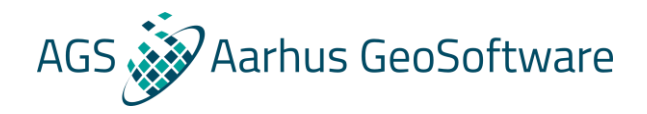

# **Res2DInv and Res3DInv**

- Theory and demonstration

#### Knud Valdemar T. Lassen

Aarhus GeoSoftware

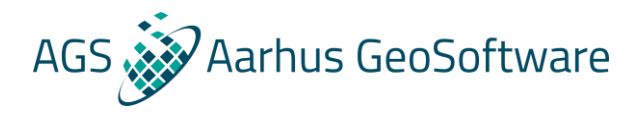

## Program

#### • Theory

- Introduction to DC and IP theory
- Introduction to inversion theory
- Res2DInv and Res3DInv
  - Distribution and installation of software
  - 2D inversion and hands om exercises
    - Processing, inversion and troubleshooting
    - Presentation and visualization
  - 3D inversion and hands om exercises
    - Same procedure
  - Questions etc.

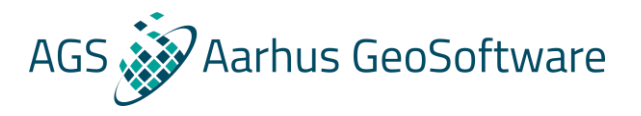

## Terminology

- DC = Direct current method = ERT = Electrical Resistivity Tomography = ERI = Electrical resistivity Imaging etc.
- IP = induced polarization
- Processing = preparation of data before inversion
- Inversion = computation of geophysical model (resistivity and chargeability distribution) from measured data

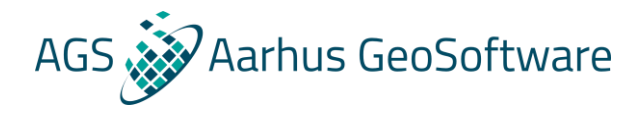

## Theory – Ohm's law

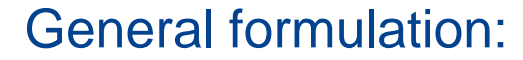

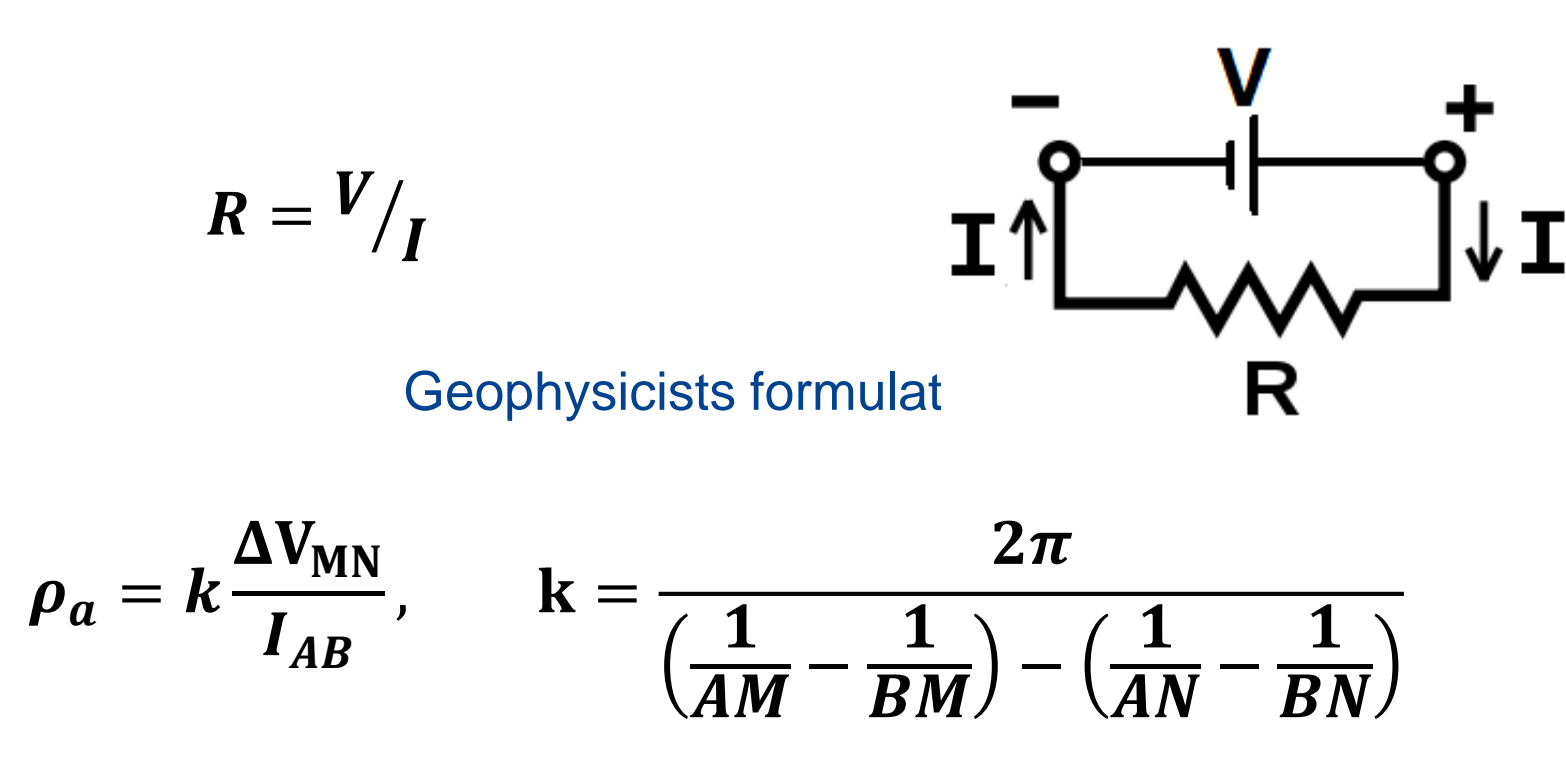

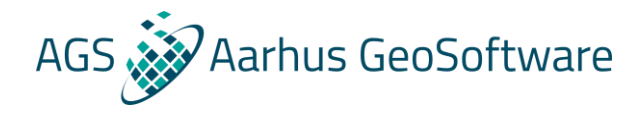

## Theory – Ohm's law

$$\rho_a = k \frac{\Delta V_{MN}}{I_{AB}}, \qquad \mathbf{k} = \frac{2\pi}{\left(\frac{1}{AM} - \frac{1}{BM}\right) - \left(\frac{1}{AN} - \frac{1}{BN}\right)}$$

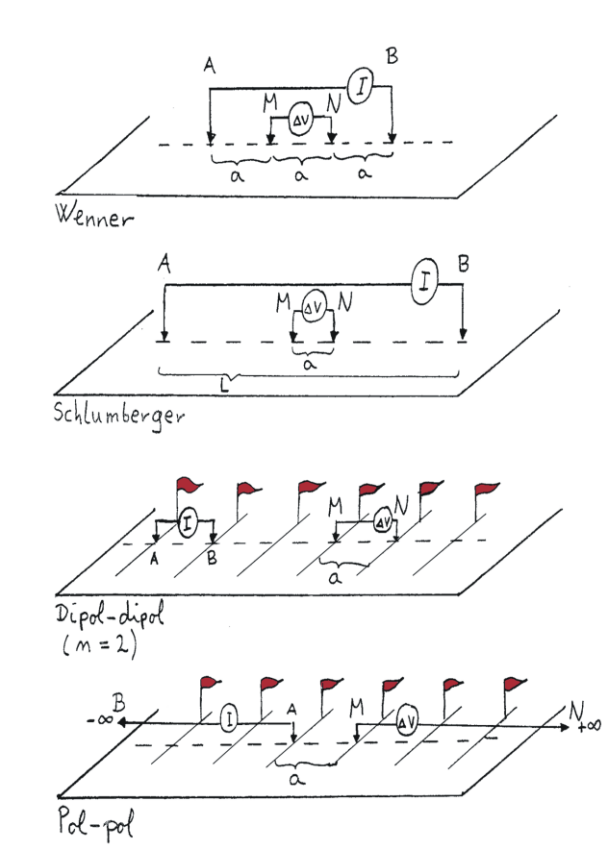

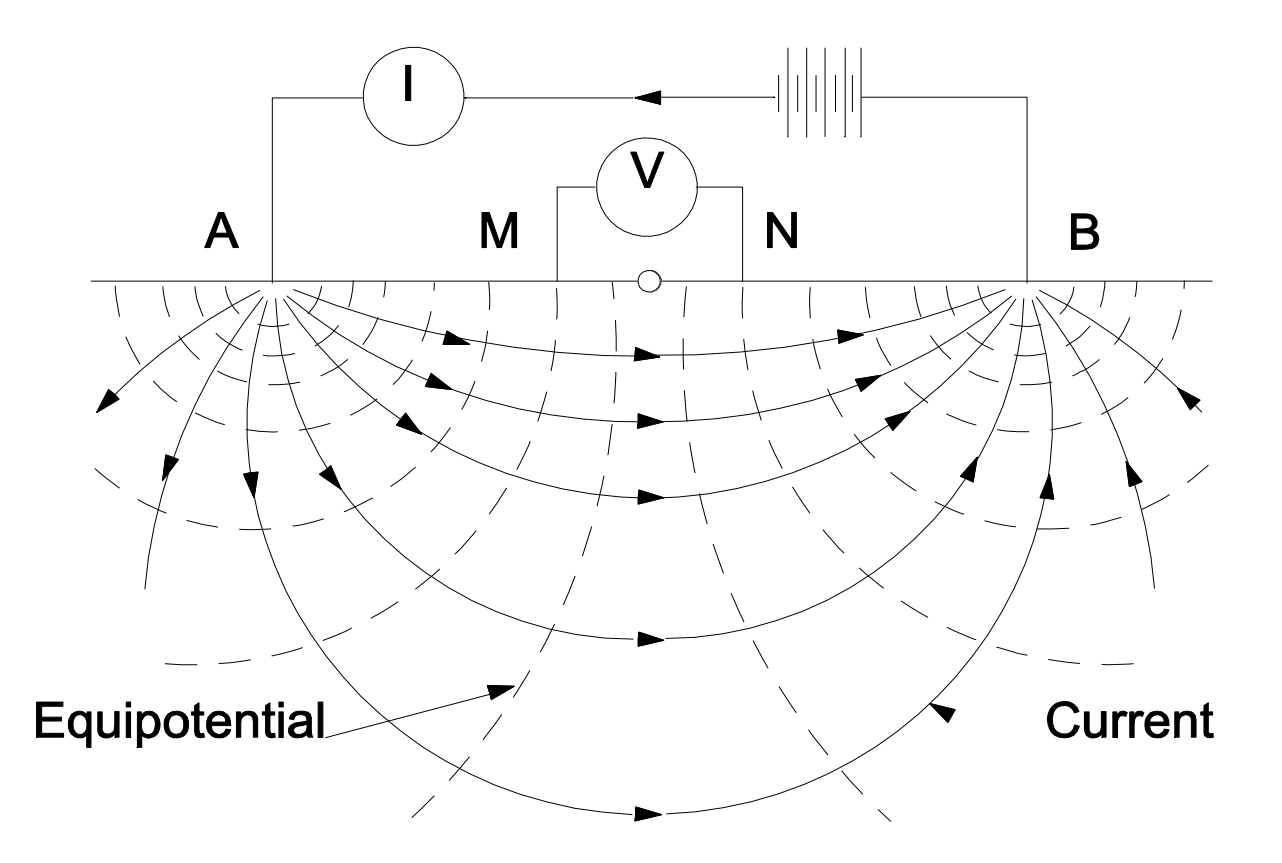

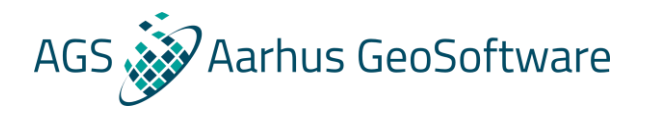

## How does current flow in the ground?

There are 3 main modes of current conduction in the subsurface, these are described by Archie's law:

- Bulk water
- Surface conduction
- Surface polarization

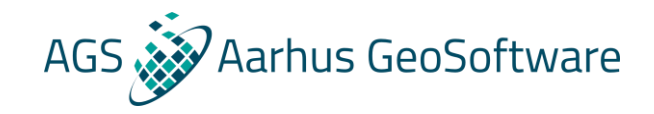

## Archie's law: 3 current paths

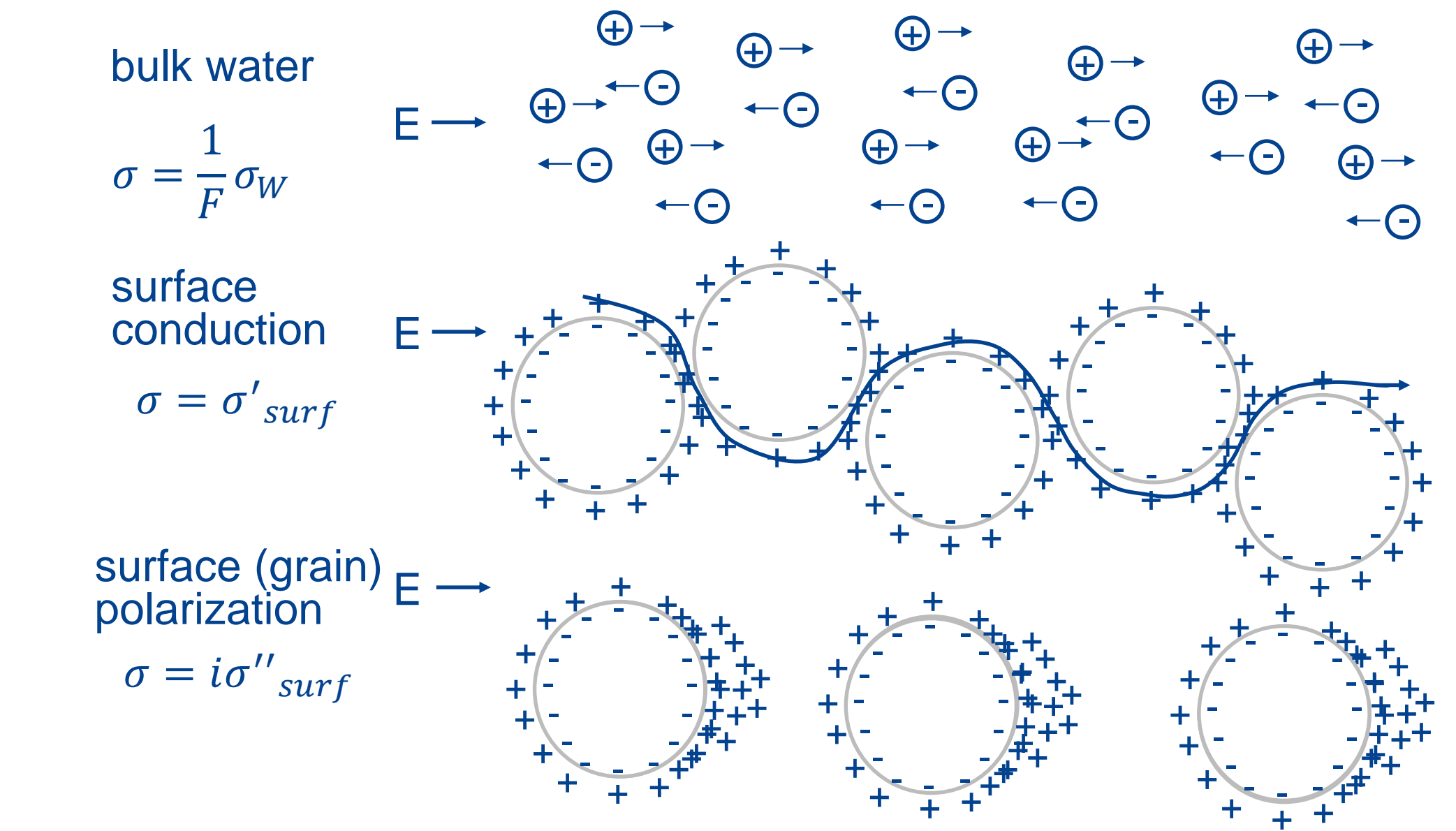

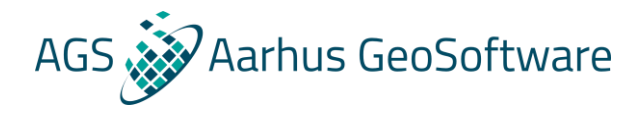

### Archie's Law

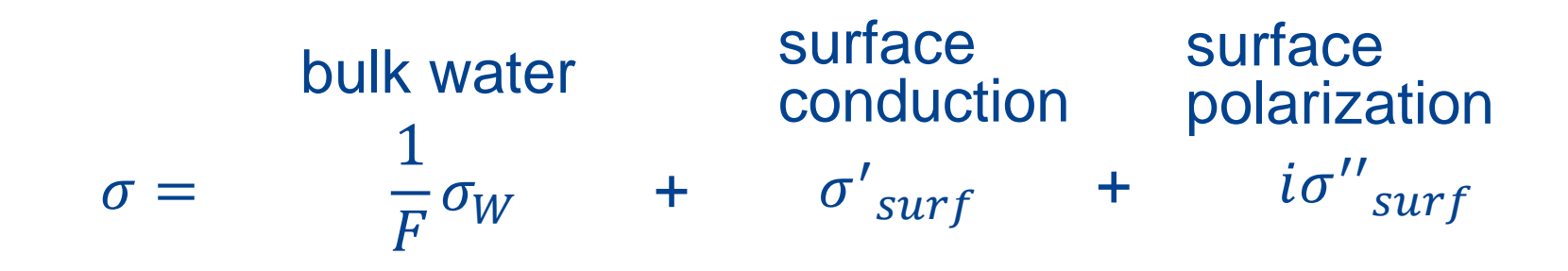

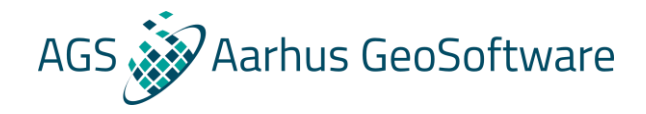

### **Examples of resistivities**

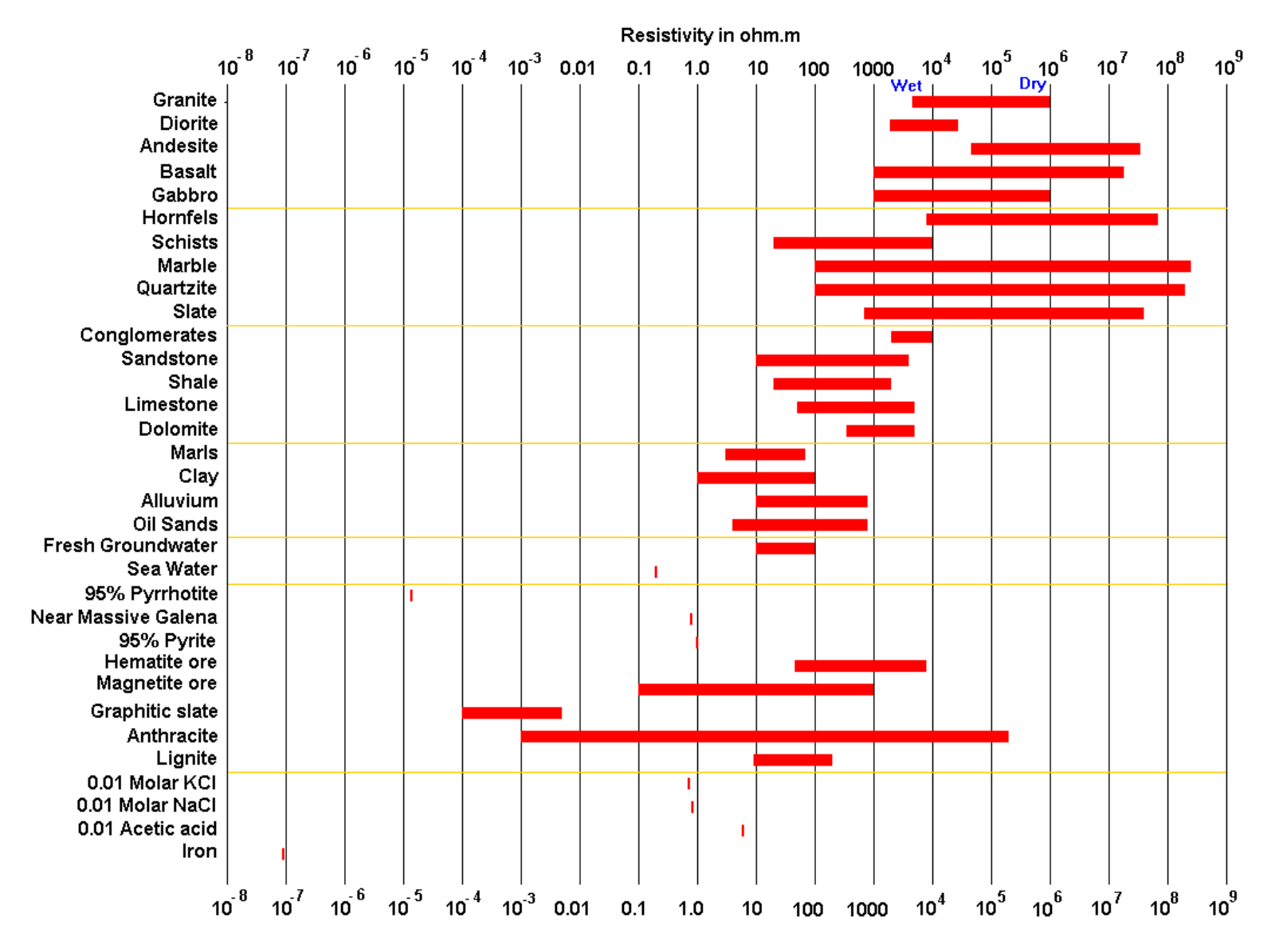

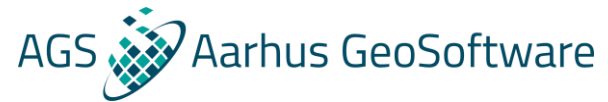

### Sensitivity distribution of different configurations

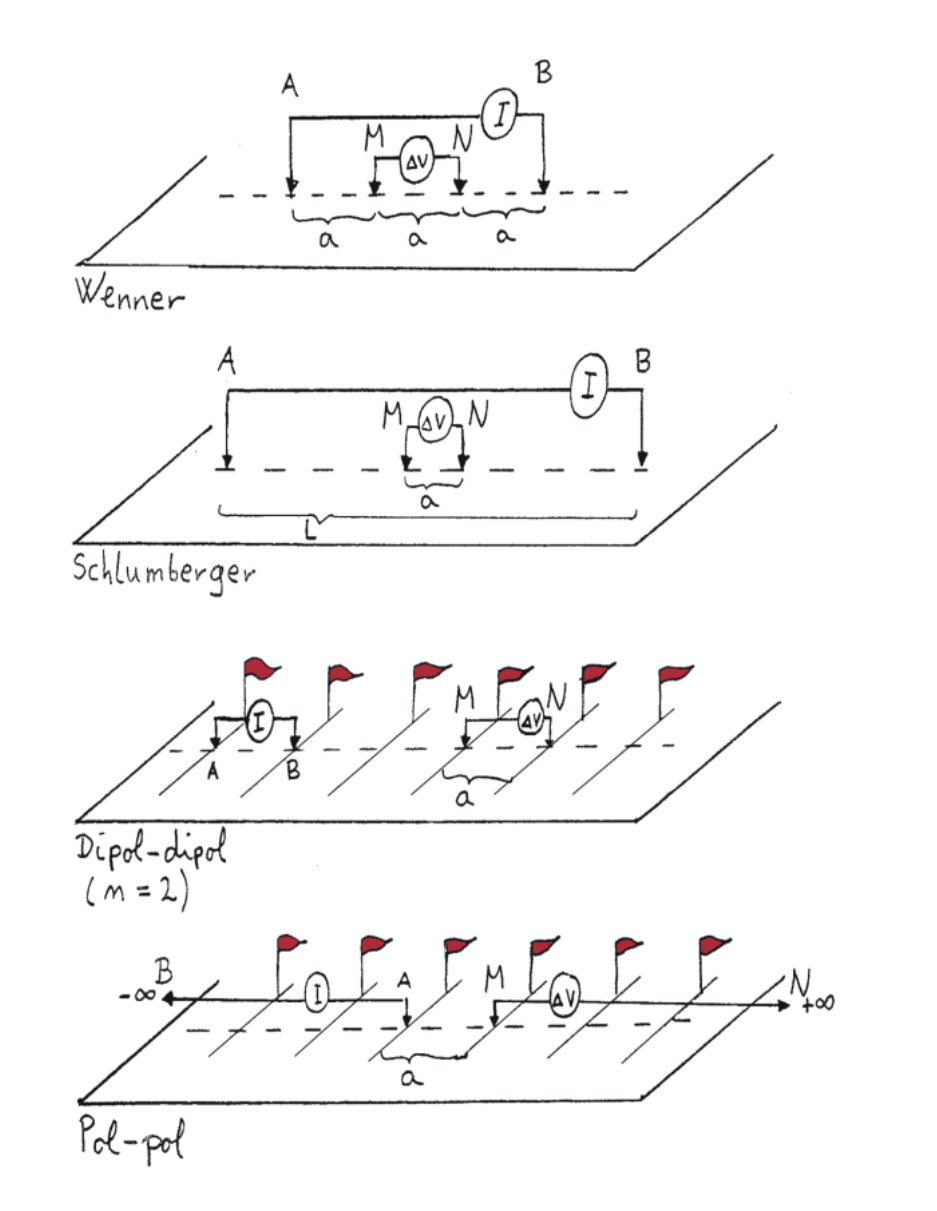

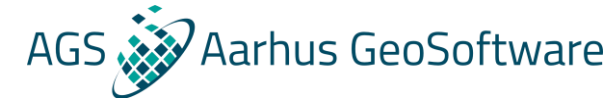

## Sensitivity distribution of different configurations

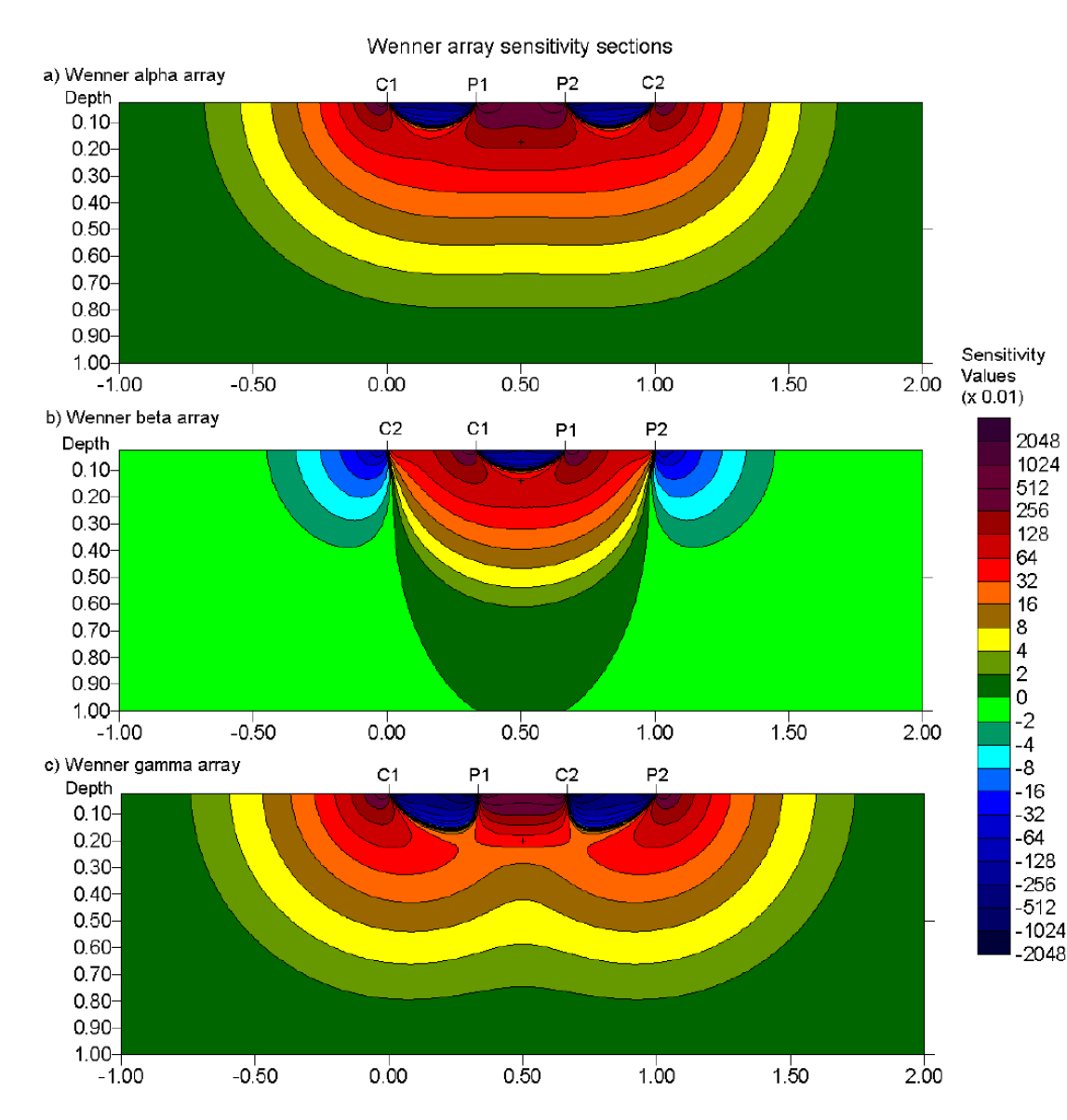

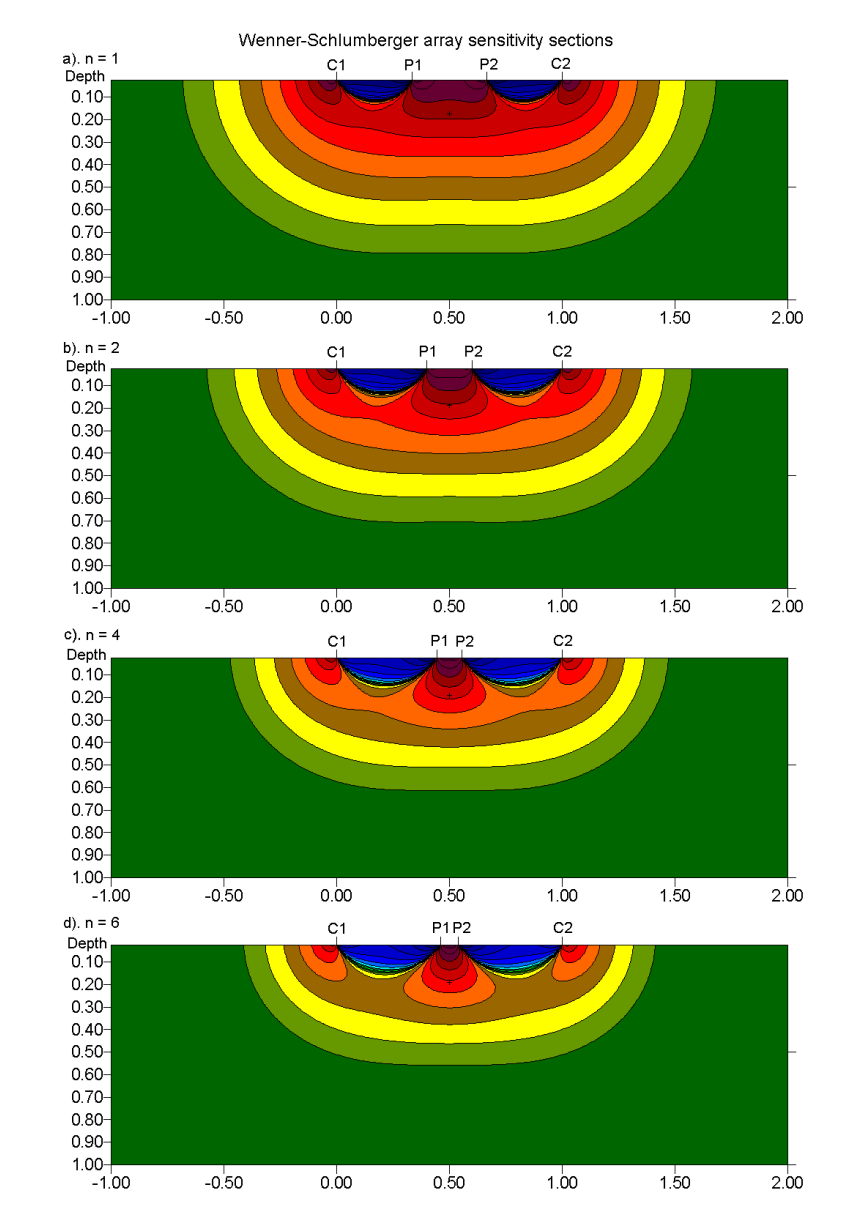

## Sensitivity distribution of different configurations

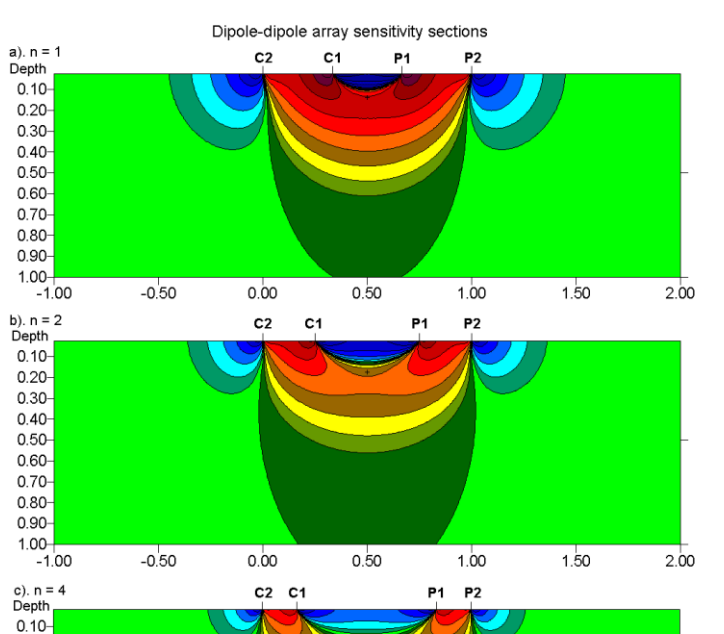

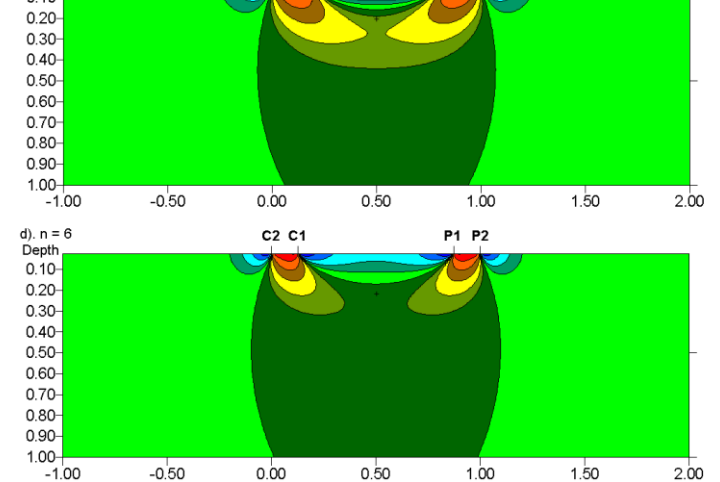

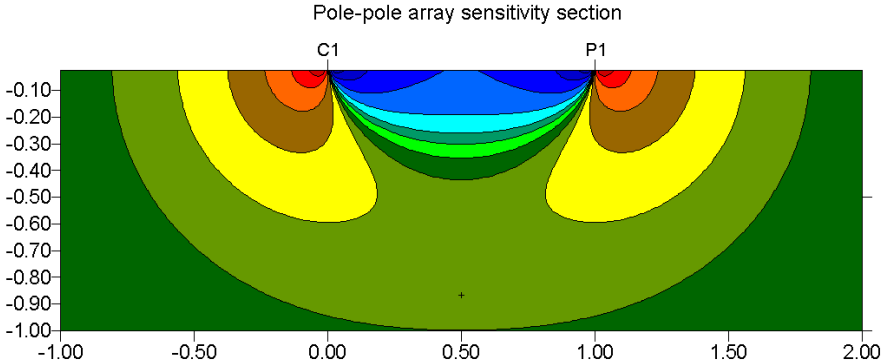

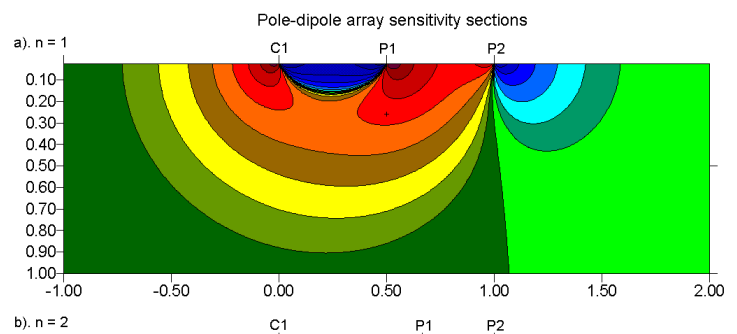

AGS Aarhus GeoSoftware

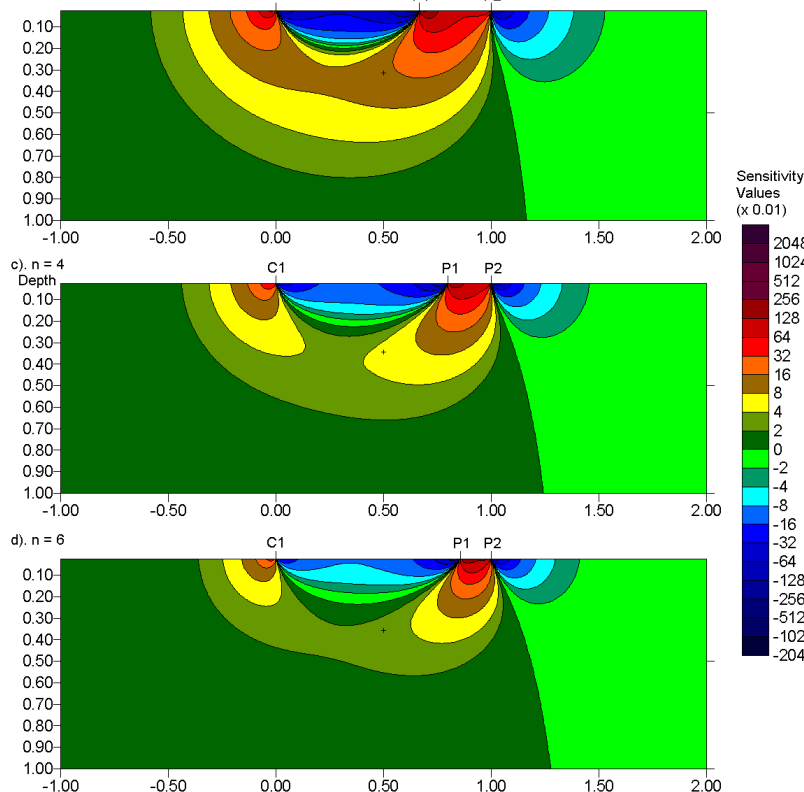

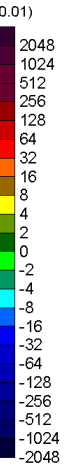

## **Gradient Array**

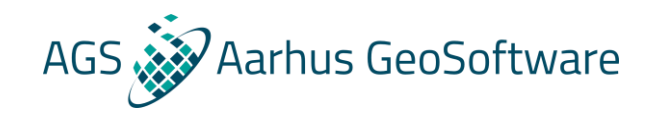

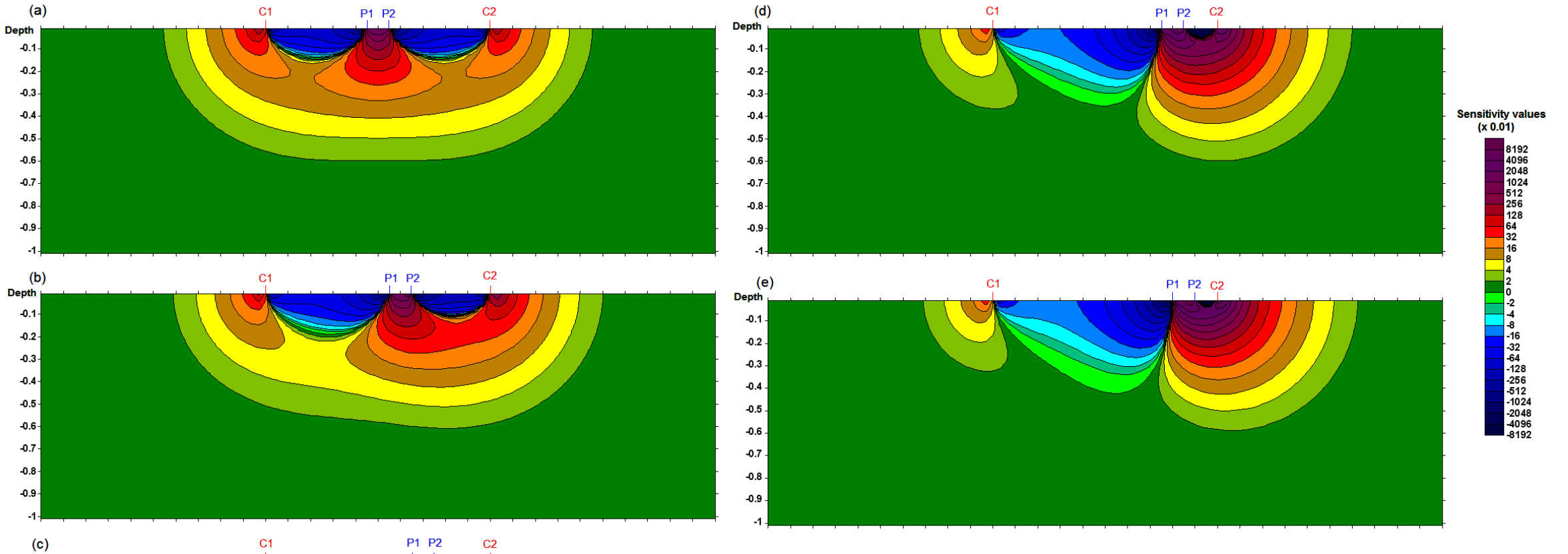

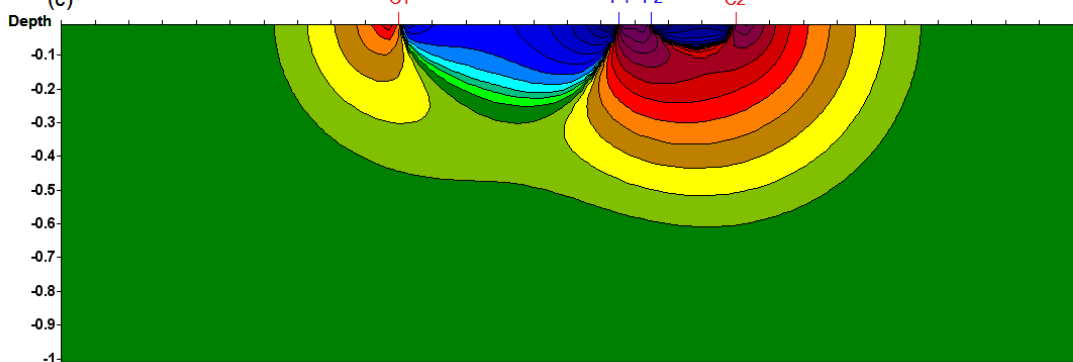

## AGS Aarhus GeoSoftware

## Pseudosection

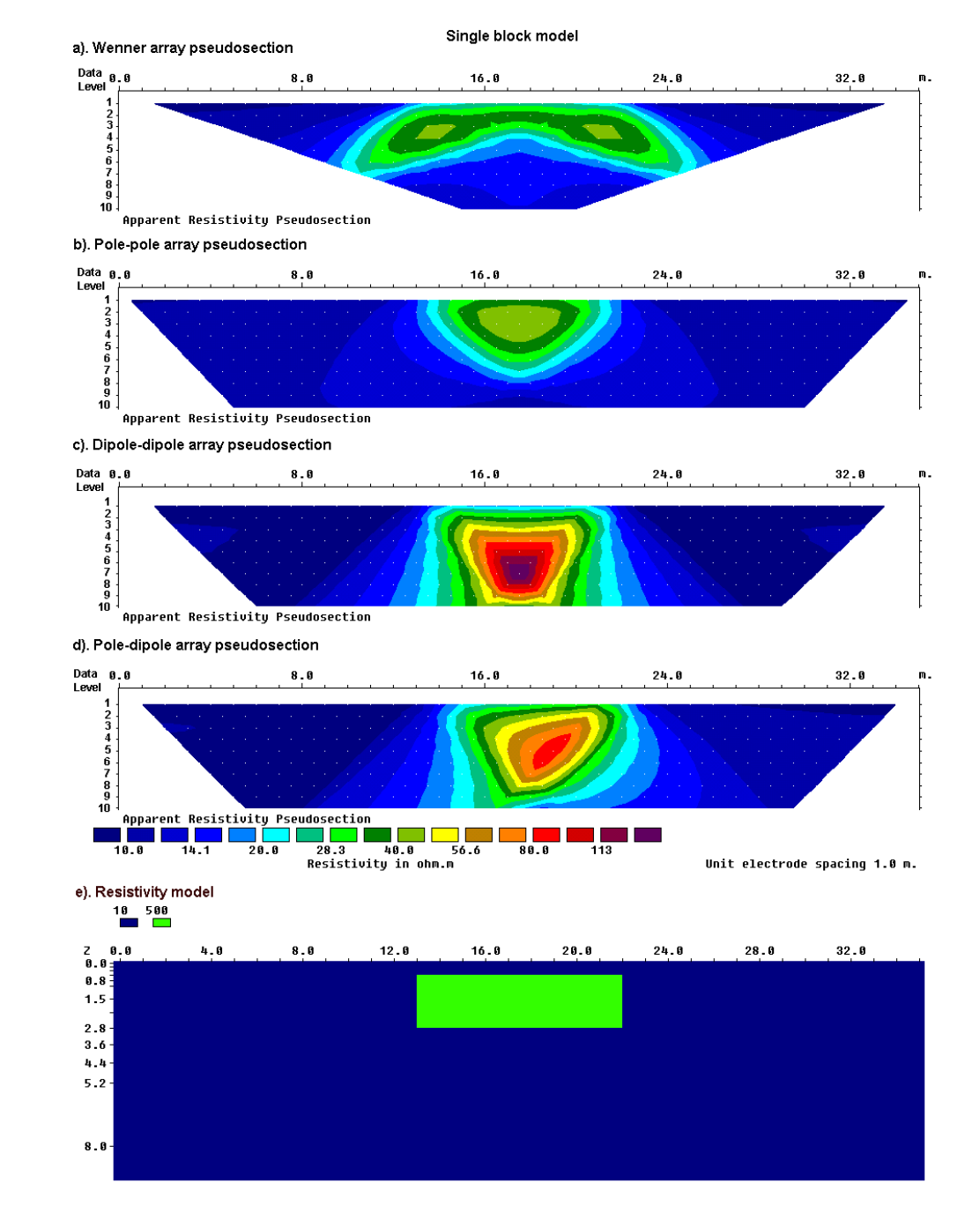

© M.H.Loke, Geotomo Software Sdn Bhd, 2019

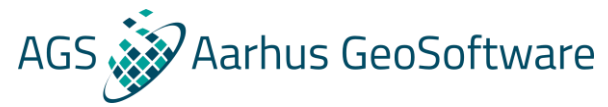

## Inversion theory

What do we have?

A series of measurements of resistivity.

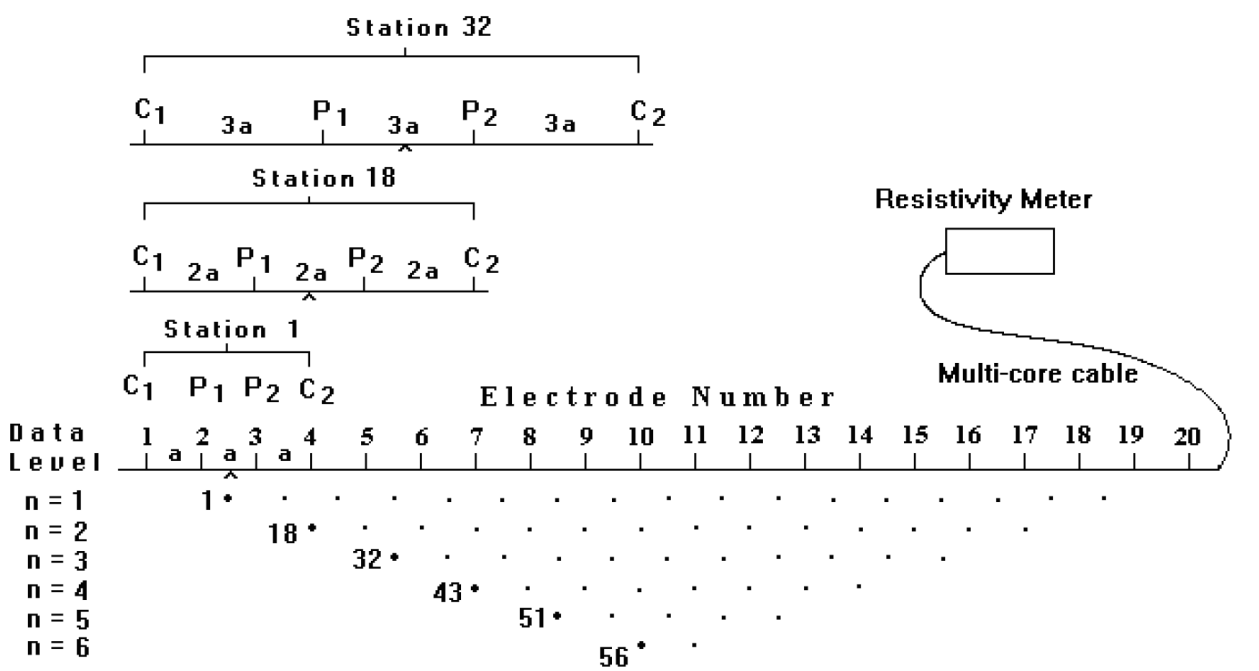

#### Sequence of measurements to build up a pseudosection

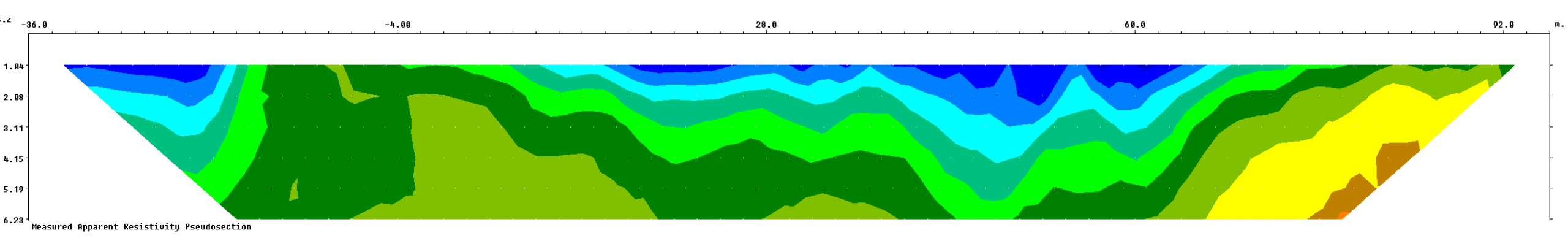

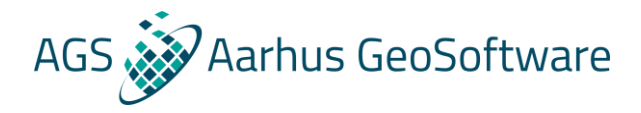

## Inversion theory

#### What do we want?

#### A model of the resistivity distribution of the subsurface:

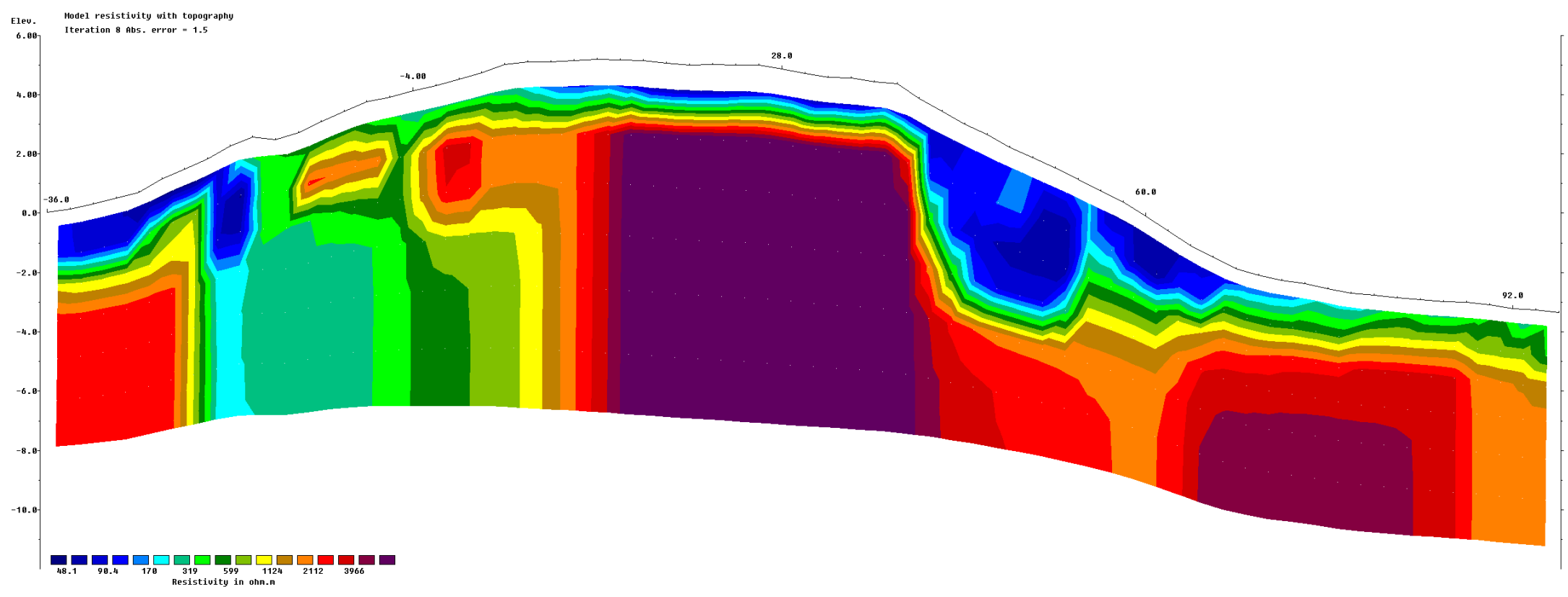

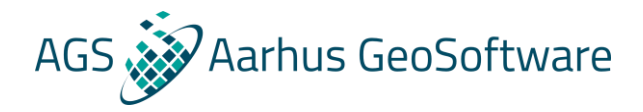

## Inversion theory – how do we get there

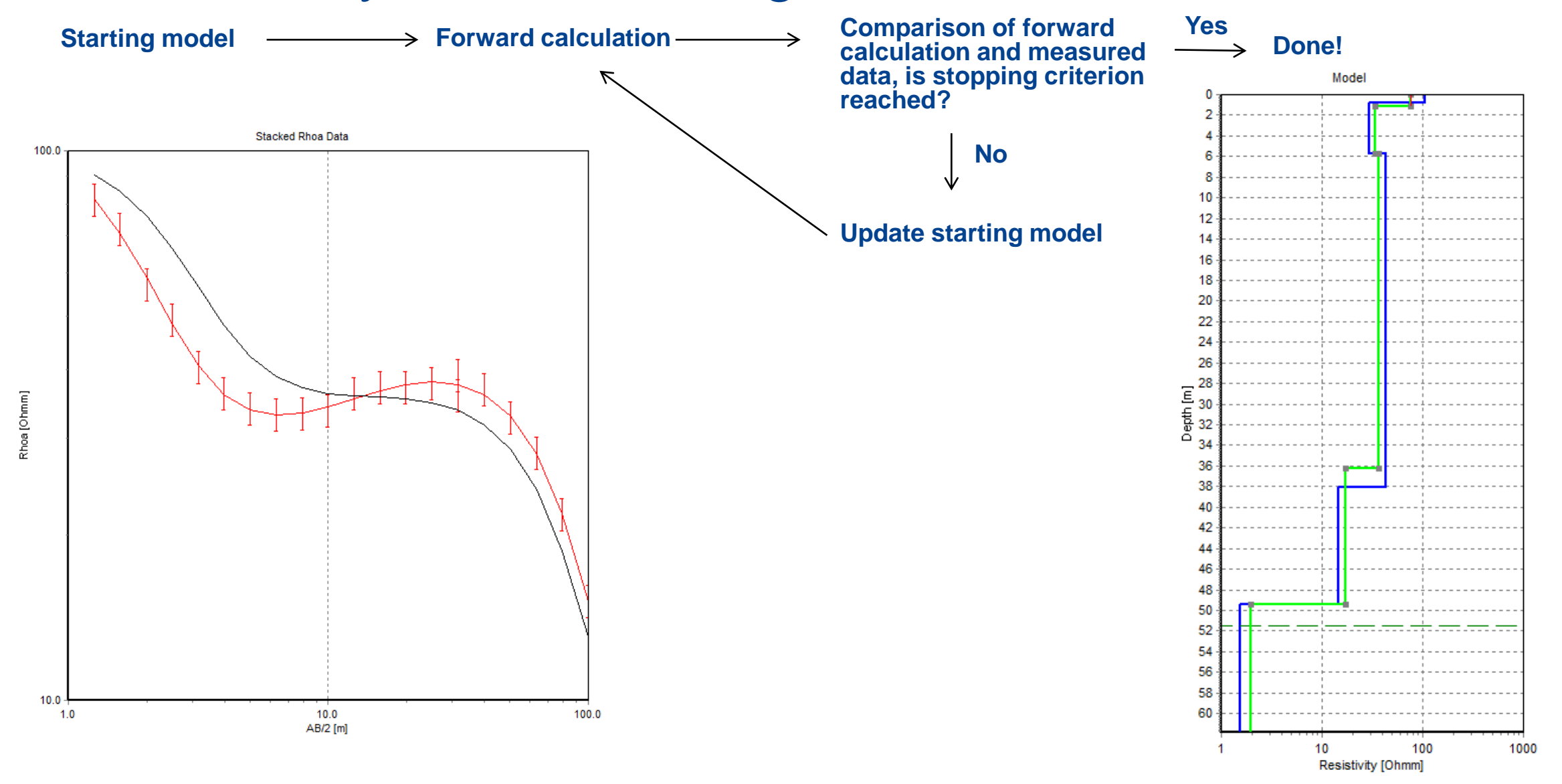

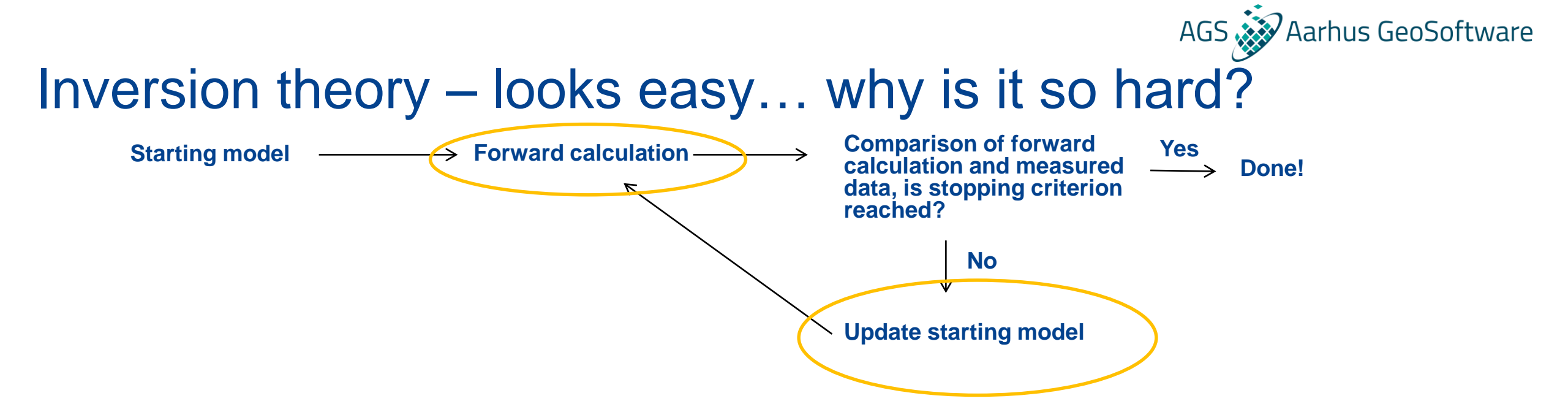

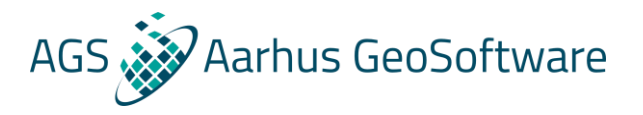

## Induced polarization

- Induced polarization is the polarization of the subsurface as a result of the transmitted current
- The measurement and inversion principles for induced polarization are very similar to those of direct current methods, but the measured parameter is different
- Induced polarization can be uesful in detecting minerals, and in distinguishing clay from other sediments with comparable resistivities

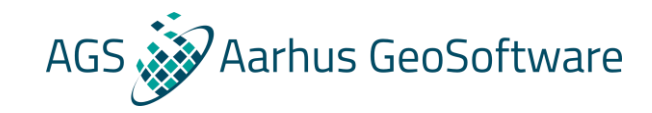

### Induced polarization – No IP effect example

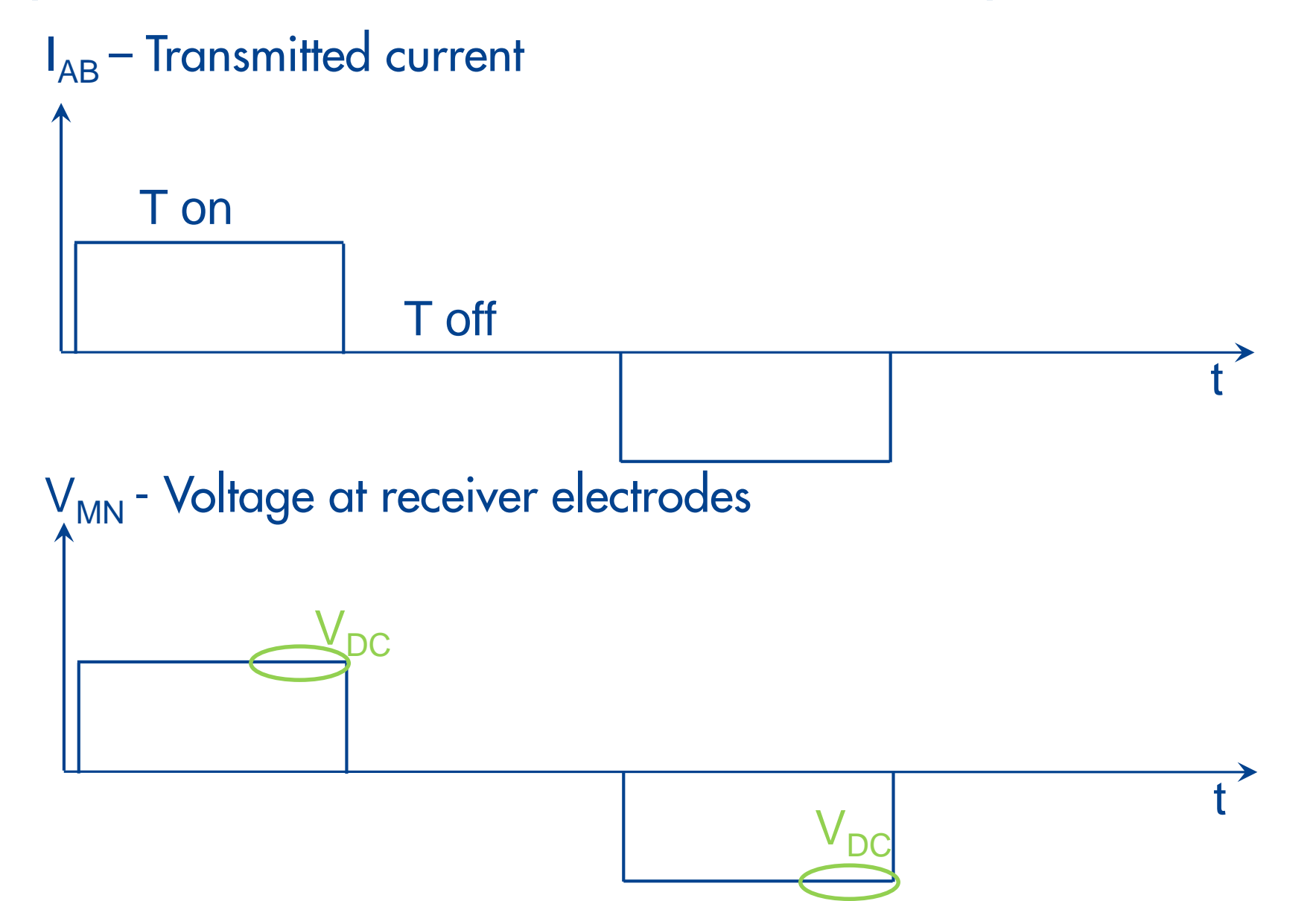

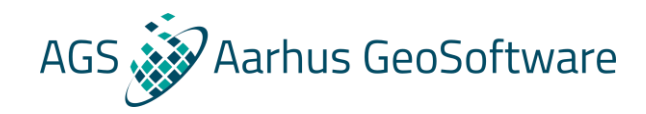

## Induced polarization – Example with IP effcts

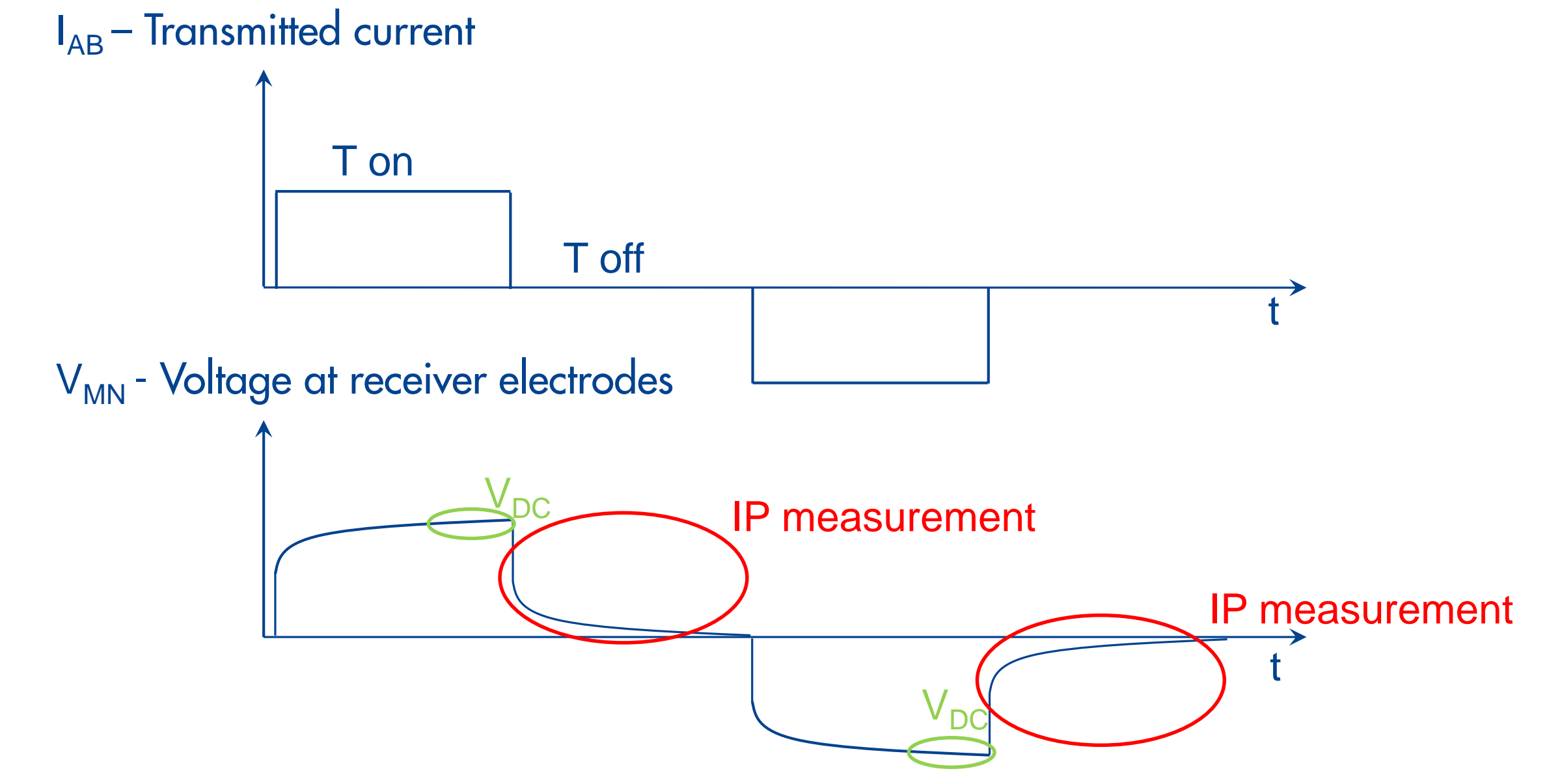

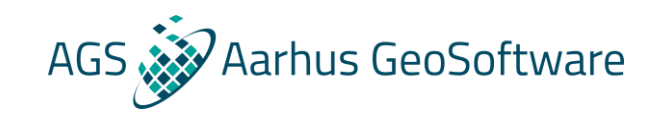

### What causes the induced polarization effect?

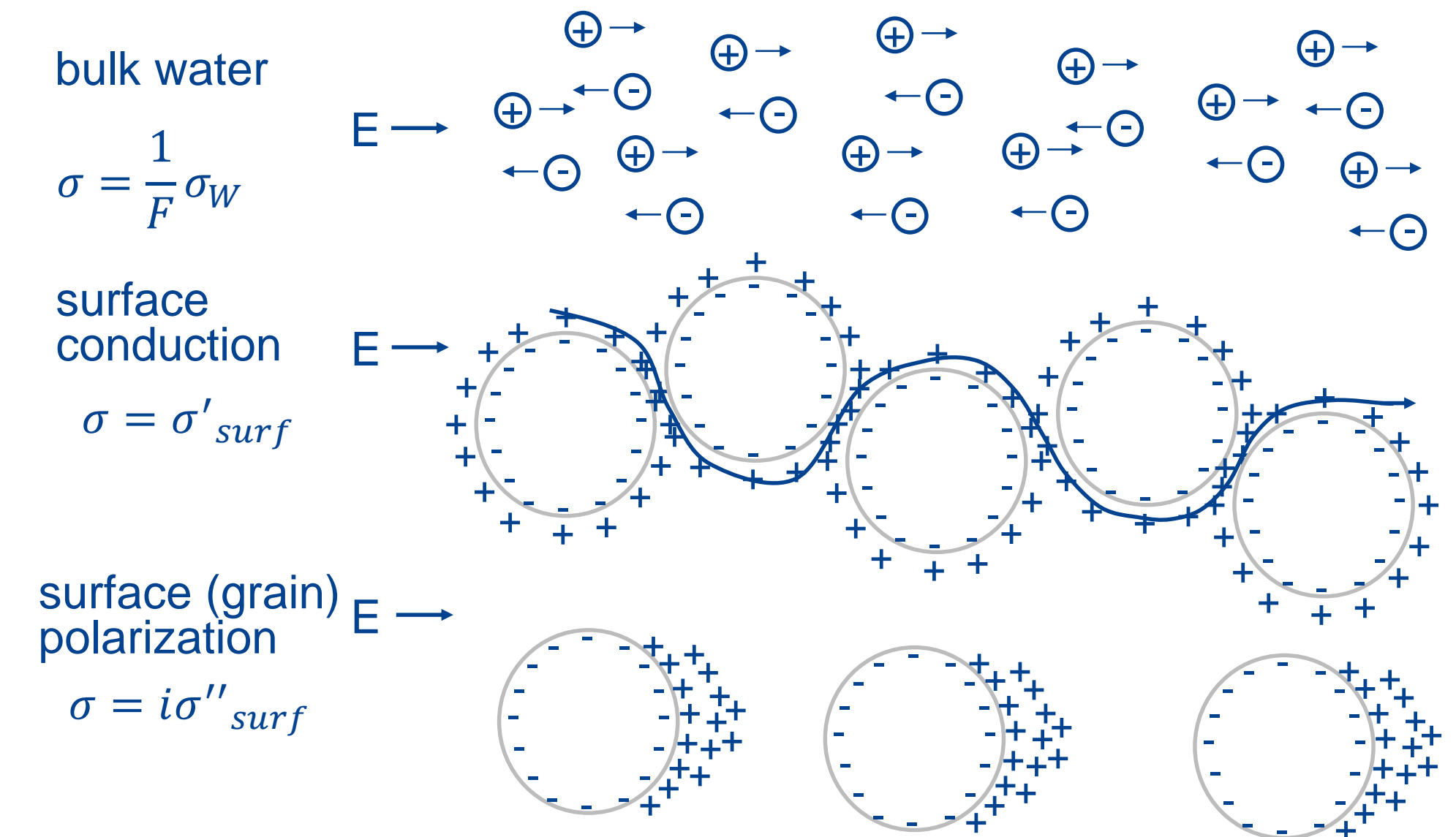

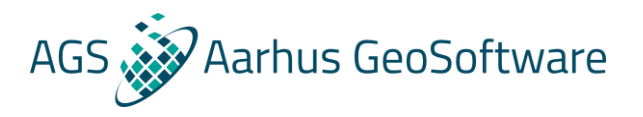

## Interpretation

Key requirements for a successful interpretation of geophysical results:

- Good inversion result (low data misfit and correct inversion settings, we will get back to that)
- Good visualization of inversion results (correct axis and color scales, we will also get back to that)
- Prior general knowledge of the geology in the area
- Knowledge about expected resistivity ranges for geological bodies found in the area
- Any additional information if accessible (borehole logs and reports, other geophysical surveys)

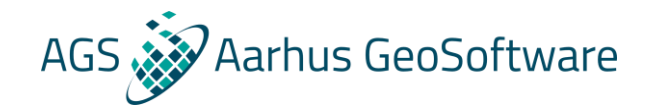

#### Interpretation – example

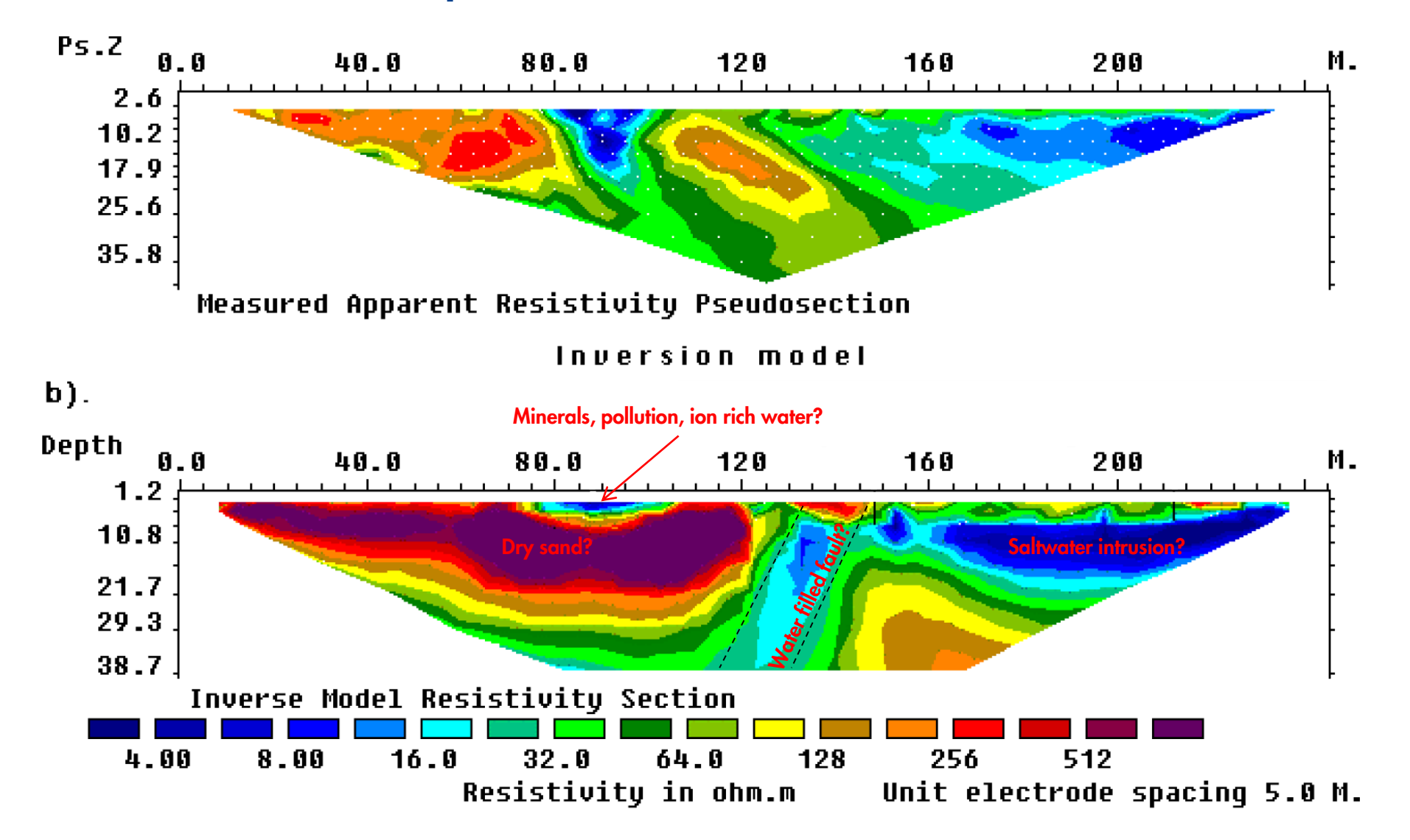

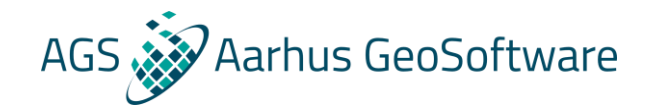

#### Interpretation – example

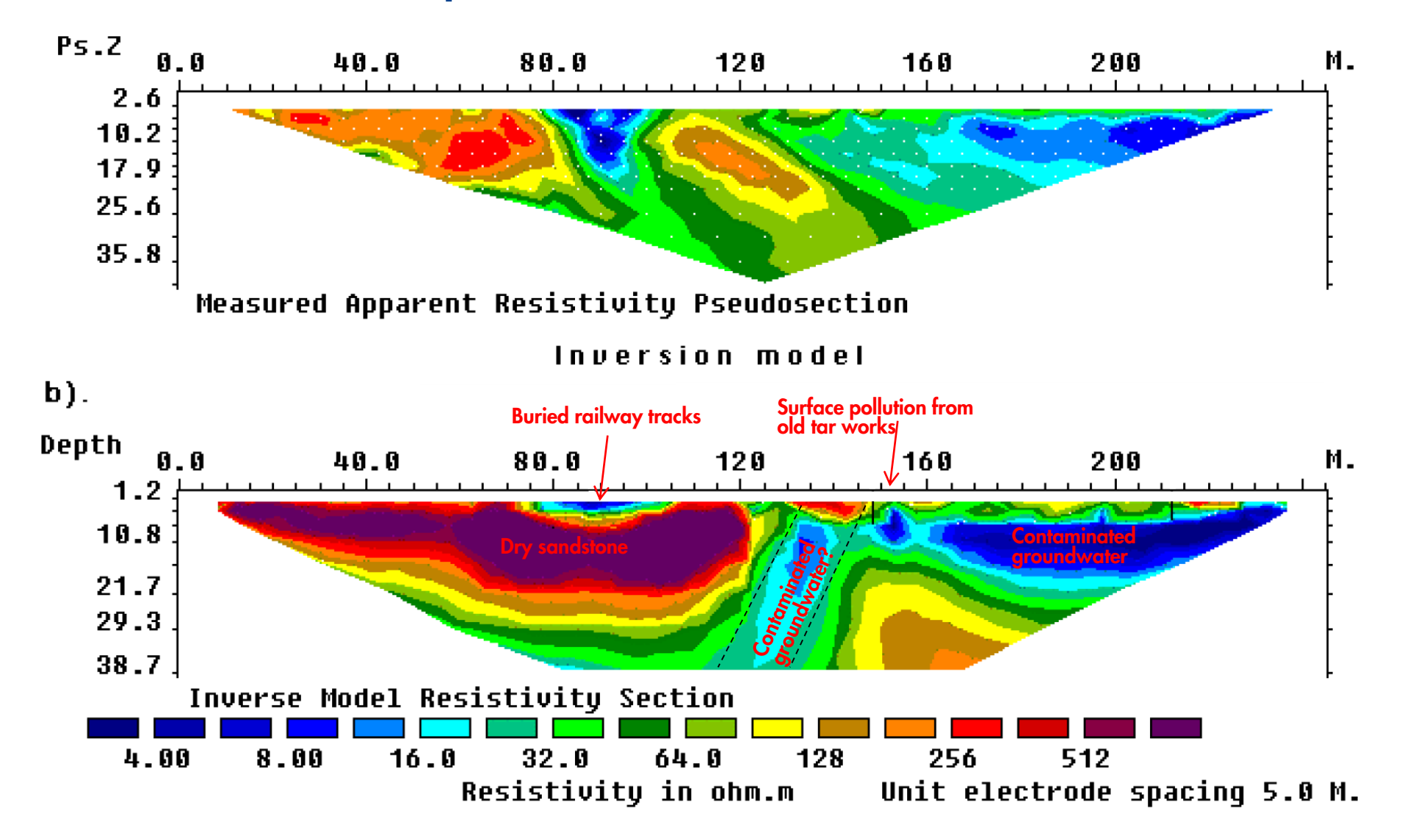

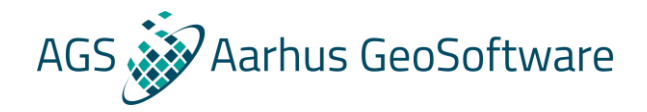

### After the break – Res2DInv

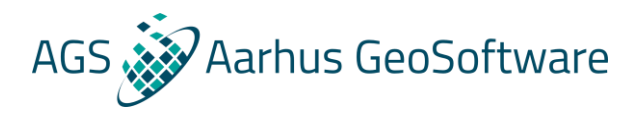

### Res2DInv

Input: .dat file

- measured data
- a priori information
- coordinates, topography

.ivp file

- Inversion settings

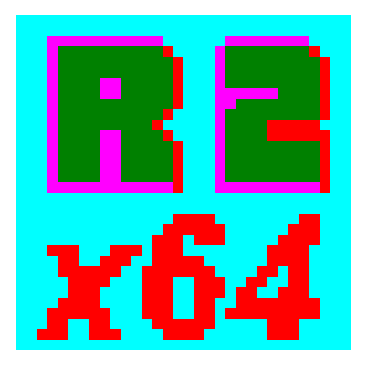

#### Output: .inv file

- Models and forward
  - calculations from all
  - iterations
- Inversion settings
- Data

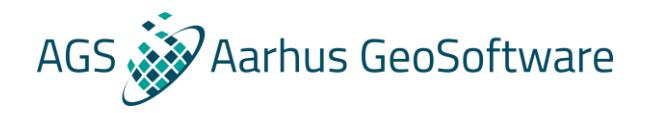

## Hands on #1 – running a standard inversion

- 1. Install Res2DInv
- 2. Register the license
- 3. Load general\_array\_simple.dat file by pressing "File -> Read data file" and selecting the file
- 4. Run a simple inversion by pressing "Inversion -> carry out inversion" and select where to save the inversion result

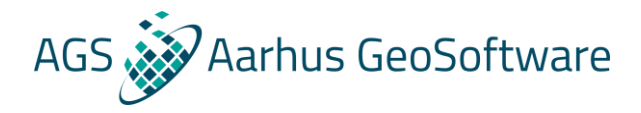

## The .dat file – simple example

#### **Header lines**

#### **Data lines**

| (   | 1<br>2 | General array format                             | example Comme       | ent/title line    |                                         |                                                                                     |  |  |  |  |  |  |  |
|-----|--------|--------------------------------------------------|---------------------|-------------------|-----------------------------------------|-------------------------------------------------------------------------------------|--|--|--|--|--|--|--|
| ы   | 3      | 11 Array type (General array)                    |                     |                   |                                         |                                                                                     |  |  |  |  |  |  |  |
|     | 4      | <ul> <li>Array sub-type (unspecified)</li> </ul> |                     |                   |                                         |                                                                                     |  |  |  |  |  |  |  |
| < ∣ | 5      | Type of measurement                              | (0=app. resistiv    | ity,1=resistance  | Header                                  |                                                                                     |  |  |  |  |  |  |  |
|     | 6      | <ul> <li>Measurement typ</li> </ul>              | e indication        |                   |                                         |                                                                                     |  |  |  |  |  |  |  |
|     | 7      | 407 Number of data p                             | points              |                   | ••• · · · · · · · · · · · · · · · · · · |                                                                                     |  |  |  |  |  |  |  |
|     | 8      | 1 Format of x-coord                              | diantes (0 or 1 foi | true horizontal c | listances)                              |                                                                                     |  |  |  |  |  |  |  |
|     | 9      | • Flag for IP data                               |                     |                   |                                         |                                                                                     |  |  |  |  |  |  |  |
| 1   | 10     | 4 0.00 0.00                                      | 3.00 0.00           | 1.00 0.00         | 2.00 0.00                               | 10.158 Number of electrodes, x and z coordinates of $C_1$ , $C_2$ , $P_1$ and $P_2$ |  |  |  |  |  |  |  |
|     | 11     | 4 1.00 0.00                                      | 4.00 0.00           | 2.00 0.00         | 3.00 0.00                               | 10.168 electrodes, apparent resistivity or resistance                               |  |  |  |  |  |  |  |
|     | 12     | 4 2.00 0.00                                      | 5.00 0.00           | 3.00 0.00         | 4.00 0.00                               | 10.184                                                                              |  |  |  |  |  |  |  |
|     | 13     | 4 3.00 0.00                                      | 6.00 0.00           | 4.00 0.00         | 5.00 0.00                               | 10.225                                                                              |  |  |  |  |  |  |  |
|     | 14     | 4 4.00 0.00                                      | 7.00 0.00           | 5.00 0.00         | 6.00 0.00                               | 10.337                                                                              |  |  |  |  |  |  |  |
|     | 15     | 4 5.00 0.00                                      | 8.00 0.00           | 6.00 0.00         | 7.00 0.00                               | 10.708                                                                              |  |  |  |  |  |  |  |
|     | 16     | 4 6.00 0.00                                      | 9.00 0.00           | 7.00 0.00         | 8.00 0.00                               | 11.668                                                                              |  |  |  |  |  |  |  |
|     |        | 4 7.00 0.00                                      | 10.00 0.00          | 8.00 0.00         | 9.00 0.00                               | 12.542                                                                              |  |  |  |  |  |  |  |
|     |        | 4 8.00 0.00                                      | 11.00 0.00          | 9.00 0.00         | 10.00 0.00                              | 12.871                                                                              |  |  |  |  |  |  |  |
|     |        |                                                  |                     |                   |                                         |                                                                                     |  |  |  |  |  |  |  |
| J   |        |                                                  |                     |                   |                                         |                                                                                     |  |  |  |  |  |  |  |
|     |        |                                                  |                     |                   |                                         |                                                                                     |  |  |  |  |  |  |  |
|     |        |                                                  |                     |                   |                                         |                                                                                     |  |  |  |  |  |  |  |
|     |        |                                                  |                     |                   |                                         |                                                                                     |  |  |  |  |  |  |  |
| - 4 |        | 4 23.00 0.00                                     | 22.00 0.00          | 29.00 0.00        | 30.00 0.00                              | 7.977                                                                               |  |  |  |  |  |  |  |
| 4   | 13     | 4 24.00 0.00                                     | 23.00 0.00          | 30.00 0.00        | 31.00 0.00                              | 7.343                                                                               |  |  |  |  |  |  |  |
| 4   | 114    | 4 25.00 0.00                                     | 24.00 0.00          | 31.00 0.00        | 32.00 0.00                              | 5.907                                                                               |  |  |  |  |  |  |  |
| 4   | 115    | 4 26.00 0.00                                     | 25.00 0.00          | 32.00 0.00        | 33.00 0.00                              | 3.974                                                                               |  |  |  |  |  |  |  |
| 4   | 116    | 4 27.00 0.00                                     | 26.00 0.00          | 33.00 0.00        | 34.00 0.00                              | 6.765                                                                               |  |  |  |  |  |  |  |
| 4   | 117    | End all files wit a                              | zero                |                   |                                         |                                                                                     |  |  |  |  |  |  |  |

## The .dat file – special formats

- 1. Induced polarization
- 2. Pole-pole and pole-dipole arrays
- 3. Topography
- 4. Global coordinates
- 5. Surveys in water
- 6. Cross borehole data and buried electrodes
- 7. Known boundaries and fixed regions

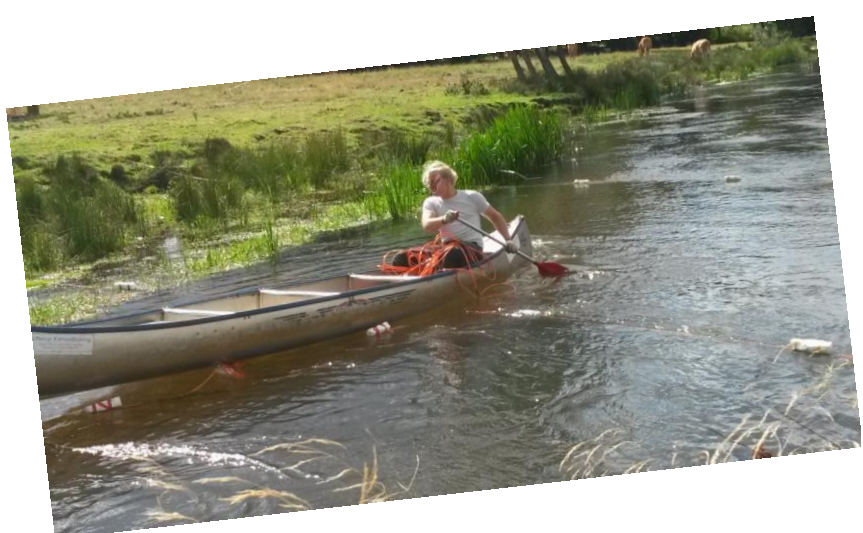

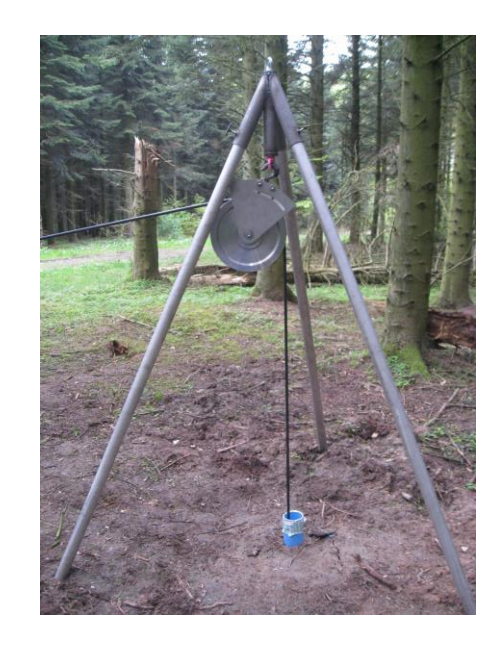

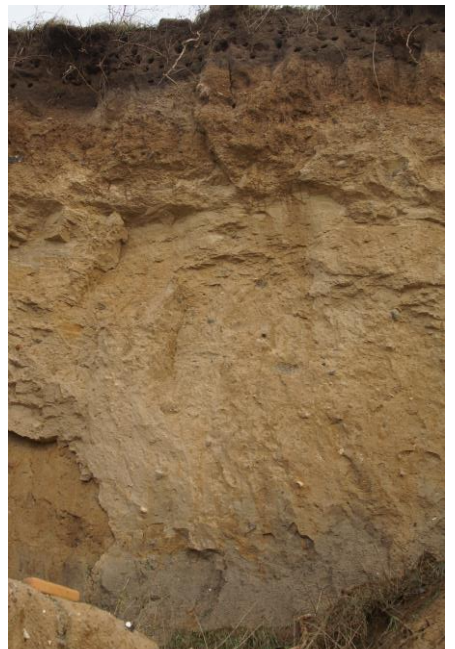

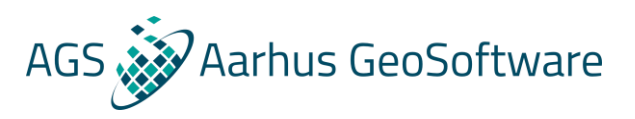

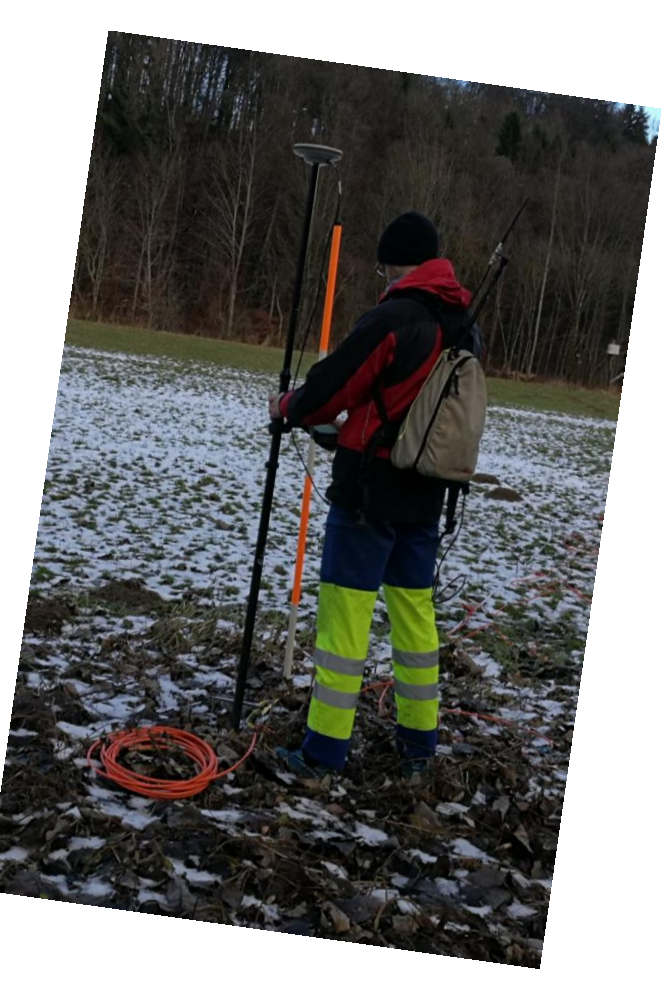

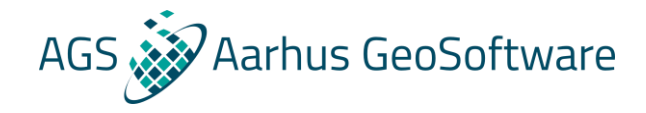

## The .dat file – IP data

| 1  | General array with IP Comment/title line                         |             |        |             |       |             |        |           |      |        |         |  |
|----|------------------------------------------------------------------|-------------|--------|-------------|-------|-------------|--------|-----------|------|--------|---------|--|
| 2  | 1.0 Unit electrode distance                                      |             |        |             |       |             |        |           |      |        |         |  |
| 3  | 11 Array type                                                    |             |        |             |       |             |        |           |      |        |         |  |
| 4  | • Array sub-type                                                 |             |        |             |       |             |        |           |      |        |         |  |
| 5  | ту                                                               | pe of measu | iremen | t (0=app. 1 | esist | ivity,1=res | sistan | ce)Header |      |        |         |  |
| 6  | • Measurement type indication                                    |             |        |             |       |             |        |           |      |        |         |  |
| 7  | 228 Number of data points                                        |             |        |             |       |             |        |           |      |        |         |  |
| 8  | 1 Format of x-coordiantes (0 or 1 for true horizontal distances) |             |        |             |       |             |        |           |      |        |         |  |
| 9  | <sup>1</sup> Flag for IP data                                    |             |        |             |       |             |        |           |      |        |         |  |
| 10 | Chargeability Type of IP data                                    |             |        |             |       |             |        |           |      |        |         |  |
| 11 | $m\nabla/\nabla$ IP data unit IP data                            |             |        |             |       |             |        |           |      |        |         |  |
| 12 | 0.0,1.0 Delay, Integration time                                  |             |        |             |       |             |        |           |      |        |         |  |
| 13 | 4                                                                | 1.00        | 0.00   | 0.00        | 0.00  | 2.00        | 0.00   | 3.00      | 0.00 | 13.301 | 12.5858 |  |
| 14 | 4                                                                | 2.00        | 0.00   | 1.00        | 0.00  | 3.00        | 0.00   | 4.00      | 0.00 | 13.298 | 12.5886 |  |
| 15 | 4                                                                | 3.00        | 0.00   | 2.00        | 0.00  | 4.00        | 0.00   | 5.00      | 0.00 | 13.297 | 12.5867 |  |
| 16 | 4                                                                | 4.00        | 0.00   | 3.00        | 0.00  | 5.00        | 0.00   | 6.00      | 0.00 | 13.297 | 12.5917 |  |
| 17 | 4                                                                | 5.00        | 0.00   | 4.00        | 0.00  | 6.00        | 0.00   | 7.00      | 0.00 | 13.297 | 12.5953 |  |
| 18 | 4                                                                | 6.00        | 0.00   | 5.00        | 0.00  | 7.00        | 0.00   | 8.00      | 0.00 | 13.297 | 12.6043 |  |
| 19 | 4                                                                | 7.00        | 0.00   | 6.00        | 0.00  | 8.00        | 0.00   | 9.00      | 0.00 | 13.299 | 12.6218 |  |
| 20 | 4                                                                | 8.00        | 0.00   | 7.00        | 0.00  | 9.00        | 0.00   | 10.00     | 0.00 | 13.302 | 12.6501 |  |
| 21 | 4                                                                | 9.00        | 0.00   | 8.00        | 0.00  | 10.00       | 0.00   | 11.00     | 0.00 | 13.307 | 12.6990 |  |
| 22 | 4                                                                | 10.00       | 0.00   | 9.00        | 0.00  | 11.00       | 0.00   | 12.00     | 0.00 | 13.317 | 12.7835 |  |
| 23 | 4                                                                | 11.00       | 0.00   | 10.00       | 0.00  | 12.00       | 0.00   | 13.00     | 0.00 | 13.336 | 12.9266 |  |
| 24 | 4                                                                | 12.00       | 0.00   | 11.00       | 0.00  | 13.00       | 0.00   | 14.00     | 0.00 | 13.375 | 13.1871 |  |
| 25 | 4                                                                | 13.00       | 0.00   | 12.00       | 0.00  | 14.00       | 0.00   | 15.00     | 0.00 | 13.458 | 13.7017 |  |
| 26 | 4                                                                | 14.00       | 0.00   | 13.00       | 0.00  | 15.00       | 0.00   | 16.00     | 0.00 | 13.665 | 14.8151 |  |
| 27 | 4                                                                | 15.00       | 0.00   | 14.00       | 0.00  | 16.00       | 0.00   | 17.00     | 0.00 | 14.107 | 16.9138 |  |
| 28 | 4                                                                | 16.00       | 0.00   | 15.00       | 0.00  | 17.00       | 0.00   | 18.00     | 0.00 | 12.544 | 9.5202  |  |
| 29 | 4                                                                | 17.00       | 0.00   | 16.00       | 0.00  | 18.00       | 0.00   | 19.00     | 0.00 | 10.183 | -1.7850 |  |
| 30 | 4                                                                | 18.00       | 0.00   | 17.00       | 0.00  | 19.00       | 0.00   | 20.00     | 0.00 | 9.640  | -2.2646 |  |
|    | 4                                                                | 19.00       | 0.00   | 18.00       | 0.00  | 20.00       | 0.00   | 21.00     | 0.00 | 9.881  | -1.0075 |  |
|    | 4                                                                |             |        |             |       |             |        | 22.00     |      | 10.011 | -0.8956 |  |
|    |                                                                  |             |        |             |       |             |        |           |      |        | -1.8721 |  |
|    |                                                                  |             |        |             |       |             |        |           |      |        | -4.4820 |  |
|    |                                                                  |             |        |             |       |             |        |           |      |        | 15.1685 |  |

## The .dat file – Pole-pole and pole-dipole arrays

# If the location of the remote electrode(s) for pole-pole and pole-dipole configurations aren't specified the program assumes the conditions for an ideal pole-pole or pole-dipole array is met.

| 1  | Pole-pole survey with remote electrodes not specified |                  |         |                 |            |          |  |  |  |  |  |  |
|----|-------------------------------------------------------|------------------|---------|-----------------|------------|----------|--|--|--|--|--|--|
| 2  | 1.00000                                               |                  |         |                 |            |          |  |  |  |  |  |  |
| 3  | 11                                                    |                  |         |                 |            |          |  |  |  |  |  |  |
| 4  | 2                                                     |                  |         |                 |            |          |  |  |  |  |  |  |
| 5  | Туре                                                  | e of measurement | (0=app. | resistivity,1=r | esistance) |          |  |  |  |  |  |  |
| 6  | 0                                                     |                  |         |                 |            |          |  |  |  |  |  |  |
| 7  | 295                                                   |                  |         |                 |            |          |  |  |  |  |  |  |
| 8  | 2                                                     |                  |         |                 |            |          |  |  |  |  |  |  |
| 9  | 0                                                     |                  |         |                 |            |          |  |  |  |  |  |  |
| 10 | 2                                                     | 0.00000          | 0.00000 | 1.00000         | 0.00000    | 9.71588  |  |  |  |  |  |  |
| 11 | 2                                                     | 1.00000          | 0.00000 | 2.00000         | 0.00000    | 9.77284  |  |  |  |  |  |  |
| 12 | 2                                                     | 2.00000          | 0.00000 | 3.00000         | 0.00000    | 9.82908  |  |  |  |  |  |  |
| 13 | 2                                                     | 3.00000          | 0.00000 | 4.00000         | 0.00000    | 9.91349  |  |  |  |  |  |  |
| 14 | 2                                                     | 4.00000          | 0.00000 | 5.00000         | 0.00000    | 10.04541 |  |  |  |  |  |  |
| 15 | 2                                                     | 5.00000          | 0.00000 | 6.00000         | 0.00000    | 10.27310 |  |  |  |  |  |  |
| 16 | 2                                                     | 6.00000          | 0.00000 | 7.00000         | 0.00000    | 10.72195 |  |  |  |  |  |  |
| 17 | 2                                                     | 7.00000          | 0.00000 | 8.00000         | 0.00000    | 11.68144 |  |  |  |  |  |  |
| 18 | 2                                                     | 8.00000          | 0.00000 | 9.00000         | 0.00000    | 13.53788 |  |  |  |  |  |  |
| 19 | 2                                                     | 9.00000          | 0.00000 | 10.00000        | 0.00000    | 15.54942 |  |  |  |  |  |  |
| 20 | 2                                                     | 10.00000         | 0.00000 | 11.00000        | 0.00000    | 16.61592 |  |  |  |  |  |  |
| 21 | 2                                                     | 11.00000         | 0.00000 | 12.00000        | 0.00000    | 16.94865 |  |  |  |  |  |  |
| 22 | 2                                                     | 12.00000         | 0.00000 | 13.00000        | 0.00000    | 16.68214 |  |  |  |  |  |  |
| 23 | 2                                                     | 13.00000         | 0.00000 | 14.00000        | 0.00000    | 15.68086 |  |  |  |  |  |  |
| 24 | 2                                                     | 14.00000         | 0.00000 | 15.00000        | 0.00000    | 13.75145 |  |  |  |  |  |  |
|    | 2                                                     | 15.00000         | 0.00000 | 16.00000        | 0.0000     | 12.01413 |  |  |  |  |  |  |
|    |                                                       |                  |         |                 |            |          |  |  |  |  |  |  |
|    |                                                       |                  |         |                 |            |          |  |  |  |  |  |  |
|    |                                                       |                  |         |                 |            |          |  |  |  |  |  |  |

| 1  | Pole-pole survey with remote electrodes specified                     |                |               |                  |                 |          |  |  |  |  |  |
|----|-----------------------------------------------------------------------|----------------|---------------|------------------|-----------------|----------|--|--|--|--|--|
| 2  | 1.00000                                                               |                |               |                  |                 |          |  |  |  |  |  |
| 3  | 11                                                                    |                |               |                  |                 |          |  |  |  |  |  |
| 4  | 2                                                                     |                |               |                  |                 |          |  |  |  |  |  |
| 5  | Type of measurement (0=app. resistivity,1=resistance)                 |                |               |                  |                 |          |  |  |  |  |  |
| 6  | 0                                                                     |                |               |                  |                 |          |  |  |  |  |  |
| 7  | Remote electrodes specified Header for remote electrode specification |                |               |                  |                 |          |  |  |  |  |  |
| 8  | C2 far electrode X and Y location                                     |                |               |                  |                 |          |  |  |  |  |  |
| 9  | -25.000,10.000,0.000                                                  |                |               |                  |                 |          |  |  |  |  |  |
| 10 | P2 5                                                                  | far electrode  | X and Y locat | tion             |                 |          |  |  |  |  |  |
| 11 | 60.0                                                                  | 000,0.000,0.00 | 0             |                  |                 |          |  |  |  |  |  |
| 12 | Exac                                                                  | ct geometric f | actor used n  | dication of geor | metric factor u | sed      |  |  |  |  |  |
| 13 | 295                                                                   |                |               |                  |                 |          |  |  |  |  |  |
| 14 | 2                                                                     |                |               |                  |                 |          |  |  |  |  |  |
| 15 | 0                                                                     |                |               |                  |                 |          |  |  |  |  |  |
| 16 | 2                                                                     | 0.00000        | 0.00000       | 1.00000          | 0.00000         | 9.71588  |  |  |  |  |  |
| 17 | 2                                                                     | 1.00000        | 0.00000       | 2.00000          | 0.00000         | 9.77284  |  |  |  |  |  |
| 18 | 2                                                                     | 2.00000        | 0.00000       | 3.00000          | 0.00000         | 9.82908  |  |  |  |  |  |
| 19 | 2                                                                     | 3.00000        | 0.00000       | 4.00000          | 0.00000         | 9.91349  |  |  |  |  |  |
| 20 | 2                                                                     | 4.00000        | 0.00000       | 5.00000          | 0.00000         | 10.04541 |  |  |  |  |  |
| 21 | 2                                                                     | 5.00000        | 0.00000       | 6.00000          | 0.00000         | 10.27310 |  |  |  |  |  |
| 22 | 2                                                                     | 6.00000        | 0.00000       | 7.00000          | 0.00000         | 10.72195 |  |  |  |  |  |
| 23 | 2                                                                     | 7.00000        | 0.00000       | 8.00000          | 0.00000         | 11.68144 |  |  |  |  |  |
| 24 | 2                                                                     | 8.00000        | 0.00000       | 9.00000          | 0.00000         | 13.53788 |  |  |  |  |  |
|    | 2                                                                     | 9.00000        | 0.00000       | 10.00000         | 0.00000         | 15.54942 |  |  |  |  |  |
|    |                                                                       |                |               |                  |                 |          |  |  |  |  |  |
|    |                                                                       |                |               |                  |                 |          |  |  |  |  |  |
|    |                                                                       |                |               |                  |                 |          |  |  |  |  |  |

AGS Aarhus GeoSoftware

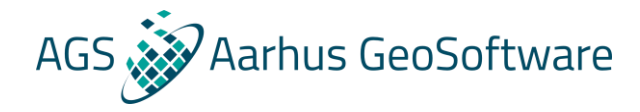

## The .dat file – topography – 2 options

#### In separate list:

| 356       4       \$8,00000       0       94,00000       0       82,00000       0       1460,00000       3       11         357       4       60,00000       0       96,00000       0       72,00000       0       84,00000       3       11         357       4       60,00000       0       72,00000       0       84,00000       3       11         357       4       60,00000       0       72,00000       0       84,000000       5       79         350       2       1 for true horizontal, 2 for surface distances       5       79       6       0       0         361       -36,0.044       8       1       3       1       9       0       7       40         362       -32,0.311       8       1       1       4       1       4       1       4       4       1       4       4       1       4       4       4       4       4       4       4       4       4       4       4       4       4       4       4       4       4       4       4       4       4       4       4       4       4       4       4       4       4<                                                                                     | 355 | 4 56.0000                                                                                                    | 0 0 92.00000 0 68.00000 0 80.00000 0 1091.00000                   | 1  | Genera |
|----------------------------------------------------------------------------------------------------|-----|----------------------------------------------------------------------------------------------------|-------------------------------------------------------------------|----|--------|
| 357       4       60.0000       96.00000       72.00000       0       1680.00000       3       11         359       Topography in separate list Header for topography       4       0       5       Typ         360       2       1 for true horizontal, 2 for surface distances       5       Typ       6       0         361       -36,0.044       7       40       7       40         362       -36,0.044       7       40       7       40         363       -32,0.311       9       9       9       10       4         364       -30,0.503       10       4       11       4         366       -26,1.161       12       4       4       13       4         366       -22,0.269       15       4       13       4       4         373       -16,2.483       14       4       4       4       4       4       4       4       4       4       4       4       4       4       4       4       4       4       4       4       4       4       4       4       4       4       4       4       4       4       4       4       4       <                                                                                        | 356 | 4 58.0000                                                                                                    | 0 0 94.00000 0 70.00000 0 82.00000 0 1160.00000 Last 3 data lines | 2  | 1.0    |
| 359       Topography in separate list Header for topography       4       0         359       2       1 for true horizontal, 2 for surface distances       5       Ty         361       -36,0.044       7       40         363       -36,0.044       7       40         364       -30,0.503       10       4         365       -28,0.712       11       4         366       -28,0.712       11       4         366       -28,0.712       13       4         366       -28,0.712       14       4         366       -28,0.712       14       4         366       -28,0.712       14       4         366       -28,0.712       13       4         366       -28,0.712       13       4         366       -28,0.712       13       4         367       -28,0.712       13       4         368       -20,2.2.65       15       4         371       -16,2.483       14       4         372       -3,0.443       16       4         374       -10,3.443       20       4         375       -8,3.758       21 <td< td=""><td>357</td><td>4 60.0000</td><td>0 96.00000 0 72.00000 0 84.00000 0 1680.00000</td><td>3</td><td>11</td></td<> | 357 | 4 60.0000                                                                                                    | 0 96.00000 0 72.00000 0 84.00000 0 1680.00000                     | 3  | 11     |
| 359       2       1 for true horizontal, 2 for surface distances       5       Ty         360       24       Number of topography points       6       0         361       -36, 0.044       7       40         362       -34, 0.134       8       1         363       -32, 0.311       9       0       4         364       -30, 0.503       10       4         365       -28, 0.712       11       4         366       -26, 1.161       12       4         366       -26, 1.449       13       4         366       -22, 1.833       16       4         370       -18, 2.578       16       4         371       -16, 2.413       17       4         373       -12, 3.088       16       4         374       -10, 3.443       20       4         375       -8, 3.758       21       4         376       -6, 3.924       22       4         377       -4, 4.122       23       4         378       0, 4.526       24       4         379       0, 4.526       24       4         384       4, 5.028                                                                                                    | 358 | Topography                                                                                                    | in separate list Header for topography                            | 4  | 0      |
| 360       24 Number of topography points       7       40         361       -36,0.044       7       40         362       -34,0.0134       7       40         363       -32,0.311       9       0         364       -30,0.503       10       4         365       -28,0.712       11       4         366       -26,1.161       12       4         367       -24,1.492       13       4         369       -20,2.269       15       4         370       -16,2.483       16       4         372       -14,2.714       12       4         373       -6,3.924       16       4         375       -8,3.758       16       4         376       -6,3.924       22       4         378       -2,4.306       23       4         379       0,4.526       23       4         380       2,4.747       23       4         381       4,5.014       23       4         382       6,5.104       23       4         383       6,5.111       34       4         384       0,5.138       1                                                                                                    | 359 | <sup>2</sup> 1 for tru                                                                                                    | ue horizontal. 2 for surface distances                            | 5  | Type o |
| 361       -36, 0.044       8       1         362       -34, 0.134       8       1         363       -32, 0.311       9       0         364       -30, 0.503       10       4         365       -28, 0.712       11       4         366       -26, 1.161       12       4         367       -24, 1.492       13       4         368       -20, 2.269       15       4         370       -18, 2.578       16       4         371       -16, 2.483       16       4         372       -14, 2.714       15       4         373       -8, 3.758       16       4         374       -10, 3.443       20       4         375       -8, 3.758       21       4         376       -6, 3.924       22       4         378       -2, 4.306       24       4         379       0, 4.526       24       4         380       2, 1.431       24       4         381       4, 5.028       24       4         382       6, 5.101       24       4         384       10, 5.138       24 <td>360</td> <td><sup>24</sup> Numbe</td> <td>er of topography points</td> <td>6</td> <td>0</td>                                                            | 360 | <sup>24</sup> Numbe                                                                                                    | er of topography points                                           | 6  | 0      |
| 362       -34, 0.134       9         363       -32, 0.311       9         364       -30, 0.503       10         365       -28, 0.712       11         366       -26, 1.161       12         367       -24, 1.492       13         368       -22, 1.833       14         369       -0.52265       15         370       -18, 2.578       15         371       -16, 2.493       17         372       -14, 2.714       17         373       -12, 3.088       17         4375       -6, 3.924       20         376       -6, 3.924       22         377       -4, 4.122       22         378       -2, 4.306       23         379       0, 4.526       23         380       2, 4.747       23         381       4, 5.028       24         382       6, 5.104       23         383       1       Topography data point coinciding with first electrode         386       0       End of file                                                                                                    | 361 | -36,0.044                                                                                                    |                                                                   | 7  | 407    |
| 363       -32,0.311       9       0         364       -30,0.503       10       4         365       -28,0.712       11       4         366       -26,1.161       12       4         367       -24,1.492       13       4         369       -20,2.269       15       4         370       -18,2.578       16       4         371       -16,2.483       17       4         372       -14,2.714       18       4         373       -12,3.088       16       4         374       -10,3.443       20       4         375       -8,3.758       21       4         376       -6,3.924       22       4         377       -4,4.122       23       4         378       -2,4.306       22       4         379       0,4.526       25       4         380       2,4.747       20       4         381       4,5.028       25       4         382       6,5.104       4       4         383       1       Topography data point coinciding with first electrode       4         386       0                                                                                                    | 362 | -34,0.134                                                                                                    |                                                                   | 8  | 1      |
| 364       -30,0.503       10       4         365       -28,0.712       11       4         367       -24,1.492       13       4         368       -22,1.833       14       4         369       -20,2.269       15       16         370       -18,2.578       16       4         371       -16,2.483       17       4         372       -14,2.714       18       4         373       -12,3.086       17       4         374       -10,3.443       20       4         375       -8,3.758       21       4         376       -6,3.924       22       4         377       -4,4.122       23       4         380       2,4.747       24       23         381       4,5.028       24       24         382       6,5.104       25       26         383       8,5.111       26       27         384       10,5.138       1       10       4         385       1       Topography data point coinciding with first electrode       26         386       0       End of file       27 <td>363</td> <td>-32,0.311</td> <td></td> <td>9</td> <td>0</td>                                                                                        | 363 | -32,0.311                                                                                                    |                                                                   | 9  | 0      |
| 365       -28, 0.712       11       4         366       -26, 1.161       12       4         367       -24, 1.492       13       4         368       -20, 2.269       15       4         370       -18, 2.578       16       4         371       -16, 2.483       17       4         372       -14, 2.714       17       4         373       -8, 3.308       16       4         374       -10, 3.443       20       4         376       -6, 3.924       21       4         376       -6, 3.924       21       4         377       -4, 4.122       23       4         378       -2, 4.306       24       23         379       0, 4.526       24       23         381       4, 5.028       24       25         382       6, 5.104       38       8, 5.111         384       10, 5.138       1       10       5.138         385       1       Topography data point coinciding with first electrode       1         386       0       End of file       1                                                                                                    | 364 | -30,0.503                                                                                                    |                                                                   | 10 | 4      |
| 366       -26, 1.161       12       4         367       -24, 1.492       13       4         368       -22, 1.833       14       4         369       -20, 2.269       15       4         370       -18, 2.578       16       4         371       -16, 2.483       16       4         372       -14, 2.714       18       4         373       -12, 3.088       19       4         374       -10, 3.443       20       4         375       -8, 3.758       20       4         376       -6, 3.924       21       4         377       -4, 4.122       23       4         378       -2, 4.306       24       4         379       0, 4.526       24       4         382       6, 5.104       25       4         383       8, 5.111       26       4         384       10, 5.138       26       4         385       1       Topography data point coinciding with first electrode       4         386       0       End of file       4                                                                                                    | 365 | -28,0.712                                                                                                    |                                                                   | 11 | 4      |
| 367       -24, 1.492       13       4         368       -22, 1.833       14       4         369       -20, 2.269       15       4         371       -16, 2.483       16       4         372       -14, 2.714       17       4         373       -12, 3.088       17       4         374       -10, 3.443       19       4         375       -8, 3.758       20       4         376       -6, 3.924       21       4         376       -2, 4. 306       21       4         377       -4, 4.122       23       4         378       -2, 4. 306       23       4         379       0, 4.526       23       4         380       2, 5.104       25       4         382       6, 5.104       25       4         383       8, 5.111       34       35       1         384       10, 5.138       35       1       Topography data point coinciding with first electrode       4         386       0       End of file       4       4                                                                                                    | 366 | -26,1.161                                                                                                    |                                                                   | 12 | 4      |
| 368       -22, 1.833       14       4         369       -20, 2.269       15       4         370       -18, 2.578       16       16         371       -16, 2.483       16       16         372       -14, 2.714       17       4         373       -12, 3.088       18       4         374       -10, 3.443       20       4         375       -8, 3.758       20       21         376       -6, 3.924       22       4         377       -4, 4.122       23       4         378       -2, 4.306       22       4         379       0, 4.526       25       4         380       2, 4.747       25       4         381       4, 5.028       25       4         382       6, 5.104       25       4         383       8, 5.111       26       4         384       10, 5.138       1       10       4         385       1       Topography data point coinciding with first electrode       5         386       0       End of file       5                                                                                                    | 367 | -24,1.492                                                                                                    |                                                                   | 13 | 4      |
| 369       -20, 2.269       15       4         370       -18, 2.578       16       4         371       -16, 2.483       17       4         372       -14, 2.714       18       4         373       -12, 3.088       19       4         374       -10, 3.443       20       4         375       -8, 3.758       21       4         376       -6, 3.924       22       4         377       -4, 4.122       23       4         378       -2, 4.306       24       4         379       0, 4.526       24       4         380       2, 4.747       25       4         381       4, 5.028       25       4         382       6, 5.104       8       5.111         384       10, 5.138       5       1       5         385       1       Toppography data point coinciding with first electrode       5         9       End of file       5       4                                                                                                    | 368 | -22,1.833                                                                                                    |                                                                   | 14 | 4      |
| 370       -18,2.578       16       4         371       -16,2.483       17       4         372       -14,2.714       18       4         373       -12,3.088       19       4         374       -10,3.443       19       4         375       -8,3.758       20       4         376       -6,3.924       21       4         377       -4,4.122       23       4         379       0,4.526       24       4         380       2,4.747       25       4         381       4,5.028       25       4         382       6,5.104       8       5.111       4         383       8,5.111       10,5.138       4       6         384       10,5.138       4       6       6         385       1       Topography data point coinciding with first electrode       6       6         386       0       End of file       4       6                                                                                                    | 369 | -20,2.269                                                                                                    |                                                                   | 15 | 4      |
| 371       -16,2.483       17       4         372       -14,2.714       18       4         373       -12,3.088       19       4         374       -10,3.443       20       4         375       -8,3.758       21       4         376       -6,3.924       22       4         377       -4,4.122       23       4         378       -2,4.306       24       4         380       2,4.747       23       4         381       4,5.028       24       4         382       6,5.104       25       4         383       8,5.111       10,5.138       1       10         384       10,5.138       1       Topography data point coinciding with first electrode       1         386       0       End of file       1       1                                                                                                    | 370 | -18,2.578                                                                                                    |                                                                   | 16 | 4      |
| 372       -14, 2.714       18       4         373       -12, 3.088       19       4         374       -10, 3.443       20       4         375       -8, 3.758       21       4         376       -6, 3.924       22       4         377       -4, 4.122       23       4         379       0, 4.526       24       4         380       2, 4.747       26       4         381       4, 5.028       24       4         382       6, 5.104       25       4         384       10, 5.138       1       Topography data point coinciding with first electrode       4         386       0       End of file       5       4                                                                                                    | 371 | -16,2.483                                                                                                    |                                                                   | 17 | 4      |
| 373       -12,3.088       10       19       4         374       -10,3.443       20       4         375       -8,3.758       21       4         376       -6,3.924       22       4         377       -4,4.122       23       4         378       -2,4.306       24       4         379       0,4.526       25       4         380       2,4.747       25       4         381       4,5.028       25       4         382       6,5.104       26       4         383       8,5.111       1       70pography data point coinciding with first electrode       4         385       1       Topography data point coinciding with first electrode       6       6         386       0       End of file       1       1       1                                                                                                    | 372 | -14,2.714                                                                                                    | Tanagraphy data y acardinata, alevatian                           | 18 | 4      |
| 374       -10, 3. 443       20       4         375       -8, 3. 758       21       4         376       -6, 3. 924       22       4         377       -4, 4. 122       23       4         378       -2, 4. 306       24       4         379       0, 4. 526       25       4         380       2, 4. 747       25       4         381       4, 5. 028       26       4         382       6, 5. 104       38       8, 5. 111         384       10, 5. 138       1       Topography data point coinciding with first electrode         386       0       End of file       5                                                                                                    | 373 | -12,3.088                                                                                                    | ropography data: x-coordinates, elevation                         | 19 | 4      |
| 375       -8, 3.758       21       4         376       -6, 3.924       22       4         377       -4, 4.122       23       4         378       -2, 4.306       24       4         379       0, 4.526       25       4         380       2, 4.747       26       4         381       4, 5.028       26       4         382       6, 5.104       8, 5.111       4         384       10, 5.138       1       Topography data point coinciding with first electrode       4         386       0       End of file       5       4                                                                                                    | 374 | -10,3.443                                                                                                    |                                                                   | 20 | 4      |
| 376       -6,3.924       22       4         377       -4,4.122       23       4         378       -2,4.306       24       4         379       0,4.526       24       4         380       2,4.747       26       4         381       4,5.028       26       4         382       6,5.104       38       8,5.111         384       10,5.138       1       Topography data point coinciding with first electrode         386       0       End of file       4                                                                                                    | 375 | -8,3.758                                                                                                    |                                                                   | 21 | 4      |
| 377       -4, 4.122       23       4         378       -2, 4.306       24       4         379       0, 4.526       25       4         380       2, 4.747       26       4         381       4, 5.028       26       4         382       6, 5.104       38       8, 5.111         384       10, 5.138       1       Topography data point coinciding with first electrode         386       0       End of file       End of file                                                                                                    | 376 | -6,3.924                                                                                                    |                                                                   | 22 | 4      |
| 378       -2,4.306       24       4         379       0,4.526       25       4         380       2,4.747       26       4         381       4,5.028       26       4         382       6,5.104       38       8,5.111         384       10,5.138       1       Topography data point coinciding with first electrode         386       0       End of file       -                                                                                                    | 377 | -4,4.122                                                                                                    |                                                                   |    | 4      |
| 379       0, 4.526       25       4         380       2, 4.747       26       4         381       4, 5.028       25       4         382       6, 5.104       383       8, 5.111         384       10, 5.138       1       Topography data point coinciding with first electrode         386       0       End of file       5                                                                                                    | 378 | -2,4.306                                                                                                    |                                                                   |    |        |
| 380       2, 4.747       26.04         381       4, 5.028       382         382       6, 5.104       383         383       8, 5.111       384         10, 5.138       1       Topography data point coinciding with first electrode         386       0       End of file                                                                                                    | 379 | 0,4.526                                                                                                    |                                                                   |    |        |
| <ul> <li>4,5.028</li> <li>6,5.104</li> <li>8,5.111</li> <li>10,5.138</li> <li>1 Topography data point coinciding with first electrode</li> <li>End of file</li> </ul>                                                                                                    | 380 | 2,4.747                                                                                                    |                                                                   |    |        |
| <ul> <li>382 6,5.104</li> <li>383 8,5.111</li> <li>384 10,5.138</li> <li>385 1 Topography data point coinciding with first electrode</li> <li>386 0 End of file</li> </ul>                                                                                                    | 381 | 4,5.028                                                                                                    |                                                                   |    |        |
| <ul> <li>383 8,5.111</li> <li>384 10,5.138</li> <li>385 1 Topography data point coinciding with first electrode</li> <li>386 0 End of file</li> </ul>                                                                                                    | 382 | 6,5.104                                                                                                    |                                                                   |    |        |
| <ul> <li>10, 5, 138</li> <li>1 Topography data point coinciding with first electrode</li> <li>End of file</li> </ul>                                                                                                    | 383 | 8,5.111                                                                                                    |                                                                   |    |        |
| <ul> <li>1 Topography data point coinciding with first electrode</li> <li>End of file</li> </ul>                                                                                                    | 384 | 10,5.138                                                                                                    |                                                                   |    |        |
| 386 • End of file                                                                                                    | 385 | 1 Topogra                                                                                                    | aphy data point coinciding with first electrode                   |    |        |
|                                                                                                    | 386 | End of the second of the second second se | file                                                              |    |        |

#### In data lines, as z coordinates:

| 1  | Gener | al array | v form   | at with to | oorap    | hv example  |          |       |          |        |
|----|-------|----------|----------|------------|----------|-------------|----------|-------|----------|--------|
| 2  | 1.0   |          |          |            |          |             |          |       |          |        |
| 3  | 11    |          |          |            |          |             |          |       |          |        |
| 4  | 0     |          |          |            |          |             |          |       |          |        |
| 5  | Type  | of measu | iremen   | t (O=app.  | resist   | ivity.1=res | sistan   | ce)   |          |        |
| 6  | 0     |          |          | to to app. | 200100   | 1,10,11 10. |          |       |          |        |
| 7  | 407   |          |          |            |          |             |          |       |          |        |
| 8  | 1     |          |          |            |          |             |          |       |          |        |
| 9  | 0     |          | $\frown$ |            | $\frown$ |             | $\frown$ |       | $\frown$ |        |
| 10 | 4     | 0.00     | 1.78     | 3.00       | 1.68     | 1.00        | 1.93     | 2.00  | 1.89     | 10,158 |
| 11 | 4     | 1.00     | 1.93     | 4.00       | 1.32     | 2.00        | 1.89     | 3.00  | 1.68     | 10.168 |
| 12 | 4     | 2.00     | 1.89     | 5.00       | 1.32     | 3.00        | 1.68     | 4.00  | 1.32     | 10.184 |
| 13 | 4     | 3.00     | 1.68     | 6.00       | 0.31     | 4.00        | 1.32     | 5.00  | 1.32     | 10.225 |
| 14 | 4     | 4.00     | 1.32     | 7.00       | 0.48     | 5.00        | 1.32     | 6.00  | 0.31     | 10.337 |
| 15 | 4     | 5.00     | 1.32     | 8.00       | 0.83     | 6.00        | 0.31     | 7.00  | 0.48     | 10,708 |
| 16 | 4     | 6.00     | 0.31     | 9.00       | 1.31     | 7.00        | 0.48     | 8.00  | 0.83     | 11.668 |
| 17 | 4     | 7.00     | 0.48     | 10.00      | 1.78     | 8.00        | 0.83     | 9.00  | 1.31     | 12.542 |
| 18 | 4     | 8.00     | 0.83     | 11.00      | 1.93     | 9.00        | 1.31     | 10.00 | 1.78     | 12.871 |
| 19 | 4     | 9.00     | 1.31     | 12.00      | 1.89     | 10.00       | 1.78     | 11.00 | 1.93     | 13.238 |
| 20 | 4     | 10.00    | 1.78     | 13.00      | 1.68     | 11.00       | 1.93     | 12.00 | 1.89     | 13.342 |
| 21 | 4     | 11.00    | 1.93     | 14.00      | 1.32     | 12.00       | 1.89     | 13.00 | 1.68     | 13.231 |
|    | 4     | 12.00    | 1.89     | 15.00      | 1.32     | 13.00       | 1.68     | 14.00 | 1.32     | 12.855 |
|    | 4     | 13.00    | 1.68     | 16.00      | 0.31     | 14.00       | 1.32     | 15.00 | 1.32     | 12.511 |
|    |       | 14.00    | 1.32     | 17.00      | 0.48     | 15.00       | 1.32     | 16.00 | 0.31     | 11.598 |
|    |       | 15.00    | 1.32     | 18.00      | 0.83     | 16.00       | 0.31     | 17.00 | 0.48     | 10.471 |
|    |       | 16.00    | 0.31     | 19.00      | 1.31     | 17.00       | 0.48     | 18.00 | 0.83     | 9.203  |
|    |       | 17.00    |          |            |          | 10.00       |          | 10.00 |          | 0.050  |

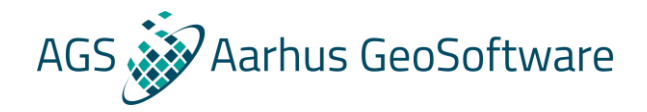

### The .dat file – global coordinates

| 794 | 4                                           | 235.00    | 4.82      | 355.00         | 7.41           | 305.00        | 8.33          | 315.00 | 8.44 | 138.0700 |                                                |  |  |
|-----|---------------------------------------------|-----------|-----------|----------------|----------------|---------------|---------------|--------|------|----------|------------------------------------------------|--|--|
| 795 | 4                                           | 235.00    | 4.82      | 355.00         | 7.41           | 315.00        | 8.44          | 325.00 | 8.28 | 134.3600 | l<br>A last A data Basa sa tanangan bulan dian |  |  |
| 796 | 4                                           | 235.00    | 4.82      | 355.00         | 7.41           | 325.00        | 8.28          | 335.00 | 8.00 | 138.9900 | Last 4 data lines, or topography section       |  |  |
| 797 | 4                                           | 235.00    | 4.82      | 355.00         | 7.41           | 335.00        | 8.00          | 345.00 | 7.72 | 138.6200 |                                                |  |  |
| 798 | 0                                           |           |           |                |                |               |               |        |      |          |                                                |  |  |
| 799 | Global Coordinates present                  |           |           |                |                |               |               |        |      |          |                                                |  |  |
| 800 | Number of coordinate points   Header IIIIes |           |           |                |                |               |               |        |      |          |                                                |  |  |
| 801 | 17 Number of corrdinate points              |           |           |                |                |               |               |        |      |          |                                                |  |  |
| 802 | 102 Local Longitude Latitude Header ine     |           |           |                |                |               |               |        |      |          |                                                |  |  |
| 803 | 85.00                                       | 572088.12 | 6222426.5 | 7 X-coordinate | along profile. | Lonaitude/UTI | MX. Latitude/ | /UTMY  |      |          |                                                |  |  |
| 804 | 90.00                                       | 572088.28 | 6222421.5 | 8              | <b>J</b>       | <b>J</b>      | ,             |        |      |          |                                                |  |  |
| 805 | 110.00                                      | 572088.91 | 6222401.6 | 0              |                |               |               |        |      |          |                                                |  |  |
| 806 | 115.00                                      | 572089.07 | 6222396.6 | 1              |                |               |               |        |      |          |                                                |  |  |
| 807 | 120.00                                      | 572089.23 | 6222391.6 | 2              |                |               |               |        |      |          |                                                |  |  |
| 808 | 125.00                                      | 572089.39 | 6222386.6 | 6              |                |               |               |        |      |          |                                                |  |  |
| 809 | 160.00                                      | 572090.50 | 6222351.6 | 6              |                |               |               |        |      |          |                                                |  |  |
| 810 | 165.00                                      | 572090.66 | 6222346.6 | 7              |                |               |               |        |      |          |                                                |  |  |
| 811 | 170.00                                      | 572090.82 | 6222341.6 | 8              |                |               |               |        |      |          |                                                |  |  |
| 812 | 175.00                                      | 572090.98 | 6222336.6 | 8              |                |               |               |        |      |          |                                                |  |  |
| 813 | 200.00                                      | 572091.77 | 6222311.7 | 2              |                |               |               |        |      |          |                                                |  |  |
| 814 | 205.00                                      | 572091.93 | 6222306.7 | 4              |                |               |               |        |      |          |                                                |  |  |
| 815 | 250.00                                      | 572093.36 | 6222261.8 | 5              |                |               |               |        |      |          |                                                |  |  |
| 816 | 255.00                                      | 572093.52 | 6222256.8 | 8              |                |               |               |        |      |          |                                                |  |  |
| 817 | 260.00                                      | 572093.67 | 6222251.9 | 1              |                |               |               |        |      |          |                                                |  |  |
| 818 | 325.00                                      | 572098.11 | 6222187.2 | 8              |                |               |               |        |      |          |                                                |  |  |
| 819 | 355.00                                      | 572100.26 | 6222157.4 | 4              |                |               |               |        |      |          |                                                |  |  |
| 820 | End of                                      | f file    |           |                |                |               |               |        |      |          |                                                |  |  |

Note: topography information must always come before global coordinates, coordinates must be in meters!

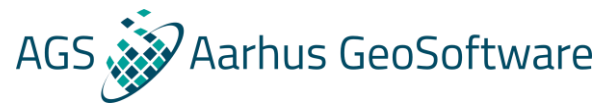

## The .dat file – surveys in water – several options

Case 2 : Some electrodes underwater and on land

Case 4 : Electrodes on surface with limited water cover

#### **Several options:**

Case 1 : All electrodes underwater on bottom

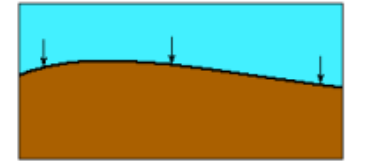

Case 3 : Electrodes floating on water surface

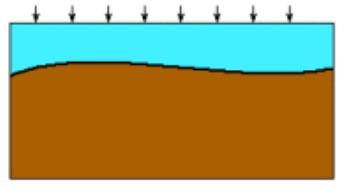

Case 5 : Electrodes suspended in water layer

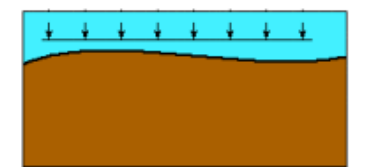

- The water layer can be modelled
- Resistivity must be known
- Big impact on inversion result, especially for saline water

See manual and file examples for specific formats, or ask.

## The .dat file – cross borehole and buried electrodes

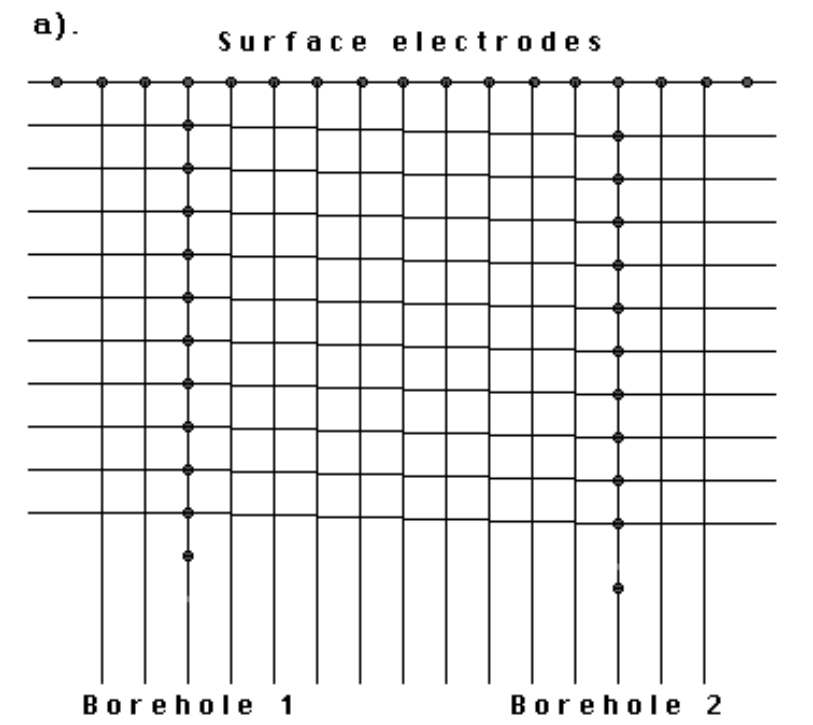

Data format specified in section 7.4 of the manual, please note:

AGS 🔊

arhus GeoSoftware

- All electrodes must be specified in beginning of file
- Consider using resistance values as apparent resistivitiy calculations are not universally agreed on
- Define dummy electrodes to fulfill format requirements
- Note that topography must be provided as the elevation of the surface electrodes
- Format of data lines is as usual, but electrode positions must be consistent
| BOREDIFF.DAT file                | Comments                                                    |
|----------------------------------|-------------------------------------------------------------|
| Borehole electrodes at different | Name of survey line                                         |
| depths                           |                                                             |
| 1.0                              | Unit electrode spacing                                      |
| 12                               | Array number 12 for cross-borehole survey                   |
| 840                              | Number of data points                                       |
| 2                                | 2 to indicate XZ location format is used                    |
| 0                                | 0 for no I.P.                                               |
| Surface Electrodes               | Header for surface electrodes                               |
| 16                               | Number of surface electrodes                                |
| 0.0, 0.0                         | <i>x-</i> and <i>z-</i> location of first surface electrode |
| 1.0, 0.0                         | Location of second surface electrode                        |
|                                  | Note 0.0 z value for surface electrode                      |
|                                  | Similar format for other surface electrodes                 |
|                                  |                                                             |
| 15.0, 0.0                        | Last surface electrode                                      |
| Number of boreholes              | Header                                                      |
| 2                                | Two boreholes in this data set                              |
| Borehole 1 Electrodes            | Header for first borehole                                   |
| 10                               | Number of electrodes in first borehole                      |
| 4.0, 1.0                         | <i>x- and z-location of first electrode</i>                 |
| 4.0, 2.0                         | x- and z-location of second electrode                       |
| 4.0, 3.0                         | Note electrodes are listed from the topmost                 |
|                                  | below the surface downwards                                 |
|                                  | Similar format for other borehole electrodes                |
|                                  |                                                             |
| 4.0, 10.0                        | Last electrode in first borehole                            |
| Borehole 2 Electrodes            | Header for second borehole                                  |
| 10                               | Number of electrodes in second borehole                     |
| 11.0, 1.5                        | <i>x- and z-location of first electrode</i>                 |
| 11.0 2.5                         | <i>x-</i> and <i>z-</i> location of second electrode        |
|                                  |                                                             |
|                                  | Similar format for other borehole electrodes                |
| 11.0, 10.5                       | Last electrode in second borehole                           |
| Measured data                    | Header for section with the measurements                    |
| 3 0.0 0.0 1.0 0.0 2.0 0.0        | The format for each data point is :-                        |
| 101.5718                         |                                                             |
| 3 0.0 0.0 2.0 0.0 3.0 0.0        | Number of electrodes used in measurement,                   |
| 99.5150                          |                                                             |
| 3 0.0 0.0 3.0 0.0 4.0 0.0        | x- and z-location of C1, C2, P1, P2                         |
| 99.2303                          |                                                             |
| 99.1325                          | electrodes, apparent resistivity value.                     |
|                                  |                                                             |
|                                  | Same format for other data points                           |
|                                  |                                                             |
| 3 11.0 11.0 11.0 3.5 11.0 2.50   | Last data point                                             |
| 120.8297                         |                                                             |
| 0,0,0,0                          | End with a few zeros.                                       |

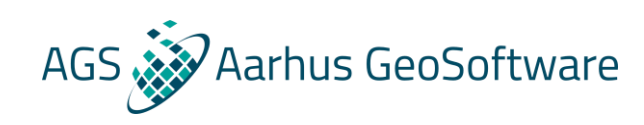

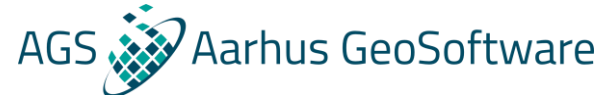

#### The .dat file – known boundaries and fixed regions

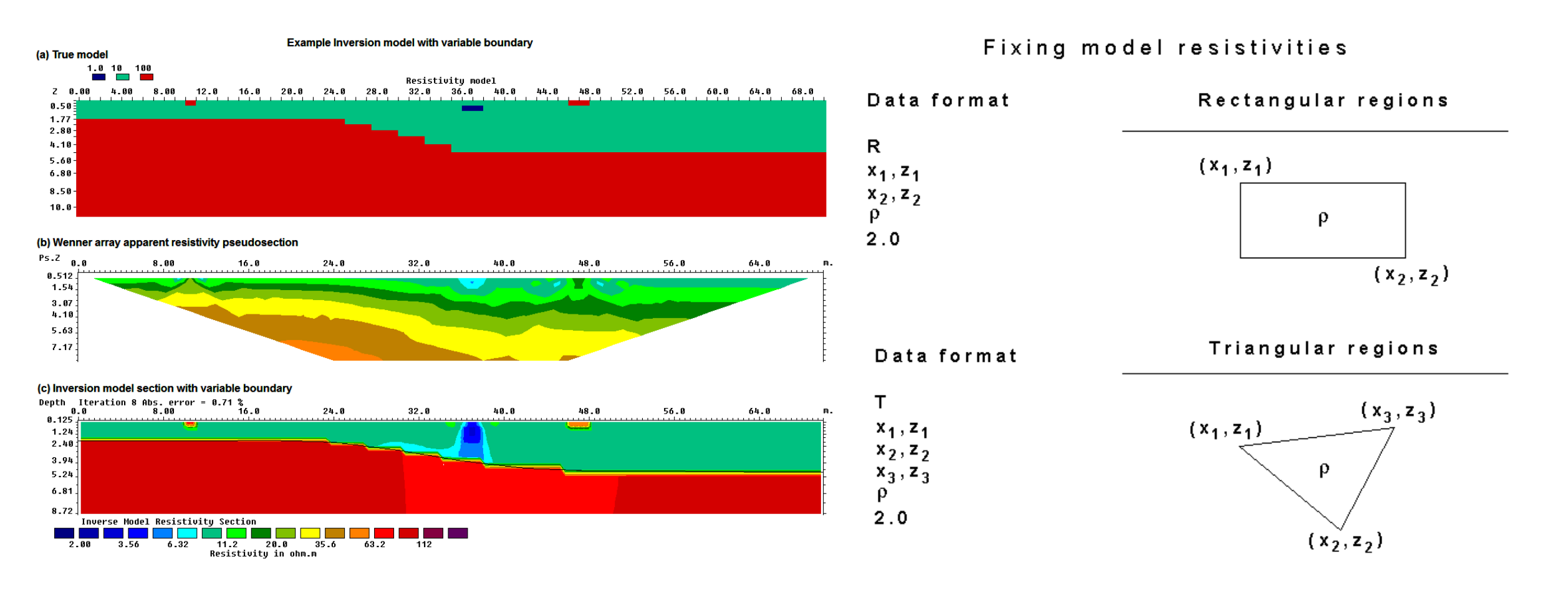

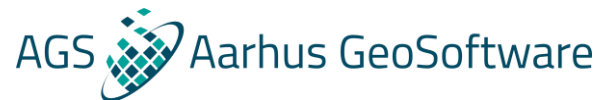

### The .dat file – known boundaries and fixed regions

It is possible to specify the resistivity of known regions of the subsurface:

|     | 4 | 7.00000         | 0.00000        | 37.00000                              | 0.00000  | 17.00000  | 0.0000   | 27.00000           |                                                              |
|-----|---|-----------------|----------------|---------------------------------------|----------|-----------|----------|--------------------|--------------------------------------------------------------|
| 252 | 4 | 8.00000         | 0.00000        | 38.00000                              | 0.00000  | 18.00000  | 0.00000  | 28.00000           |                                                              |
| 253 | 4 | 9.00000         | 0.00000        | 39.00000                              | 0.00000  | 19.00000  | 0.00000  | 29.00000           | Last 3 data lines                                            |
| 254 | 4 | 10.00000        | 0.00000        | 40.00000                              | 0.00000  | 20.00000  | 0.00000  | 30.00000 )         |                                                              |
| 255 | 0 | Topography i    | nformation (no | one in this case)                     |          |           |          |                    |                                                              |
| 256 | 2 | Number of fix   | (ed regions    | · · · · · · · · · · · · · · · · · · · |          |           |          |                    |                                                              |
| 257 | R | Shape of fixe   | d region (R=re | ectangular, T=tri                     | angular) |           | CV       | <b>-</b>           | ter af summer left and lessen while the summer of mentancels |
| 258 |   | 24.00000,       | 0.70000,       | 28.00000,                             | 0.70000, | 2.00000,  | 2.00000  | and Z coordina     | tes of upper left and lower right corner of rectangle,       |
| 259 | т | Shape of fixe   | d region (R=re | ectangular. T=tri                     | angular) |           | Cie      | sistivity value, c |                                                              |
| 260 |   | 30.00000,       | 0.00000,       | 30.00000,                             | 3.00000, | 45.00000, | 3.00000, | 10.00000, X        | and Z coordinates of all 3 corners of triangle, resistivity  |
| 261 | 0 | End all files w | vit a zero     |                                       |          |           |          | Cv                 | alue, damping factor                                         |

The damping factor controls how much the resistivity can vary during the inversion, 1.0 means that the resistivity can vary normally during the inversion, typical values range between 1.5 and 2.5, a high value e.g. 100 means that the resistivity of the region is completely fixed during inversion

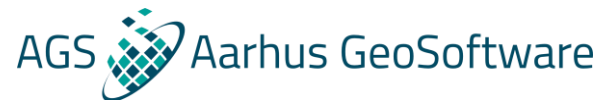

## The .dat file – known boundaries and fixed regions

It is possible to specify the depth to a known layer boundary e.g. from a seismic survey, even though the resistivities of the layers are unknown.

The format is very similar to the topography format, see section 7.10 of the manual

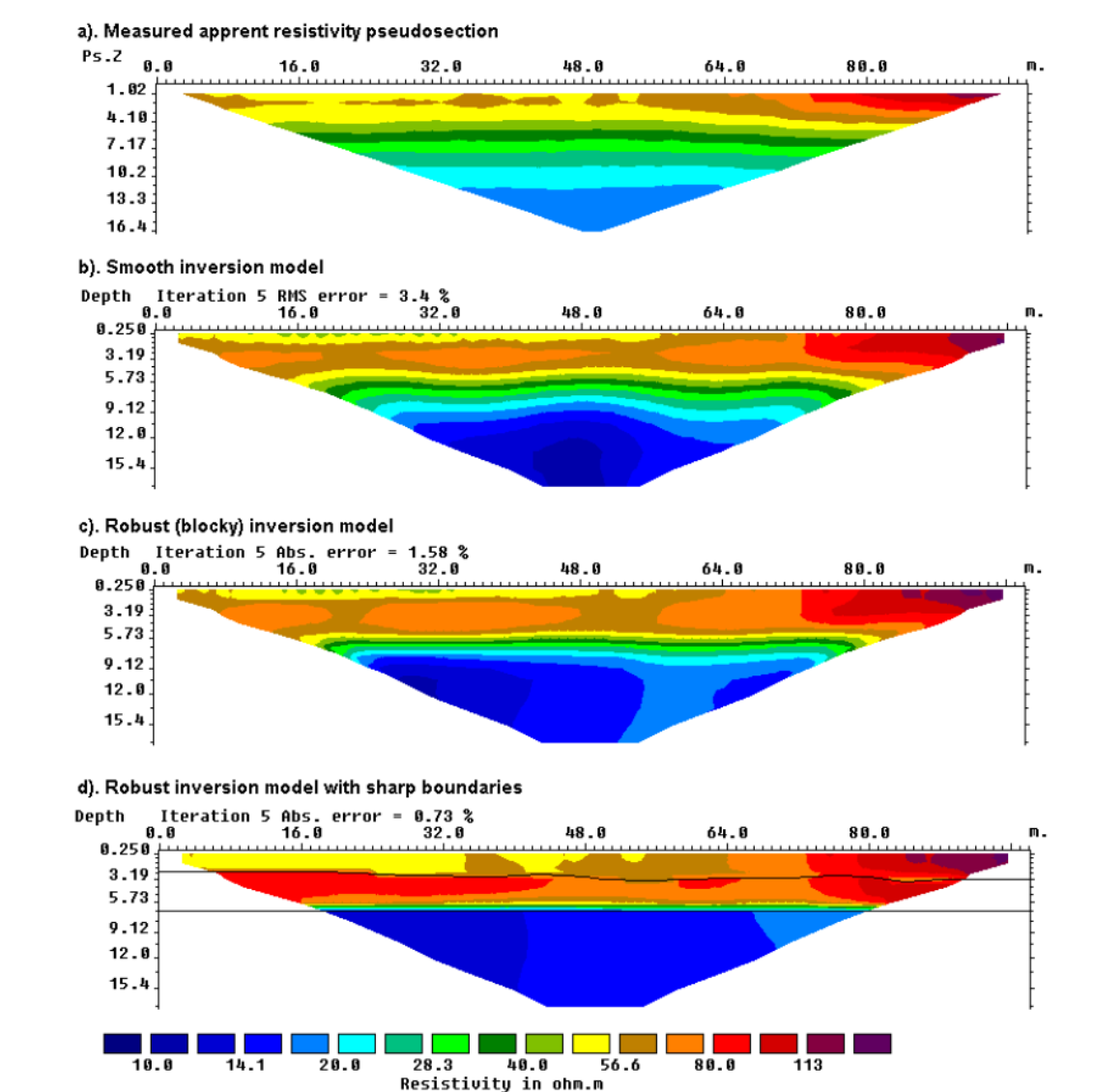

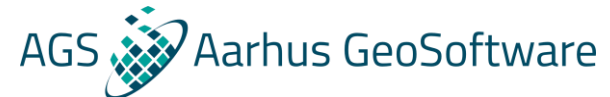

## Hands on #2 – running an unsatisfactory inversion

- 1. Open Res2DInv
- 2. Load "GRUNDF1.dat" select "OK" in all popups and run inversion with standard settings

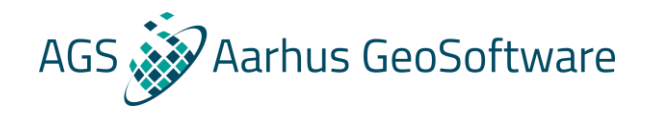

### Troubleshooting an unsatisfactory inversion

- 1. Removal of bad data points
- 2. Inversion method
- 3. Model discretization
- 4. Damping/smoothing settings

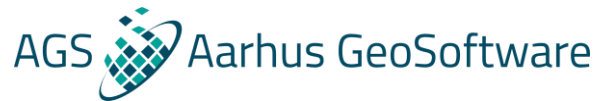

### Processing / removal of outliers – pre inversion

- 1. Load a data file
- 2. Select 'Edit->Exterminate bad data points'
- 3. Click the datapoints to remove
- 4. Exit, save modified data, reload

Function of keys to remove data points

To remove a data point, move the cursor to the point and click the left mouse button. To restore a point, click it again. The keys below will remove different sets of data points sharing a common electrode with the selected data point.

A : Points using the present C1 electrode

B : Points using the present C2 electrode

- C : Points using the present C1 or C2 electrode
- M : Points using the present P1 electrode
- N : Points using the present P2 electrode
- P: Points using the present P1 or P2 electrode
- L : All points in the data level is removed
- R : Restore all points in the data level

To remove a series of data points on the same profile, move the cursor to the left point and click the right mouse button. Next move the cursor to the right point and click the right mouse button.

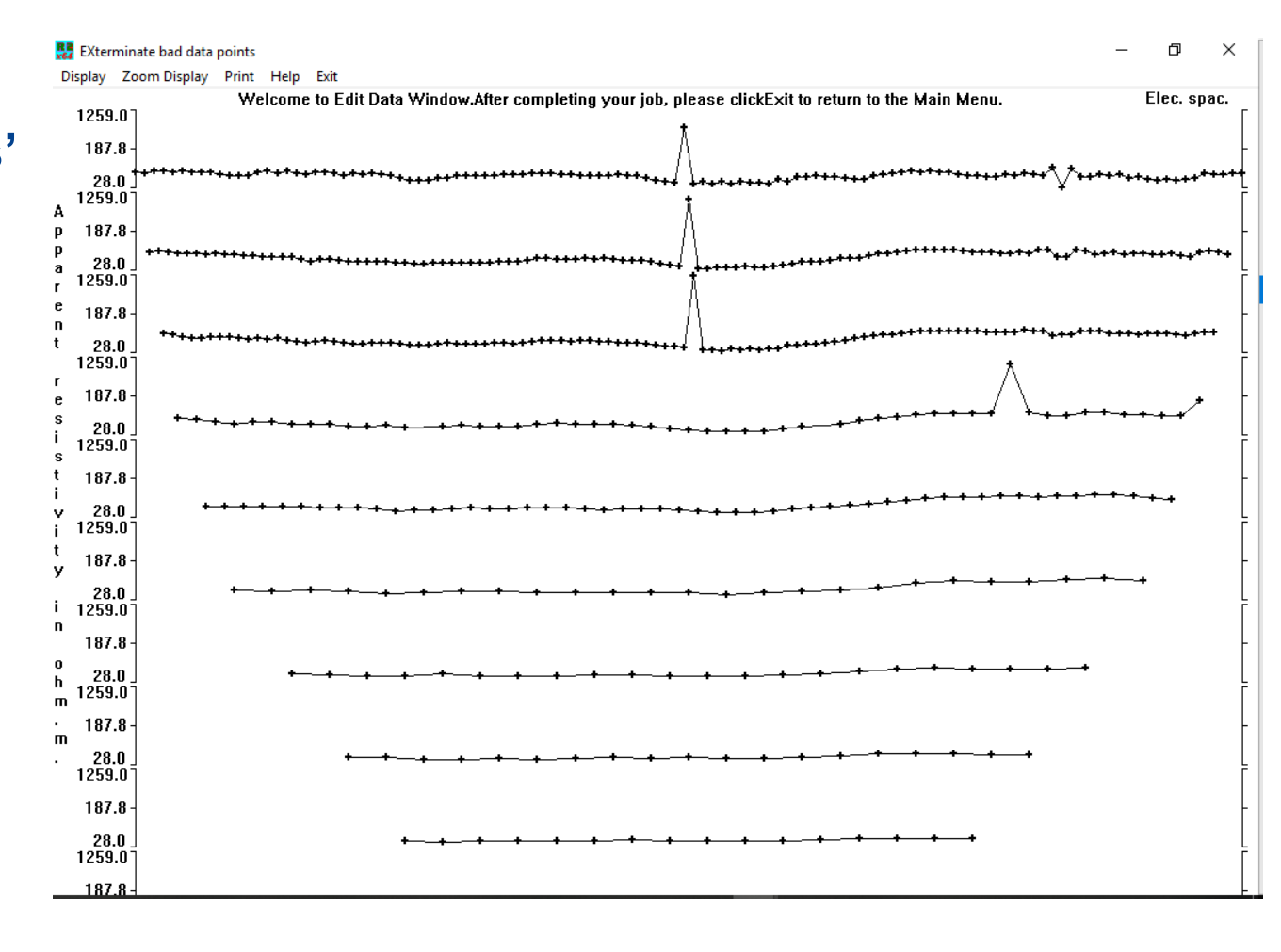

## Processing / removal of outliers – simple example

#### **Before:**

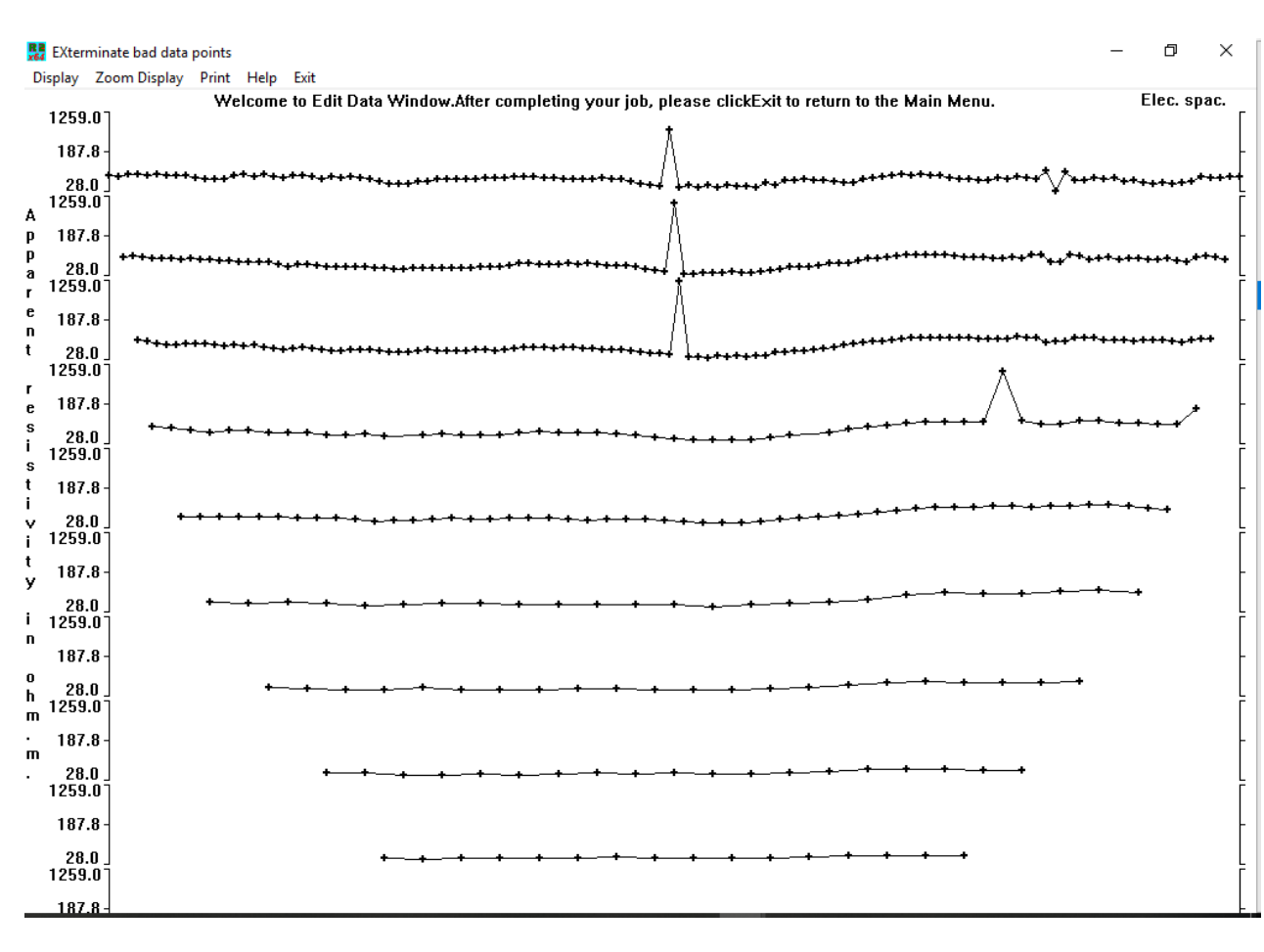

#### After:

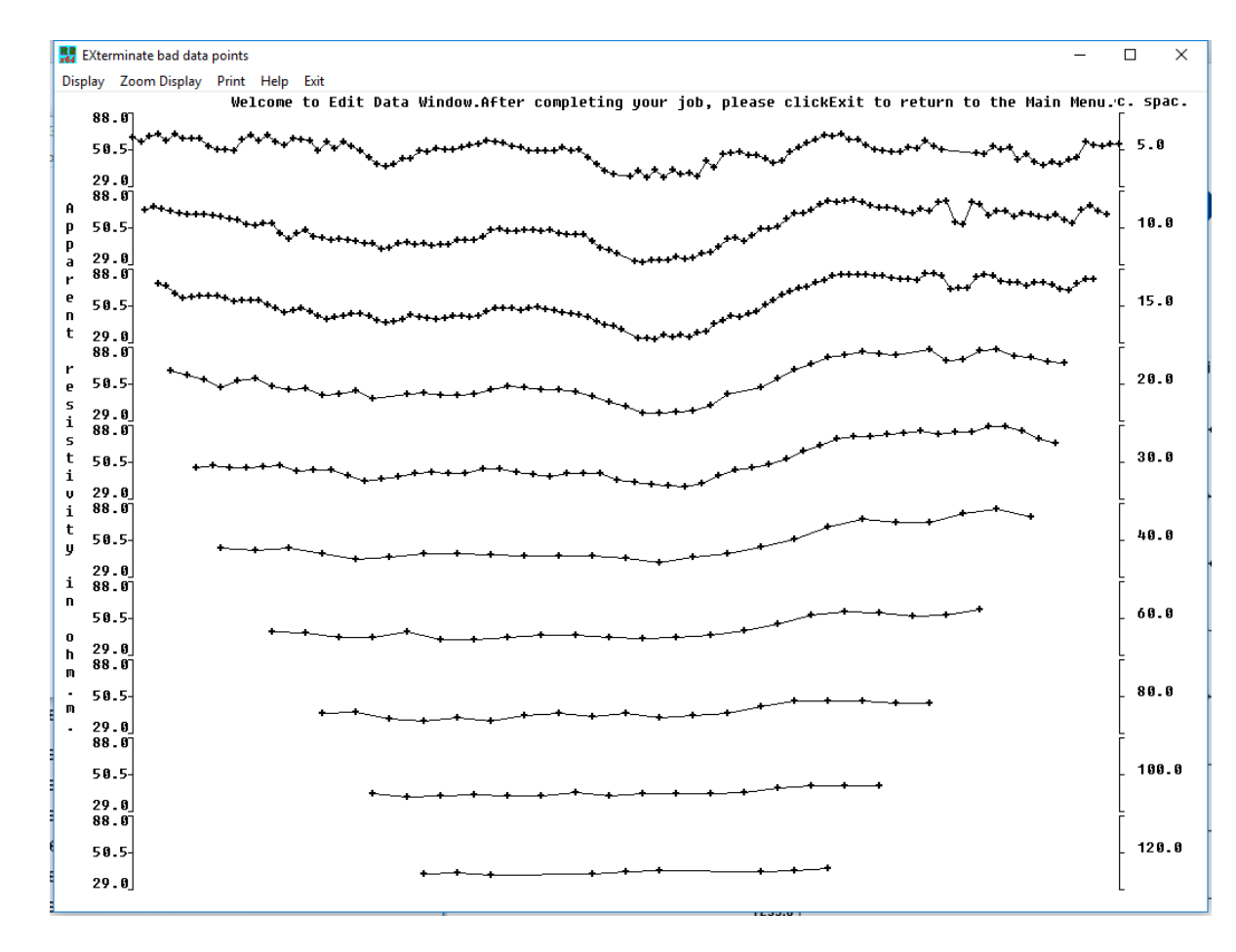

AGS Aarhus GeoSoftware

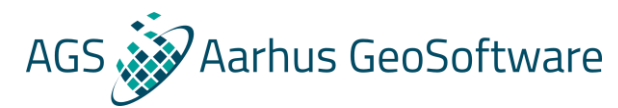

### Processing / removal of outliers – simple example

#### **Before:**

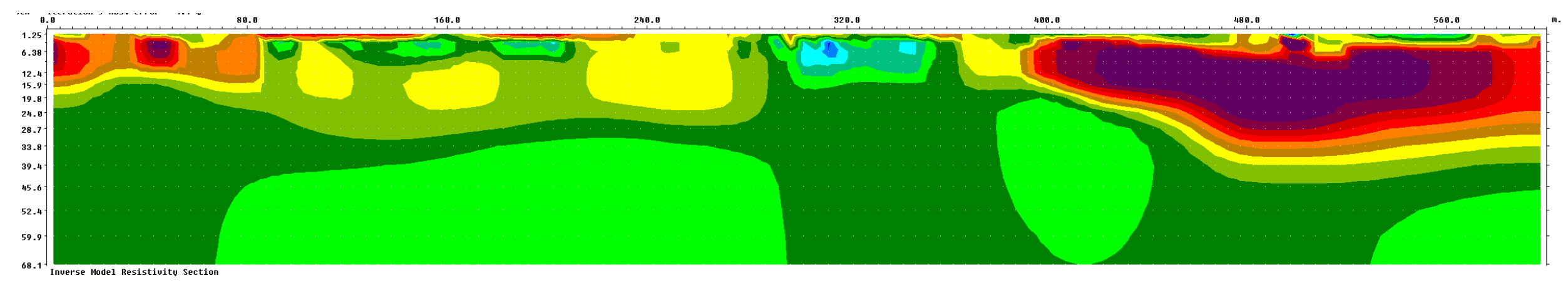

#### After:

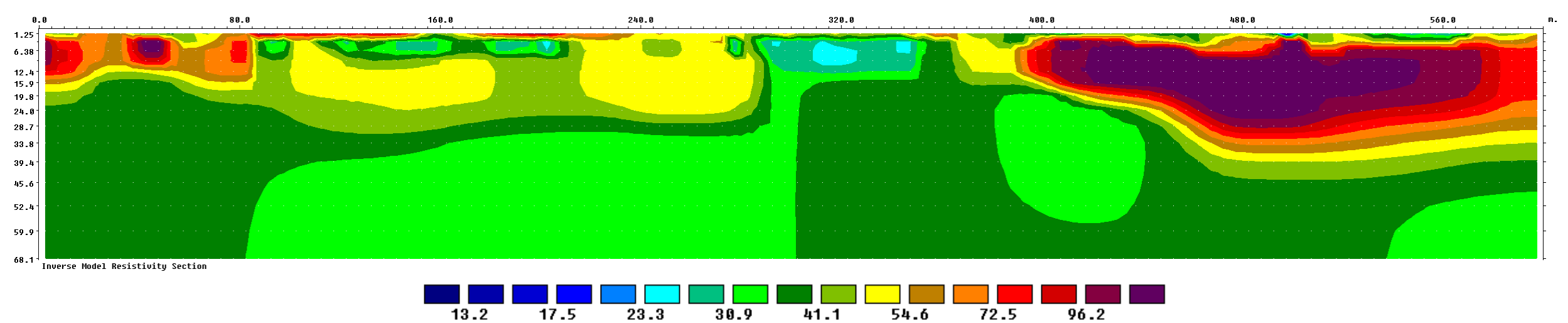

Resistivity in ohm.m

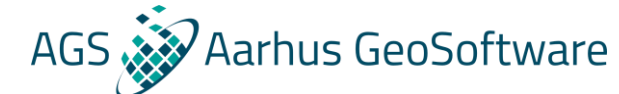

# Processing / removal of outliers – Advanced example

#### **Before:**

After:

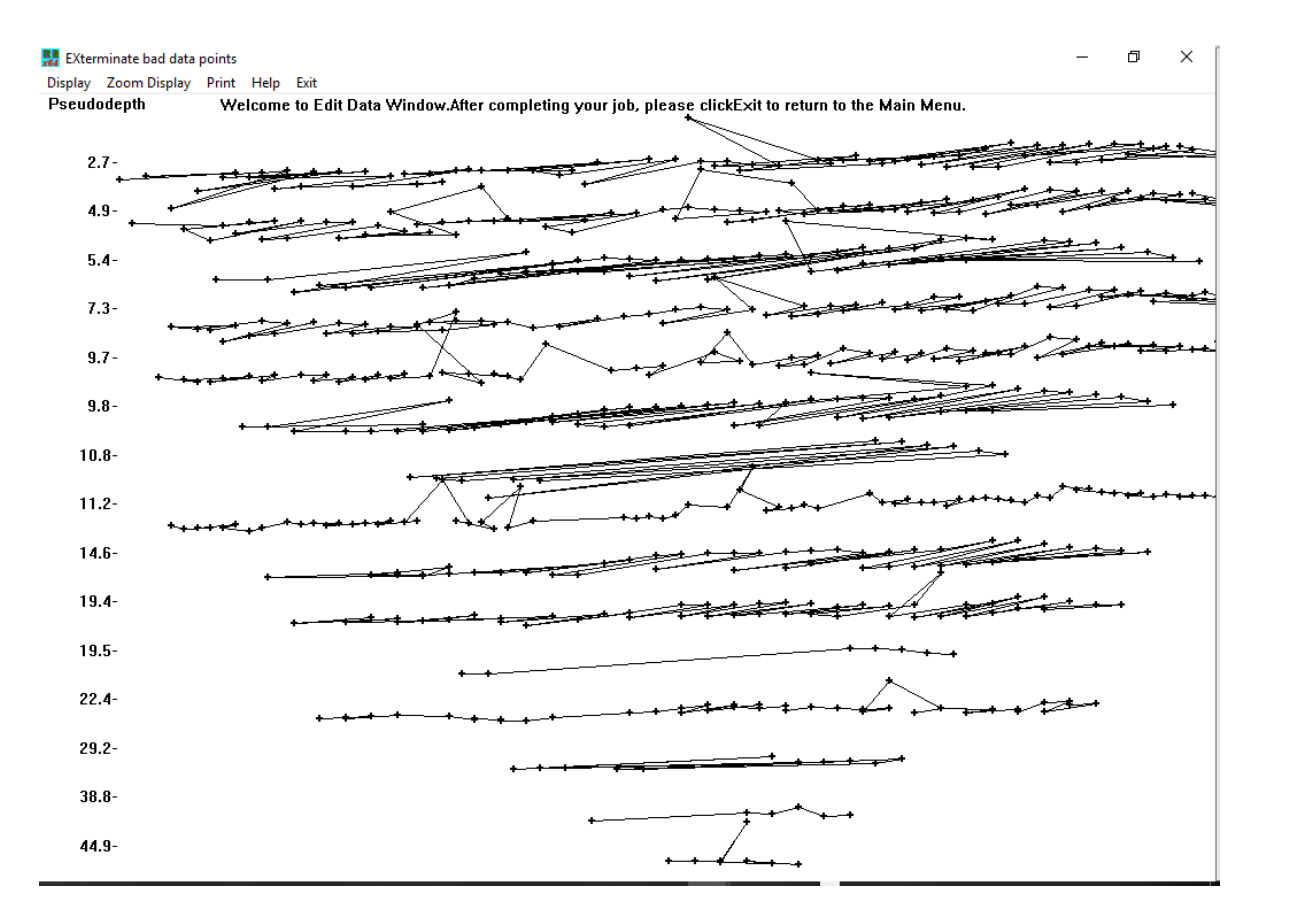

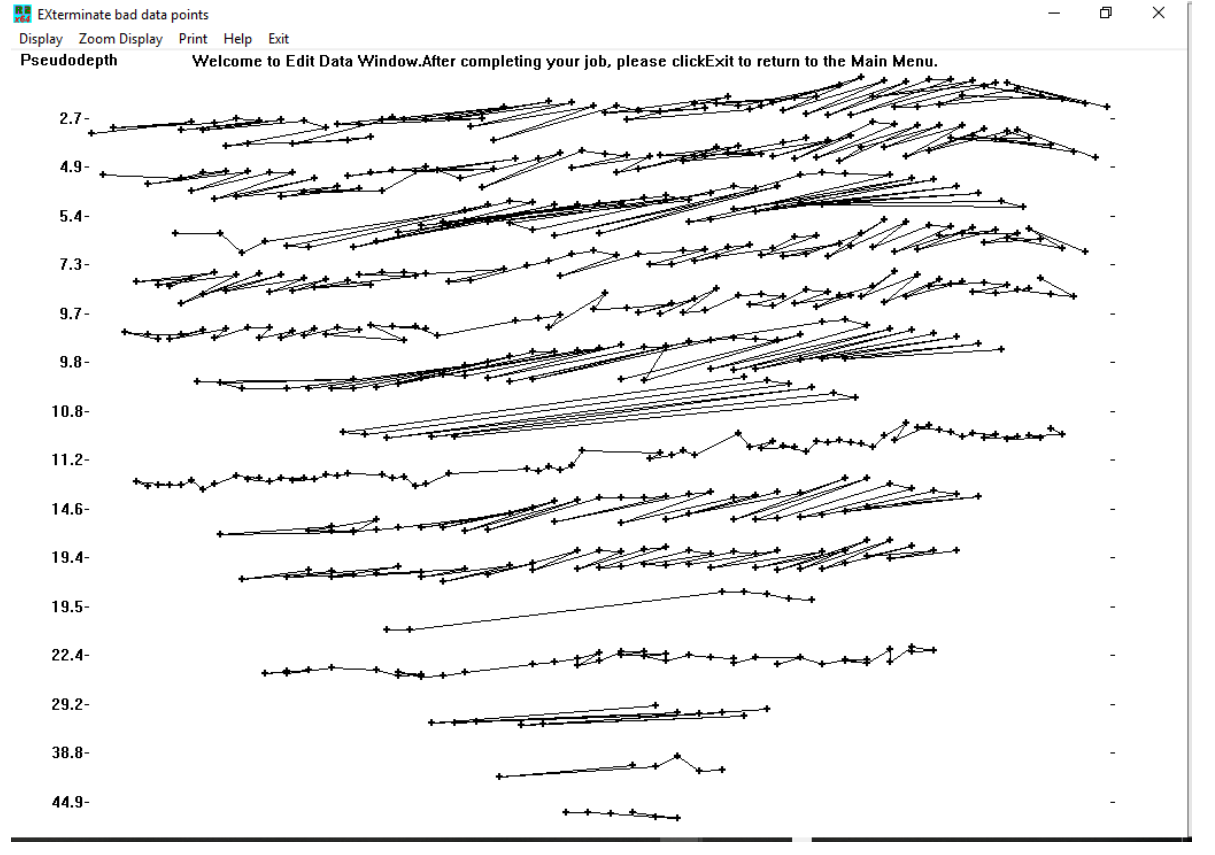

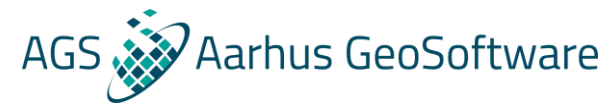

## Processing / removal of outliers – Advanced example

#### **Before:**

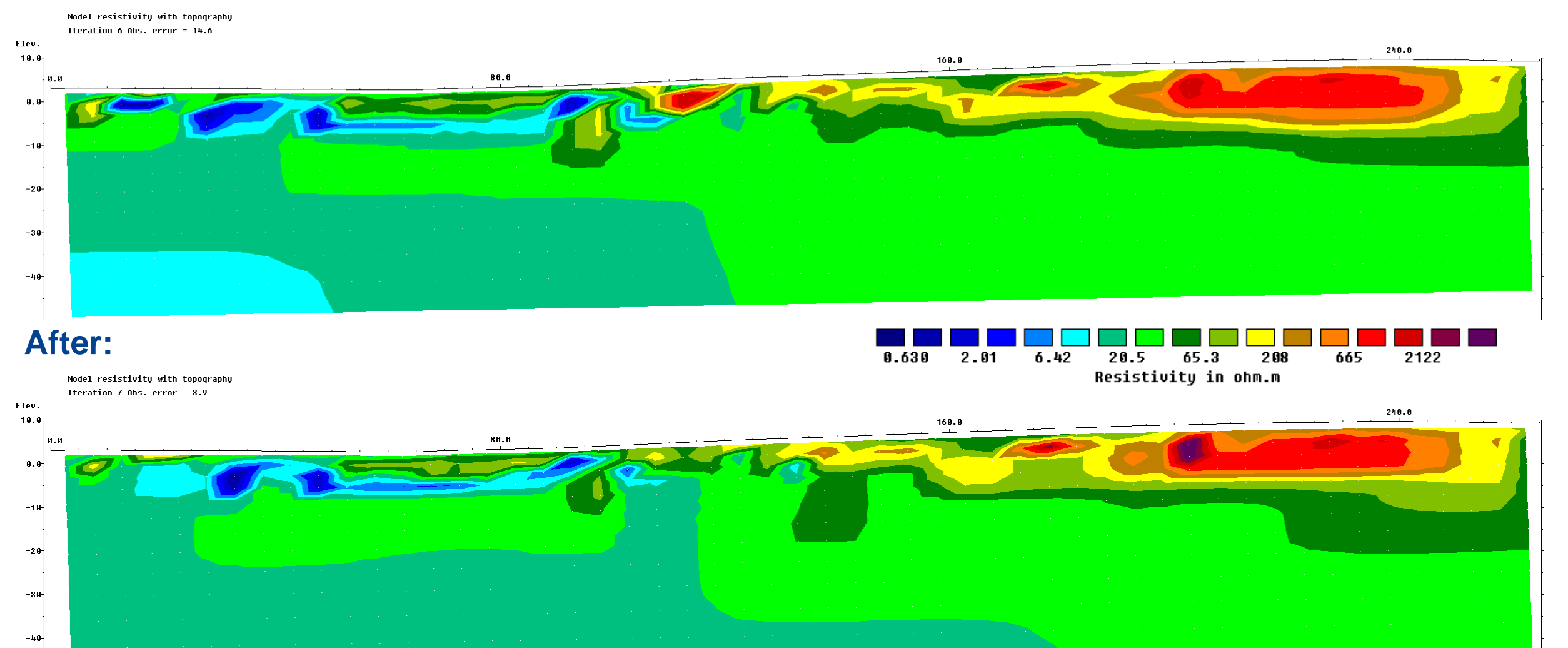

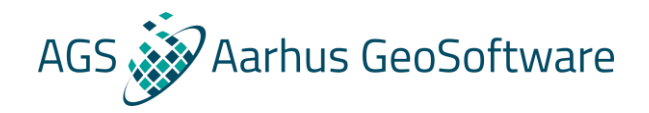

## Processing / removal of outliers – statistical

- 1. Go to display mode and load .inv file after inversion
- 2. Select 'Edit data->RMS error statistics'
- 3. Select the datapoints to remove using arrow keys
- 4. Exit, save modified data, reload

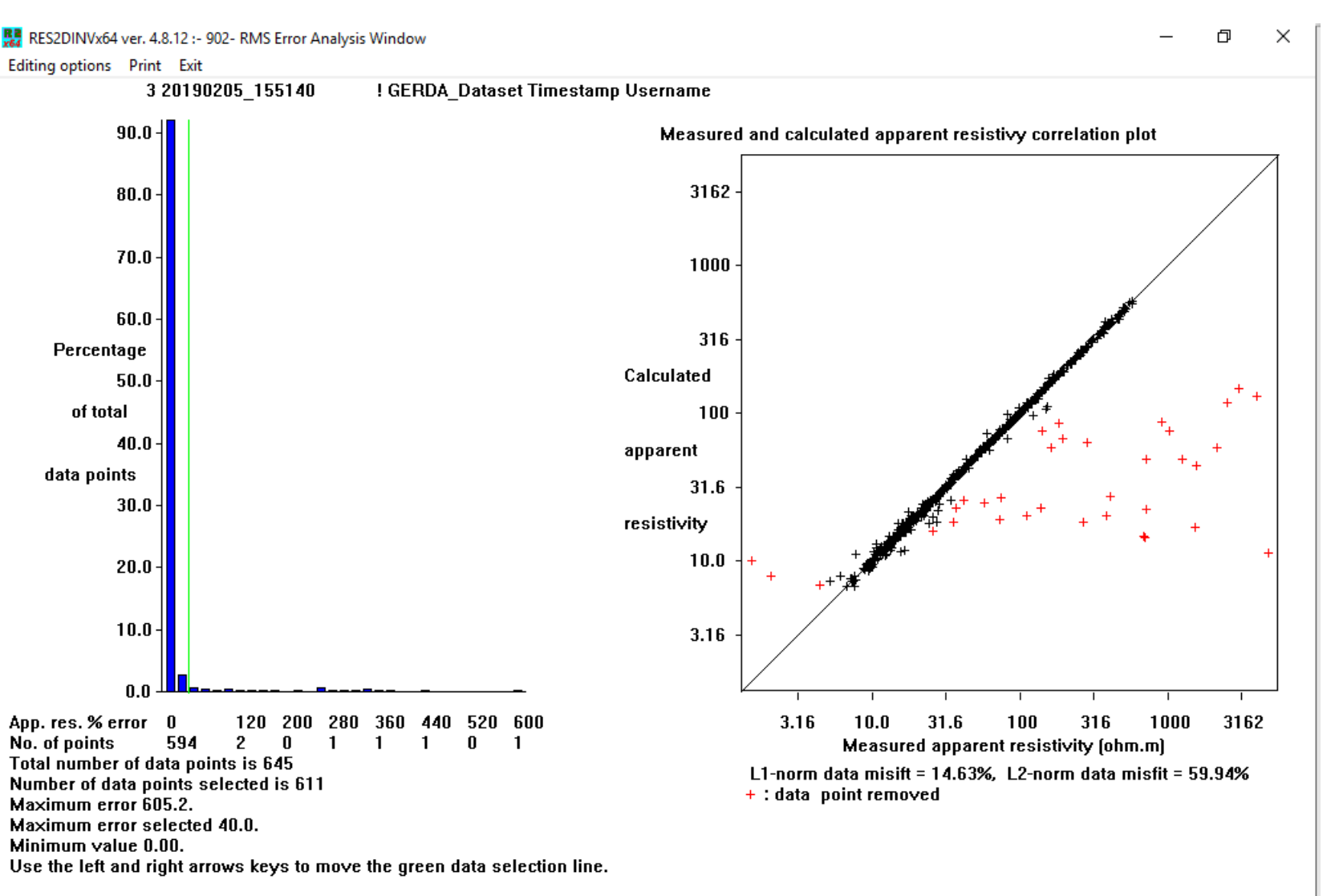

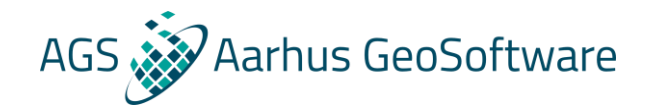

#### Processing / removal of outliers - statistical

#### **Statistical:**

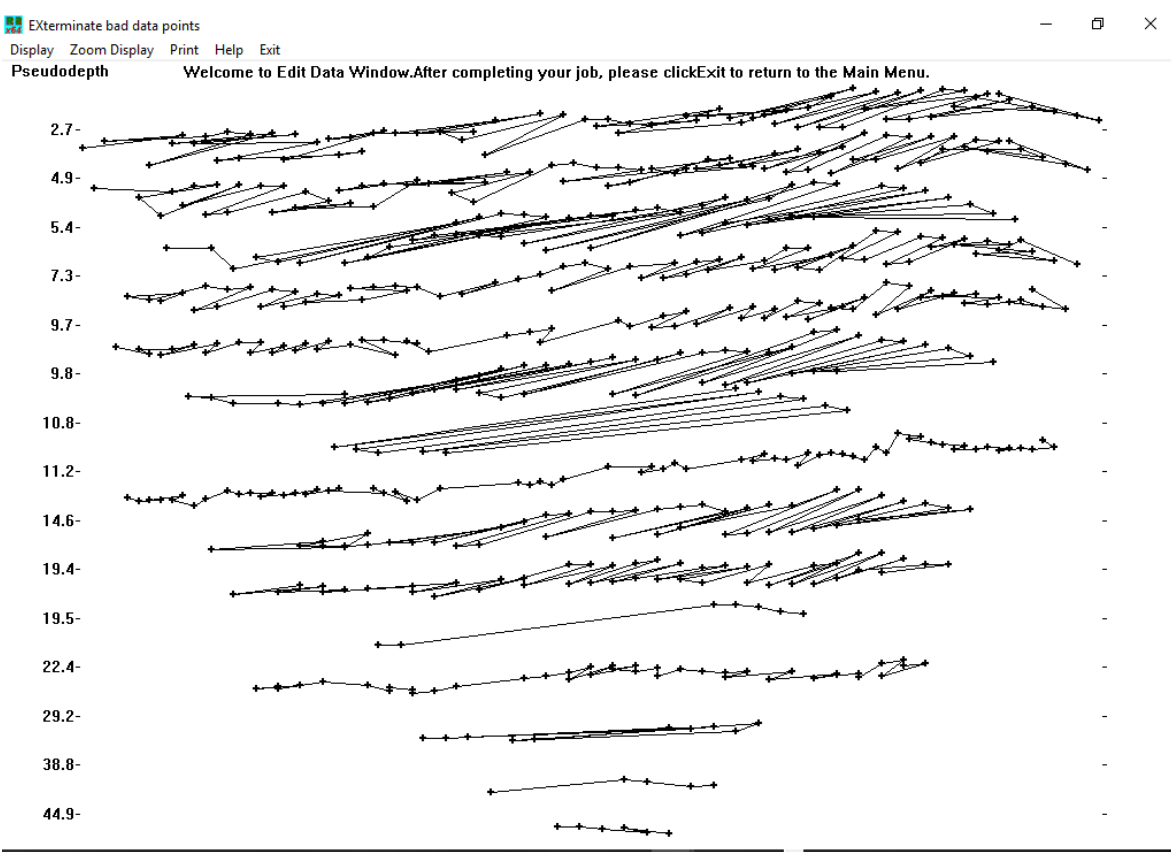

#### Manual:

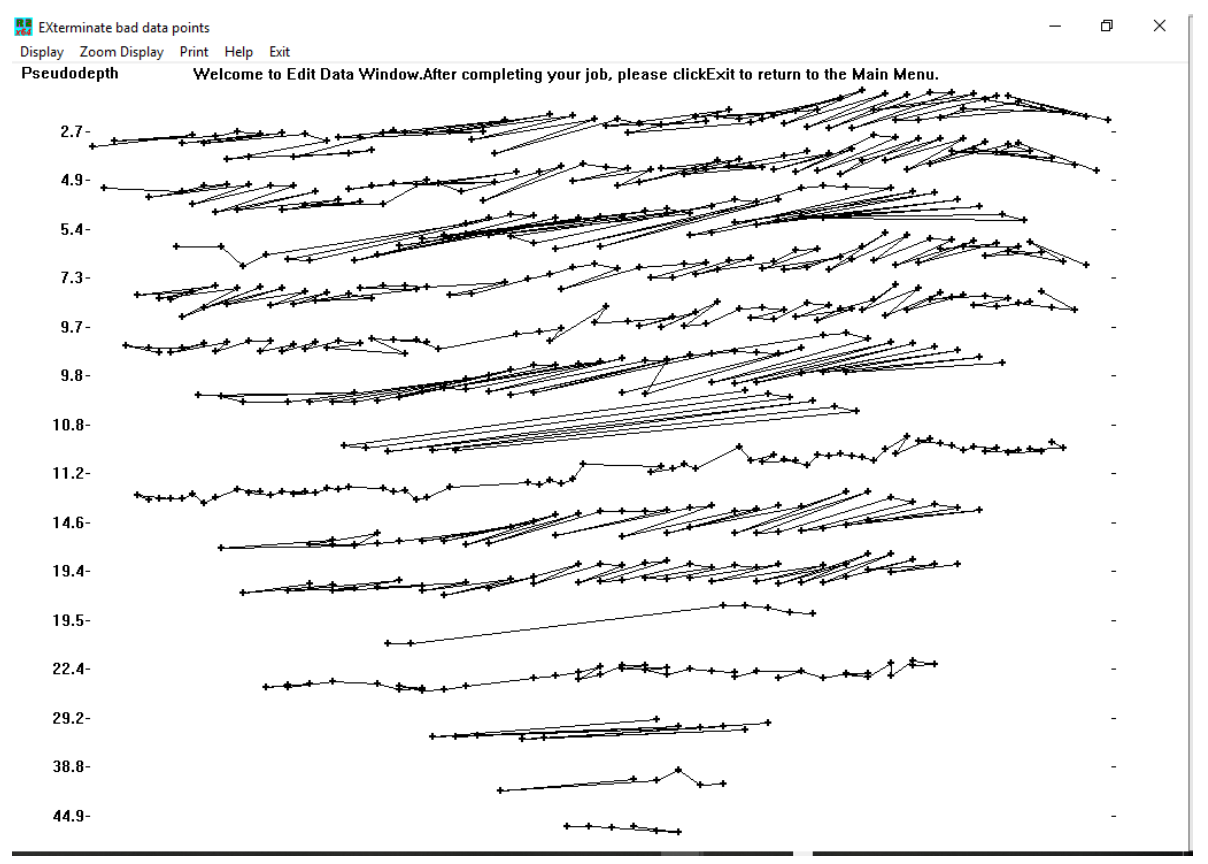

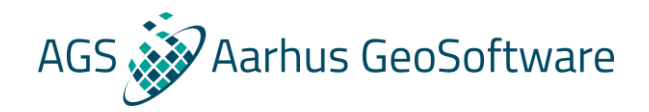

#### Processing / removal of outliers – statistical

**Pitfalls of statistical processing:** 

- The removal of data points is solely based on how well they are fitted by the inversion
- By removing data points with a high misfit we are feeding the inversion "what it wants" and can create artificially god data fits
- That a datapoint isn't fitting doesn't necessarily mean that it is wrong, it can also be due to:
  - 1. The geology is too complicated to be described with the used inversion settings, or at all
- 2. The dataset is so noisy that it is affecting the inversion
- In the worst case we are fitting the noise and throwing away good datapoints

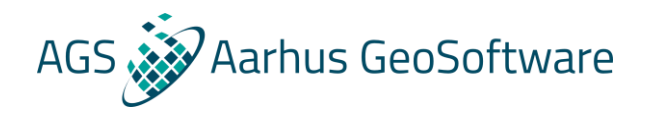

#### Processing / removal of outliers – hands on

- 1. Load the datafile GRUNDF1.dat. Go to the 'Display' window, and then the 'Display data and model sections' option. The bad data points should be quite obvious.
- 2. leave the 'Display' window, choose 'Edit data' on the top menu bar followed by the 'Exterminate bad data points' option. Pick out the bad data points. After that save the edited data in a file. Read in this edited data file, and then go back to the 'Display' window and check the pseudosection again.
- 3. Leave the 'Display' window, and then run an inversion of the data set using the 'Inversion' and then the 'Least-squares inversion' menu options.
- 4. After the inversion has finished, go the 'Display' window to take a look at the model. After that choose the 'Edit data' and then the 'RMS error statistics' options. Take a look at the bar chart. Is it possible to remove more bad data points?
- 5. Try running an inversion of the data set without first manually removing the bad data points. Then use the 'RMS error statistics' option to remove them. Does this get rid of the bad data points also?
- 6. Compare the inversion results before and after removing the bad data points.

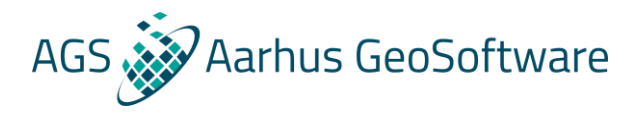

### Inversion settings – introduction

As mentioned earlier: The inversion result in ununique

- The result is shaped by the inversion setup
- The inversion setup should reflect prior knowledge and assumptions about the geology
  - Inversion method
  - Damping parameters
  - Model discretization
  - Forward modelling methods
  - Stopping criteria

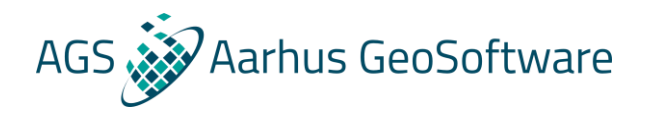

## Inversion settings – Inversion method

# **Smoothness constrained least square inversion**

This formulation constrains the *change* in the model resistivity values, to be smooth but does not guarantee that the resistivity values change in a smooth manner.

Additional Option – Direct smoothing of the model resistivities as well, resulting in a smooth model.

This is the standard inversion method used by Res2DInv!

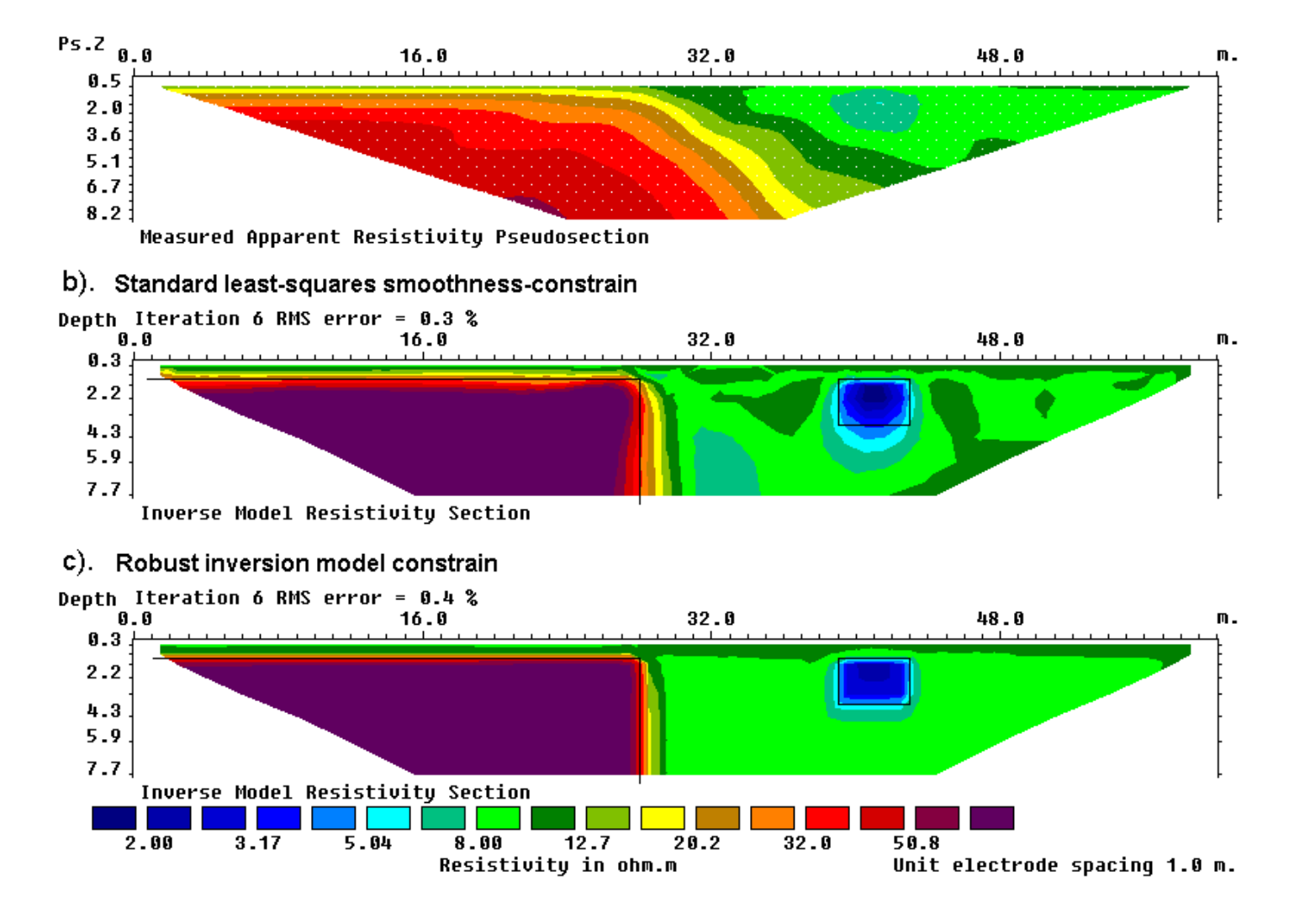

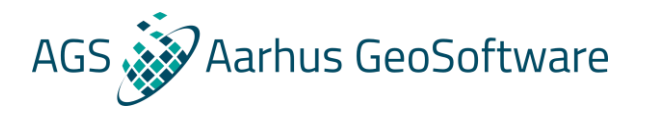

### Inversion settings – Inversion method

#### **Blocky (L1-norm) inversion**

Favor models that are piecewise constant which is well suited for discrete geological variations

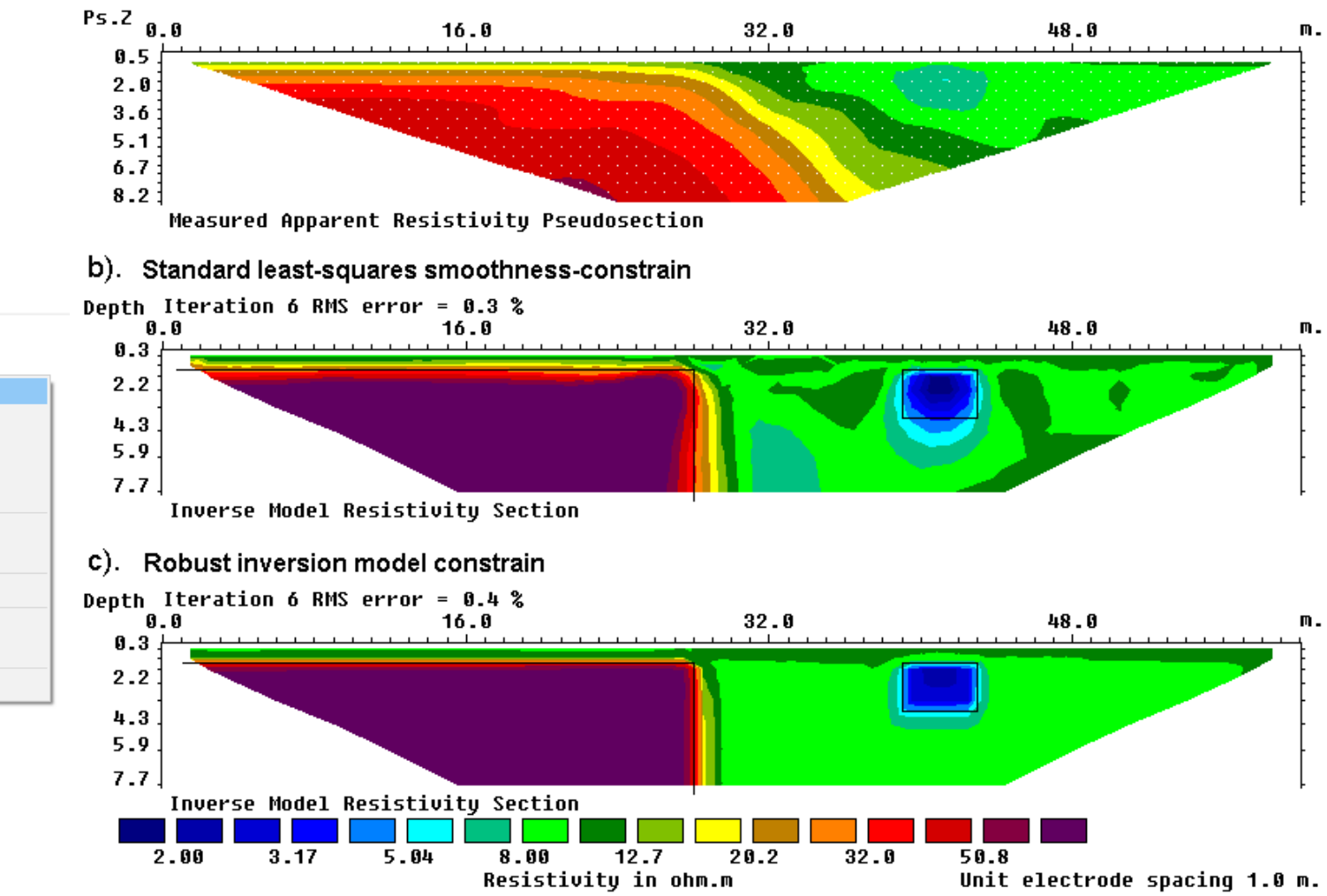

#### RES2DINVx64 ver. 4.8.12 :- 902

File Edit Change Settings Inversion Display Topography Options Print Help

|   | Carry out inversion<br>Calculate region of investigation index |   |                                                                                                    |
|---|----------------------------------------------------------------|---|----------------------------------------------------------------------------------------------------|
|   | Inversion methods and settings                                 | > | Select robust inversion                                                                                  |
|   | Model discretization                                           | > | Modify smoothness-constrained least-squares method                                                       |
|   | Model sensitivity options                                      | > | Type of method to solve least-squares equation                                                           |
|   | I.P. options                                                   | > | Use reference model in inversion                                                                         |
| _ | Batch mode options                                             | > | Fast inversion of long survey lines or large data sets<br>Use fast Jacobian routines for dense data sets |
|   |                                                                |   | Set time-lapse inversion settings                                                                        |
|   |                                                                |   | Floating electrodes survey inversion method                                                              |

Limit water extent for underwater electrodes survey

in mater exercitor andervater electrodes.

Set DOI parameters

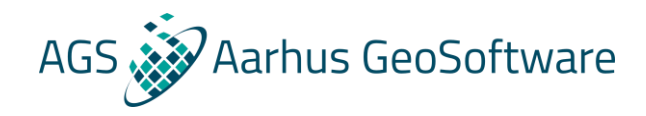

## Vertical and horizontal model discretization

#### The standard discretization is fine in most cases Reasons to change the discretization:

- Slow inversion of large datasets
- Unsatisfactory data fit
- Artefacts in inversion results
- Special conditions or interests

👷 RES2DINVx64 ver. 4.8.12 :- 902

<u>File Edit Change Settings</u> Inversion Display Topography Options Print Help

| Calculate region of investigation index |   |                                      |
|-----------------------------------------|---|--------------------------------------|
| Inversion methods and settings          | > |                                      |
| Model discretization                    | > | Display model blocks                 |
| Model sensitivity options               | > | Change thickness of layers           |
| LP. ontions                             | > | Modify depths to layers              |
| in reptions                             |   | Use extended model                   |
| Batch mode options                      | > | Use model with blocks of same widths |
|                                         |   | Reduce effect of side blocks         |
|                                         |   | Change width of blocks               |
|                                         |   | Use model refinement                 |
|                                         |   | Set left and right limits of model   |
|                                         |   | Type of cross-borehole model         |

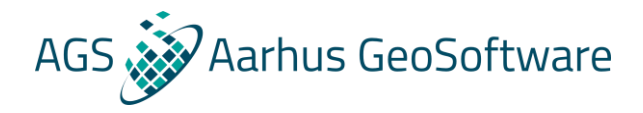

### Inversion settings Filters / smoothing

#### RES2DINVx64 ver. 4.8.12 :- 902

<u>File Edit</u> <u>Change Settings</u> <u>Inversion</u> <u>Display</u> <u>Topography Options</u> <u>Print</u> <u>Help</u>

| Inversion Damping Parameters     | > |
|----------------------------------|---|
| Forward modeling method settings |   |
| Inversion Progress Settings      | > |
| Data/Display Selection           | > |
| Save inversion parameters        |   |
| Read inversion parameters        |   |

| Damping factors                                          |
|----------------------------------------------------------|
| Change of damping factor with depth                      |
| Limit range of model resistivity                         |
| Vertical/Horizontal flatness filter ratio                |
| Use Diagonal Filter                                      |
| Use L-Curve method to select damping factor              |
| Limit range of data weights                              |
| Reduce variations near borehole                          |
| Use sensitivity values to damp variations near boreholes |

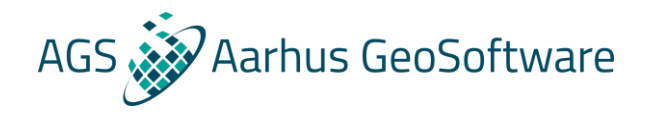

## Assessing the quality of an inversion

- Depth of investigation (DOI)
- Model uncertainty

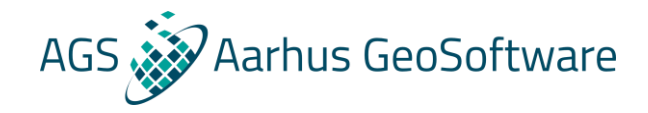

## Assessing the quality of an inversion – DOI

Is a measure of to which degree the inversion result is constrained by the measured data as opposed to the starting model.

$$R(x,z) = \frac{q_1(x,z) - q_2(x,z)}{q_{m1} - q_{m2}}$$

Where  $q_{m1}$  and  $q_{m2}$  are the starting model resistivities, and  $q_1(x,z)$  and  $q_1(x,z)$  are the inversion results. Low value = data driven result, high value = constrain driven result.

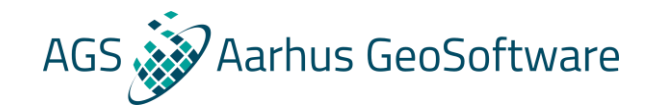

## Assessing the quality of an inversion – DOI

#### Must be run and loaded as a separate inversion:

👷 RES2DINVx64 ver. 4.8.12 :- 902 - C:\Dropbox (Aarhus GeoSoftware)\KV\tstdat\DCIP\DAT for WB\Eskelund\_02\_indexd\_topo\_UTM.dat

| <u>F</u> ile | <u>E</u> dit | <u>Change Settings</u> | Inversion | <u>D</u> isplay | <u>T</u> opography Options | <u>P</u> rint | <u>H</u> elp |
|--------------|--------------|------------------------|-----------|-----------------|----------------------------|---------------|--------------|
|--------------|--------------|------------------------|-----------|-----------------|----------------------------|---------------|--------------|

| Carry out inversion                     |   |
|-----------------------------------------|---|
| Calculate region of investigation index |   |
| Inversion methods and settings          | > |
| Model discretization                    | > |
| Model sensitivity options               | > |
| I.P. options                            | > |
| Batch mode options                      | > |

RES2DINVx64 ver. 4.8.12 :- 902 : Display Sections Window - C:\Dropbox (Aarhus GeoSoftwa

File Display sections Change display settings Edit data Print Exit

| Re | ad file with inversion results |   | 1                                |
|----|--------------------------------|---|----------------------------------|
| Re | ad DOI files                   | > | Read DOI pair of inversion files |
| м  | odel export                    | > | Read second DOI inversion file   |
| Tr | ace program execution          |   |                                  |
| Q  | uit display window             |   |                                  |

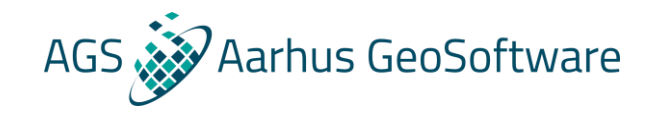

### Assessing the quality of an inversion – DOI

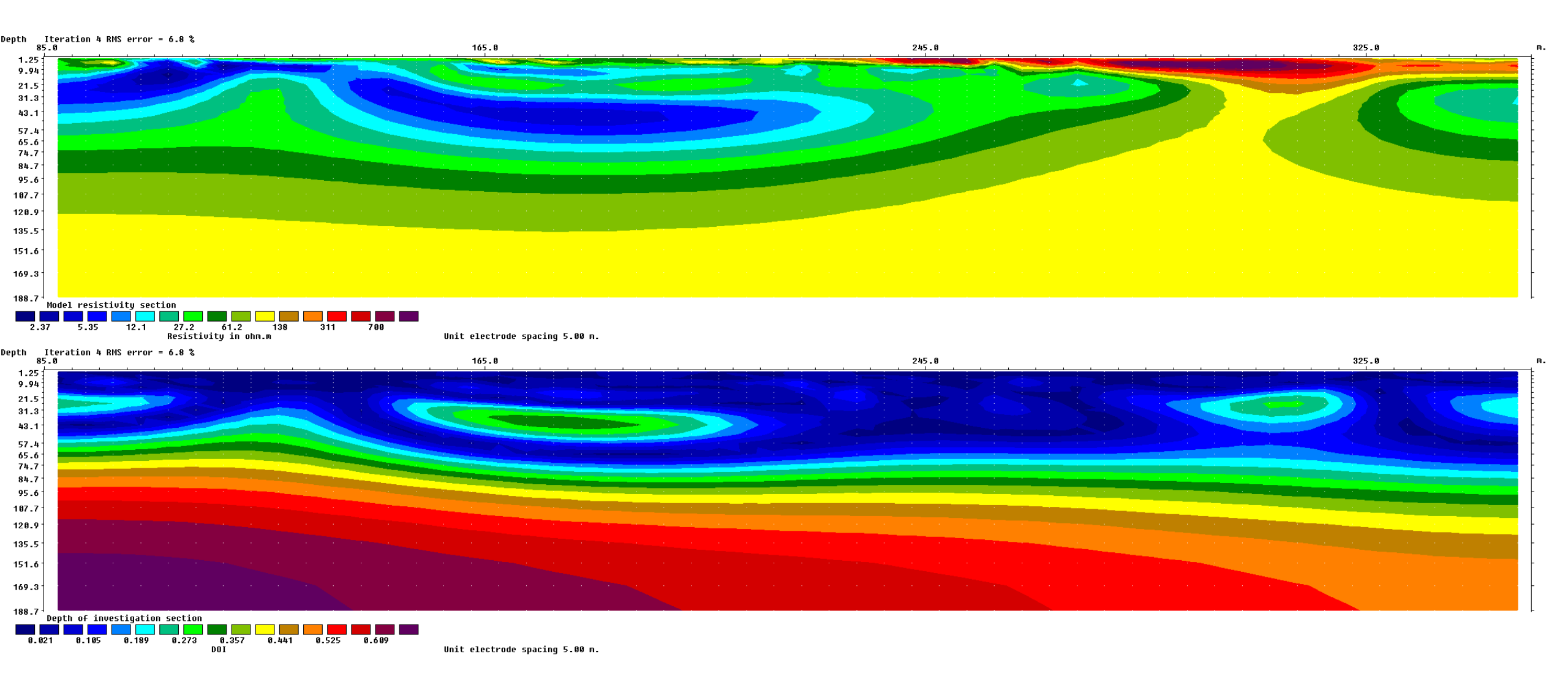

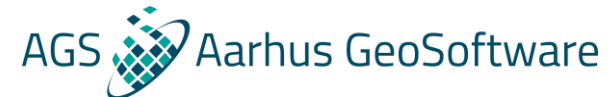

## Assessing the quality of an inversion – uncertainty

#### Not as precise as DOI, but doesn't require extra calculations

| teration 8 RMS error = 2.4 %<br>0                                                                                              | 165.0                                               | 245.0                                                                                                    | 325.0 |
|----------------------------------------------------------------------------------------------------|-----------------------------------------------------|----------------------------------------------------------------------------------------------------|-------|
|                                                                                                    |                                                     |                                                                                                    |       |
|                                                                                                    |                                                     |                                                                                                    |       |
|                                                                                                    |                                                     |                                                                                                    |       |
|                                                                                                    |                                                     |                                                                                                    |       |
|                                                                                                    |                                                     |                                                                                                    |       |
|                                                                                                    |                                                     | and the second second second second second second second second second second second second second second second                                                                                                    |       |
|                                                                                                    |                                                     |                                                                                                    |       |
|                                                                                                    |                                                     | en la companya da la companya da la companya da la companya da la companya da la companya da la companya da la                                                                                                    |       |
|                                                                                                    |                                                     | • A second second se |       |
|                                                                                                    |                                                     | a second a second second second second second second second second second second second second second second s                                                                                                    |       |
|                                                                                                    |                                                     | a second a second a second second second second second second second second second second second second second                                                                                                    |       |
|                                                                                                    |                                                     |                                                                                                    |       |
|                                                                                                    |                                                     |                                                                                                    |       |
|                                                                                                    |                                                     |                                                                                                    |       |
| werse Model Resistivity Section                                                                                                |                                                     |                                                                                                    |       |
| nverse Model Resistivity Section                                                                                               |                                                     |                                                                                                    |       |
| verse Model Resistivity Section<br>2.89 8.62 25.7 76.7 229<br>Inverse Model Resistivity Section                                | 682 2035<br>Unit electrode spacing 5.00 m.          |                                                                                                    |       |
| verse Model Resistivity Section<br>2.89 8.62 25.7 76.7 229<br>Inverse Model Resistivity Section<br>wration 8 RMS error = 2.4 % | 682 2035<br>Unit electrode spacing 5.00 m.<br>165.0 | 245.0                                                                                                    | 325.0 |
| verse Model Resistivity Section<br>2.89 8.62 25.7 76.7 229<br>Inverse Model Resistivity Section<br>ration 8 RHS error = 2.4 %  | 682 2035<br>Unit electrode spacing 5.00 m.          | 245.0                                                                                                    | 325-0 |
| verse Model Resistivity Section<br>2.89 8.62 25.7 76.7 229<br>Inverse Model Resistivity Section<br>eration 8 RMS error = 2.4 % | 682 2035<br>Unit electrode spacing 5.00 m.<br>165.0 | 245.0                                                                                                    | 325.0 |
| verse Model Resistivity Section<br>2.89 8.62 25.7 76.7 229<br>Inverse Model Resistivity Section<br>eration 8 RMS error = 2.4 % | 682 2835<br>Unit electrode spacing 5.00 m.          | 245.0                                                                                                    | 325.0 |
| verse Model Resistivity Section<br>2.89 8.62 25.7 76.7 229<br>Inverse Model Resistivity Section<br>eration 8 RHS error = 2.4 % | 682 2835<br>Unit electrode spacing 5.00 m.          | 245.0                                                                                                    | 325.0 |
| verse Model Resistivity Section<br>2.89 8.62 25.7 76.7 229<br>Inverse Model Resistivity Section<br>eration 8 RHS error = 2.4 % | 682 2835<br>Unit electrode spacing 5.00 m.          | 245.6                                                                                                    | 325.0 |
| verse Hodel Resistivity Section<br>2.89 8.62 25.7 76.7 229<br>Inverse Hodel Resistivity Section<br>eration 8 RHS error = 2.4 % | 682 2835<br>Unit electrode spacing 5.00 m.          | 245.0                                                                                                    | 325.0 |
| Verse Model Resistivity Section<br>2.89 8.62 25.7 76.7 229<br>Inverse Model Resistivity Section<br>ration 8 RMS error = 2.4 %  | 682 2835<br>Unit electrode spacing 5.00 m.          | 245.0                                                                                                    |       |
| erse Model Resistivity Section<br>2.89 8.62 25.7 76.7 229<br>Inverse Model Resistivity Section<br>ration 8 RHS error = 2.4 %   | 682 2835<br>Unit electrode spacing 5.00 m.          | 245.0                                                                                                    |       |
| erse Model Resistivity Section<br>2.89 8.62 25.7 76.7 229<br>Inverse Model Resistivity Section<br>ration 8 RMS error = 2.4 %   | 682 2835 Unit electrode spacing 5.80 m.             | 245.0                                                                                                    |       |
| erse Model Resistivity Section<br>2.89 8.62 25.7 76.7 229<br>Inverse Model Resistivity Section<br>ration 8 RMS error = 2.4 %   | 682 2835 Unit electrode spacing 5.80 m.             | 245.0                                                                                                    |       |
| erse Model Resistivity Section<br>2.89 8.62 25.7 76.7 229<br>Inverse Model Resistivity Section<br>ration 8 RMS error = 2.4 %   | 682 2835<br>Unit electrode spacing 5.80 m.          | 245.0                                                                                                    |       |
| Verse Model Resistivity Section<br>2.89 8.62 25.7 76.7 229<br>Inverse Model Resistivity Section<br>ration 8 RMS error = 2.4 %  | 682 2835<br>Unit electrode spacing 5.80 m.          |                                                                                                    |       |
| verse Model Resistivity Section<br>2.89 8.62 25.7 76.7 229<br>Inverse Model Resistivity Section<br>aration 8 RMS error = 2.4 % | 682 2835<br>Unit electrode spacing 5.80 m.          |                                                                                                    |       |
| verse Model Resistivity Section<br>2.89 8.62 25.7 76.7 229<br>Inverse Model Resistivity Section<br>pration 8 RMS error = 2.4 % | 682 2835<br>Unit electrode spacing 5.80 m.          |                                                                                                    |       |

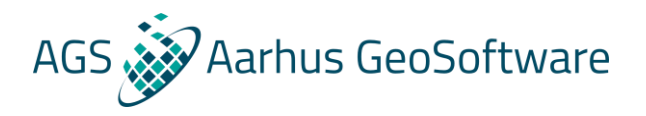

#### Inversion settings – hands on

- 1. Read in the data set GRUNDFOR.DAT and carry out the inversion with the default model discretization. You can take a look at the model discretization by selecting the 'Display model blocks' option.
- choose the option to 'Allow number of model blocks to exceed data points', and run the inversion again. Make sure to use a different name for the inversion results file, for example GRUNFOR2.INV. Check out the arrangement of the cells again using the 'Display model blocks' option.
- 3. Now reduce the width of the side cells as well. Select the 'Make sure model blocks have same widths' option, and check out the arrangement of the cells. Next run the inversion again.

Compare the different inversions to see the effect of the model discretization on the inversion result.

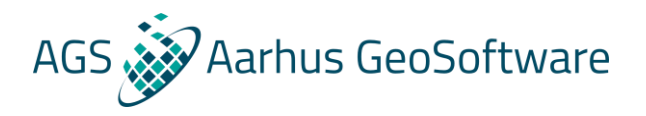

#### Inversion settings – hands on

- 1. Read in the data set BLOCK\_ONE.DAT and carry out the inversion with the default settings.
- 2. Next select the 'Select robust inversion' option, and enable both the robust model and data constrains. Run the inversion again, remember to use another name for the .inv file.

Compare the different inversions to see the effect of the inversion settings on the inversion result.

Try the option to display the inversion result as model blocks instead of contours to see the direct infect on the final model.

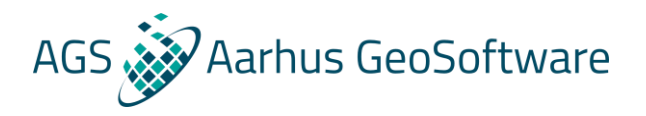

#### Inversion settings – hands on

- 1. Read in the data set ODARSLOV.DAT and carry out the inversion with the default settings.
- 2. Next change the inversion settings to robust inversion. Run the inversion again, remember to use another name for the .inv file.
- 3. Note the extreme resistivity values at the bottom-left and bottom-right corners can take. To reduce this effect, select the 'Reduce effect of side blocks' option, and then run the inversion again.
- Compare the different inversions to see the effect of the different inversion settings on the inversion result.
- Again, try the option to display the inversion result as model blocks instead of contours to see the direct infect on the final model.

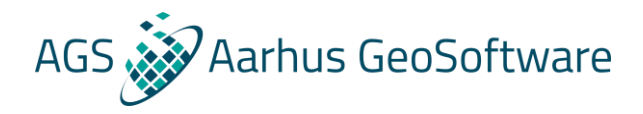

## Visualization options

- Build in visualization
- Exports for visualization in other software

## AGS Aarhus GeoSoftware

#### Visualization options – build in visualization – hands on

- 1. Enter display mode by selecting 'Display-> Show inversion results'
- 2. If you have just run and inversion the result is automatically loaded, otherwise load it in using the file menu
- 3. Load rathcro.inv (use ipmodel.inv to test IP displays)
- 4. Test the different options in:

| <u>F</u> ile | Display sections | <u>C</u> hange display set | ttings <u>E</u> | Edit data | <u>P</u> rint | E <u>x</u> it            |
|--------------|------------------|----------------------------|-----------------|-----------|---------------|--------------------------|
|              | Model displ      | ay                         | >               | Dis       | olay dat      | a and model sections     |
| 1 20         | Sensitivity d    | isplays                    | >               | Incl      | ude top       | ography in model display |
| Gen          | Time-lapse       | displays                   | >               | Sav       | e conto       | ur values                |
| No           | Display regi     | on of investigation        |                 |           |               |                          |

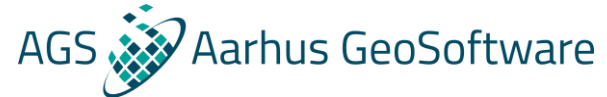

## Visualization options – build in visualization – hands on

#### It is often useful to reuse the same color scale to compare results across profiles or inversions:

#### 6. Saving a colorscale:

🧱 RES2DINVx64 ver. 4.8.12 :- 902 : Display Sections Window - C:\Dropbox (Aarhus GeoSoftware)\KV\tstdat'

| <u>F</u> ile | Display sections | <u>C</u> hange display set | ttings <u>E</u> d | it data <u>P</u> r | rint E <u>x</u> it          |         |                  |        |  |
|--------------|------------------|----------------------------|-------------------|--------------------|-----------------------------|---------|------------------|--------|--|
| Ps.          | Model displ      | ay                         | >                 | Display            | / data and                  | model s | section          | s      |  |
|              | Sensitivity d    | lisplays                   | >                 | Include            | e topograp<br>e resistivity | hy in m | odel d<br>isplav | isplay |  |
| Ø.           | Time-lapse       | displays                   | >                 | Save c             | ontour valu                 | Jes     | ispidy           |        |  |
| 0.<br>0.     | Display regi     | on of investigation        |                   |                    | · .                         |         |                  |        |  |
| 1            | 22               |                            |                   |                    |                             | •       |                  |        |  |

#### 7. Loading a colorscale:

| Select Type of Contour Intervals                     |  |  |  |  |  |  |  |
|------------------------------------------------------|--|--|--|--|--|--|--|
| Set Resistivity Contour Values                       |  |  |  |  |  |  |  |
| Choose the type of contour spacing you want to use:- |  |  |  |  |  |  |  |
| C Linear contour intervals                           |  |  |  |  |  |  |  |
| C Logarithmic contour intervals                      |  |  |  |  |  |  |  |
| O User defined linear contour intervals              |  |  |  |  |  |  |  |
| C User defined logarithmic contour intervals         |  |  |  |  |  |  |  |
| O User defined contour intervals                     |  |  |  |  |  |  |  |
| Read contour values from file                        |  |  |  |  |  |  |  |
| OK Cancel                                            |  |  |  |  |  |  |  |

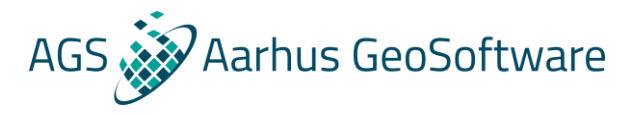

## Visualization options - Exports

# Res2DInv can export visualization results in a range of formats for use in visualization and modelling software:

| x64          | RES2DINVx64 ver. 4.8.                                    | 12 :- 902 : Display Se | ction | s Window -                                    | C:\Dro                   | pbox (Aarhus Ge | eoSoftware) | \KV\t |
|--------------|----------------------------------------------------------|------------------------|-------|-----------------------------------------------|--------------------------|-----------------|-------------|-------|
| <u>F</u> ile | <u>D</u> isplay sections <u>C</u> hange display settings |                        |       | <u>E</u> dit data <u>P</u> rint E <u>x</u> it |                          |                 |             |       |
|              | Read file with invers                                    |                        |       |                                               |                          |                 |             |       |
|              | Read DOI files                                           | >                      |       |                                               |                          |                 |             |       |
|              | Model export                                             | >                      |       | Save data                                     | in XYZ                   | format          |             |       |
|              | Trace program execution                                  |                        |       | Save data                                     | .                        |                 |             |       |
| _            | Quit display window                                      |                        |       | Model of                                      | utput file in MOD format |                 |             |       |
|              |                                                          |                        |       | Model out                                     | tput file                | in VTK format   |             |       |

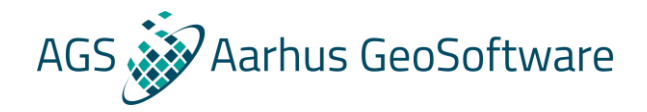

#### After the break - Res3DInv

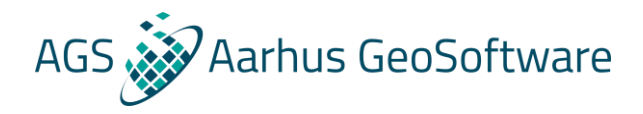

#### Res3DInv vs Res2DInv

- More complex than Res2DInv because everything is 3D
- Inversion settings and running inversions very similar
- Much more computationally demanding
- Data format is simpler in some ways and more complex in others

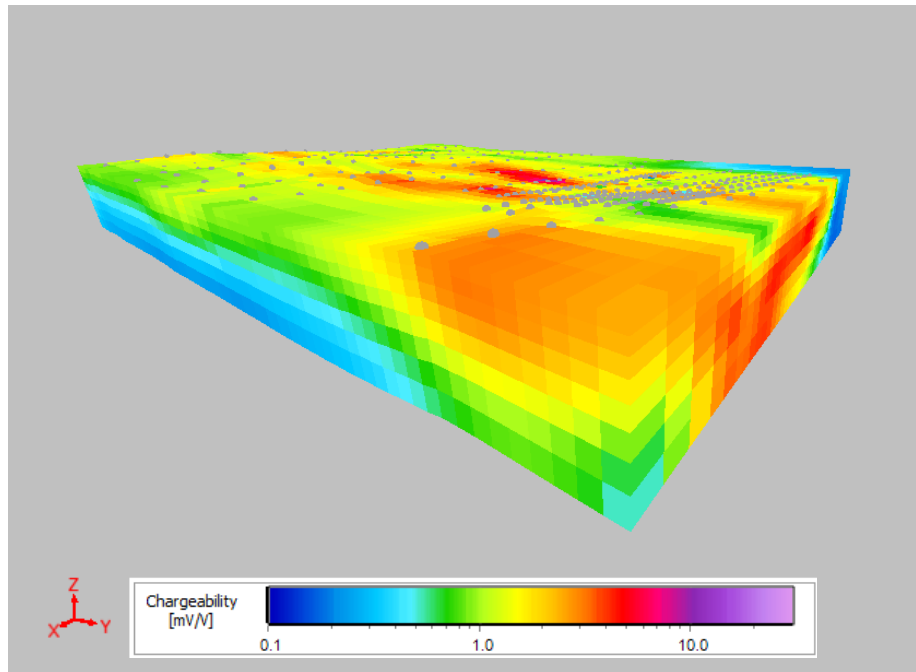

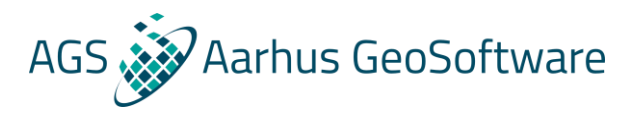

#### Model discretization

Because of the increased computational load of 3D inversion and the increased degrees of freedom much more care must be taken when defining the model discretization

- For structured grids the x-y discretization is defined in the header
- For the arbitrary electrode locations format the x-y discretization is also defined in the header, but can also be edited from within the program
- Also remember to consider the number of layers and the thickness of those
- Rotating the grid can also decrease the size

### Res3DInv data format – survey grid and electrode locations

AGS Aarhus GeoSoftware

# All the computational grid and electrode positions are specified at the beginning of the file, there are several options:

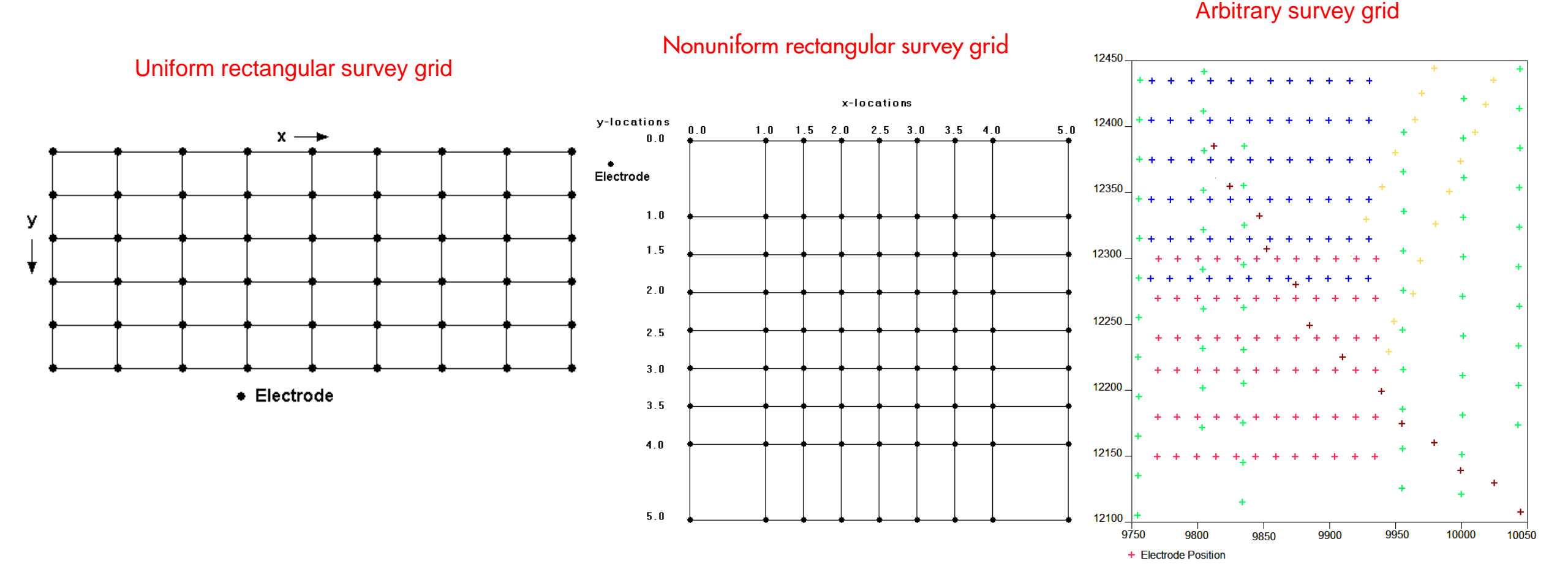
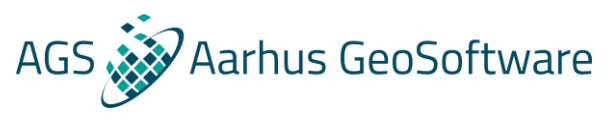

## Res3DInv data format – Uniform and nonuniform rectangular grid - header lines

## All the computational grid and electrode positions are specified at the beginning of the file, there are several options:

Uniform rectangular survey grid

Nonuniform rectangular survey grid

| 1  | Unifo | rm rectangu   | lar survey o       | grid example |
|----|-------|---------------|--------------------|--------------|
| 2  | 7     | Number of e   | lectrodes in x-di  | rection      |
| 3  | 7     | Number of e   | lectrodes in y-dii | rection      |
| 4  | 0.5   | Unit electrod | le spacing in x-d  | irection     |
| 5  | 0.5   | Unit electroc | le spacing in y-d  | irection     |
| 6  | 2     | Array type (2 | 2 for pole-pole)   |              |
| 7  | 468   | Number of d   | ata points         |              |
| 8  | 0.00  | 0.00          | 1.00 0.00          | 398.05       |
| 9  | 0.00  | 0.00          | 1.50 0.00          | 424.08       |
| 10 | 0.00  | 0.00          | 2.00 0.00          | 413.83       |
| 11 | 0.00  | 0.00          | 2.50 0.00          | 373.76       |
| 12 | 0.00  | 0.00          | 3.00 0.00          | 320.77       |
|    | 0.00  | 0.00          | 0.00 0.50          | 465.25       |
|    |       |               |                    | 454.78       |
|    |       |               |                    |              |

| 1  | Nonunifo | rm rectar     | ngular sui    | vey grid     | d example     |
|----|----------|---------------|---------------|--------------|---------------|
| 2  | 9 1      | Number of e   | electrodes in | x-direction  | า             |
| 3  | 9 1      | lumber of e   | electrodes in | y-directior  | า             |
| 4  | Nonunifo | rm grid       | Header ind    | licating nor | nuniform grid |
| 5  | x-locati | on of gri     | id-lines      | -            | _             |
| 6  | 0.0 1.0  | 1.5 2.0 2     | 2.5 3.0 3.    | .5 4.0 5.    | 0             |
| 7  | y-locati | on of gri     | id-lines      |              |               |
| 8  | 0.0 1.0  | 1.5 2.0 2     | 2.5 3.0 3.    | .5 4.0 5.    | . 0           |
| 9  | 2 A      | Array type (2 | 2 for pole-po | ole)         |               |
| 10 | 992      | lumber of c   | lata points   |              |               |
| 11 | 0.000    | 0.000         | 1.000         | 0.000        | 29.934        |
| 12 | 0.000    | 0.000         | 1.500         | 0.000        | 29.918        |
|    | 0.000    | 0.000         | 2.000         | 0.000        | 29.927        |
|    | 0.000    | 0.000         | 2.500         | 0.000        | 29.932        |
|    |          |               |               |              |               |

#### In these grids electrodes can only be located on the grid nodes

# Res3DInv data format – arbitrary electrode position - header lines

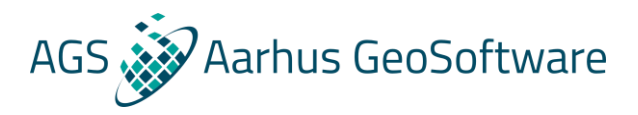

1 3-D arbitrary electrodes data format

2 68,80 X and Y surface grid size

3 Nonuniform grid Header for non-uniform rectangular grid

4 x-location of grid-lines

571925.000 X-location of all grid lines 5 571900.000 571915.000 571920.000 571880.000 571885.000 571890.000 571895.000 571905.000 571910.000 571965.000 571970.000 571975.000 (global coordinates) 6 571930.000 571935.000 571940.000 571945.000 571950.000 571955.000 571960.000 7 571980.000 571985.000 571990.000 571995.000 572000.000 572005.000 572010.000 572015.000 572020.000 572025.000 8 572030.000 572035.000 572040.000 572045.000 572050.000 572055.000 572060.000 572065.000 572070.000 572075.000 9 572080.000 572085.000 572090.000 572095.000 572100.000 572105.000 572110.000 572115.000 572120.000 572125.000 10 572135.000 572175.000 572130.000 572140.000 572145.000 572150.000 572155.000 572160.000 572165.000 572170.000 11 572180.000 572185.000 572190.000 572195.000 572200.000 572205.000 572210.000 572215.000 12 y-location of grid-lines 6222200.000 Y-location of all grid lines 13 6222155.000 6222160.000 6222165.000 6222170.000 6222175.000 6222180.000 6222185.000 6222190.000 6222195.000 6222250.000 (global coordinates) 14 6222205.000 6222210.000 6222215.000 6222220.000 6222225.000 6222230.000 6222235.000 6222240.000 6222245.000 6222255.000 6222260.000 6222265.000 6222290.000 6222295.000 6222300.000 15 6222270.000 6222275.000 6222280.000 6222285.000 6222305.000 6222310.000 16 6222315.000 6222320.000 6222325.000 6222330.000 6222335.000 6222340.000 6222345.000 6222350.000 6222370.000 17 6222355.000 6222360.000 6222365.000 6222380.000 6222385.000 6222390.000 6222400.000 6222375.000 6222395.000 18 6222405.000 6222410.000 6222415.000 6222420.000 6222430.000 6222435.000 6222440.000 6222450.000 6222425.000 6222445.000 19 6222455.000 6222460.000 6222465.000 6222470.000 6222475.000 6222480.000 6222485.000 6222490.000 6222495.000 6222500.000 20 6222505.000 6222510.000 6222515.000 6222520.000 6222525.000 6222530.000 6222535.000 6222540.000 6222545.000 6222550.000 11 General array data format 21 22 No sub array type Type of data (0=apparent resistivity, 1=resistance) Data unit header 23 Apparent resistivity data 24 Point Electrodes outside grid present Header for arbitrary electrode positions 25 Number of point electrodes Header for number of arbitrary electrodes 26 334 Number of arbitrary electrodes 27 Compressed format used for point electrodes coordinates Header for "compressed format" this is usually used 28 Electrode number, X-location, Y-location, Elevation (only electrodes not located on 29 1, 571884.9200, 6222499.4000, 1.6300 30 571889.8900, 6222498.9800, 1.6500 grid nodes need to be listed here.) 2, 31 3, 571894.8700, 6222498.5600, 1.6700 4, 571899.8400, 6222498.1400, 1.6900 1.7000 5, 571904.8200, 6222497.7300, 6, 571905.4100, 6222545.3600, 1.6300

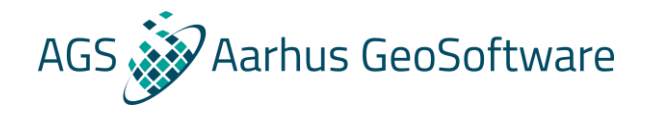

## Res3DInv data format – data lines

#### The data line format is the same for all grid types:

**Pole-pole example with IP:** 

|     | C1-X  | C1-Y  | P1-X  | P1-Y  | A.Res.  | I.P.    |
|-----|-------|-------|-------|-------|---------|---------|
| 298 | 1.000 | 2.000 | 6.000 | 2.000 | 9.8064  | -0.7452 |
| 299 | 1.000 | 2.000 | 7.000 | 2.000 | 9.7419  | -1.4738 |
| 300 | 1.000 | 2.000 | 0.000 | 3.000 | 10.3088 | 2.1841  |
| 301 | 1.000 | 2.000 | 1.000 | 3.000 | 10.3778 | 2.6690  |
| 302 | 1.000 | 2.000 | 2.000 | 3.000 | 10.9918 | 6.7572  |
| 303 | 1.000 | 2.000 | 1.000 | 4.000 | 10.5644 | 4.1239  |
| 304 | 1.000 | 2.000 | 3.000 | 4.000 | 11.0035 | 9.2132  |
| 305 | 1.000 | 2.000 | 1.000 | 5.000 | 10.4259 | 3.3120  |
| 306 | 1.000 | 2.000 | 4.000 | 5.000 | 9.9305  | 1.7297  |
| 307 | 1.000 | 2.000 | 1.000 | 6.000 | 10.2240 | 1.8794  |
| 308 | 1.000 | 2.000 | 5.000 | 6.000 | 9.5697  | -2.2696 |
| 309 | 1.000 | 2.000 | 1.000 | 7.000 | 10.0957 | 0.9139  |
| 310 | 1.000 | 2.000 | 6.000 | 7.000 | 9.6073  | -2.4194 |
| 311 | 2.000 | 2.000 | 3.000 | 2.000 | 11.1181 | 7.9622  |
| 312 | 2.000 | 2.000 | 4.000 | 2.000 | 11.2147 | 9.7495  |
| 313 | 2.000 | 2.000 | 5.000 | 2.000 | 10.5308 | 5.5019  |
| 314 | 2.000 | 2.000 | 6.000 | 2.000 | 10.0787 | 1.7192  |
|     | 2.000 | 2.000 | 7.000 | 2.000 | 9.9123  | 0.1283  |
|     |       |       |       |       |         |         |
|     |       |       |       |       |         |         |
|     |       |       |       |       |         |         |

#### **General/mixed array example, resistivity only:**

| N.e | lec | . C1-X | C1-Y  | C2-X  | C2-Y  | P1-X  | P1-Y  | P2-X  | P2-Y  | App.Res |
|-----|-----|--------|-------|-------|-------|-------|-------|-------|-------|---------|
| 30  | 4   | 4.000  | 0.000 | 3.000 | 0.000 | 6.000 | 0.000 | 7.000 | 0.000 | 30.316  |
| 31  | 4   | 4.000  | 0.000 | 3.000 | 0.000 | 7.000 | 0.000 | 8.000 | 0.000 | 30.694  |
| 32  | 4   | 4.000  | 0.000 | 3.000 | 0.000 | 8.000 | 0.000 | 9.000 | 0.000 | 30.810  |
| 33  | 4   | 5.000  | 0.000 | 4.000 | 0.000 | 6.000 | 0.000 | 7.000 | 0.000 | 29.997  |
| 34  | 4   | 5.000  | 0.000 | 4.000 | 0.000 | 7.000 | 0.000 | 8.000 | 0.000 | 30.236  |
| 35  | 4   | 5.000  | 0.000 | 4.000 | 0.000 | 8.000 | 0.000 | 9.000 | 0.000 | 30.438  |
| 36  | 4   | 6.000  | 0.000 | 5.000 | 0.000 | 7.000 | 0.000 | 8.000 | 0.000 | 29.986  |
| 37  | 4   | 6.000  | 0.000 | 5.000 | 0.000 | 8.000 | 0.000 | 9.000 | 0.000 | 30.096  |
| 38  | 4   | 7.000  | 0.000 | 6.000 | 0.000 | 8.000 | 0.000 | 9.000 | 0.000 | 29.968  |
| 39  | 4   | 1.000  | 1.000 | 0.000 | 1.000 | 2.000 | 1.000 | 3.000 | 1.000 | 30.051  |
| 40  | 4   | 1.000  | 1.000 | 0.000 | 1.000 | 3.000 | 1.000 | 4.000 | 1.000 | 31.123  |
| 41  | 4   | 1.000  | 1.000 | 0.000 | 1.000 | 4.000 | 1.000 | 5.000 | 1.000 | 31.877  |
| 42  | 4   | 1.000  | 1.000 | 0.000 | 1.000 | 5.000 | 1.000 | 6.000 | 1.000 | 31.993  |
| 43  | 4   | 1.000  | 1.000 | 0.000 | 1.000 | 6.000 | 1.000 | 7.000 | 1.000 | 31.854  |
| 44  | 4   | 1.000  | 1.000 | 0.000 | 1.000 | 7.000 | 1.000 | 8.000 | 1.000 | 30.523  |
| 45  | 4   | 1.000  | 1.000 | 0.000 | 1.000 | 8.000 | 1.000 | 9.000 | 1.000 | 29.504  |
| 46  | 4   | 2.000  | 1.000 | 1.000 | 1.000 | 3.000 | 1.000 | 4.000 | 1.000 | 30.581  |
|     | 4   | 2.000  | 1.000 | 1.000 | 1.000 | 4.000 | 1.000 | 5.000 | 1.000 | 32.157  |
|     | 4   |        |       |       |       |       |       |       |       |         |
|     |     |        |       |       |       |       |       |       |       |         |
|     |     |        |       |       |       |       |       |       |       |         |
|     |     |        |       |       |       |       |       |       |       |         |

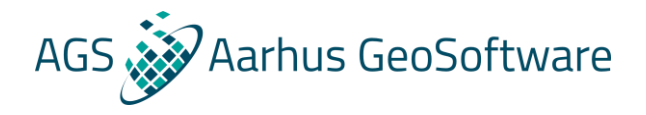

### Res3DInv data format – extra header for IP

When IP data is present a few extra header lines are added, these are added after the "number of data points" line:

|    | 2 <b>E</b> | nd of grid | definition  |            |             |            |         |
|----|------------|------------|-------------|------------|-------------|------------|---------|
|    | 712 N      | umber of o | data point  | S          |             |            |         |
| 6  | IP present | t IP he    | eader       |            |             |            |         |
| 7  | Chargeabi  | lity Type  | e of IP dat | a          |             |            |         |
| 8  | mV/V       | Unit       | for IP dat  | а          |             |            |         |
| 9  | 0.1,1.0    | Dela       | y and inte  | egration t | time for IF | ' data     |         |
| 10 | 0.000      | 0.000      | 1.000       | 0.000      | 10.0544     | 0.3702 Dat | a lines |
| 11 | 0.000      | 0.000      | 2.000       | 0.000      | 10.1311     | 0.8952     |         |
| 12 | 0.000      | 0.000      | 3.000       | 0.000      | 10.1860     | 1.3004     |         |
| 13 | 0.000      | 0.000      | 4.000       | 0.000      | 10.1808     | 1.3179     |         |
| 14 | 0.000      | 0.000      | 5.000       | 0.000      | 10.1235     | 0.9504     |         |
| 15 | 0.000      | 0.000      | 6.000       | 0.000      | 10.0573     | 0.4828     |         |
| 16 | 0.000      | 0.000      | 7.000       | 0.000      | 10.0095     | 0.1319     |         |
| 17 | 0.000      | 0.000      | 0.000       | 1.000      | 10.0544     | 0.3700     |         |
| 18 | 0.000      | 0.000      | 1.000       | 1.000      | 10.1214     | 0.8158     |         |
| 19 | 0.000      | 0.000      | 0.000       | 2.000      | 10.1312     | 0.8948     |         |
| 20 | 0.000      | 0.000      | 2.000       | 2.000      | 10.4994     | 3.1920     |         |
| 21 | 0.000      | 0.000      | 0.000       | 3.000      | 10.1860     | 1.2999     |         |
| 22 | 0.000      | 0.000      | 3.000       | 3.000      | 10.5749     | 4.4965     |         |
| 23 | 0.000      | 0.000      | 0.000       | 4.000      | 10.1808     | 1.3179     |         |
| 24 | 0.000      | 0.000      | 4.000       | 4.000      | 10.0542     | 1.8797     |         |
|    | 0.000      | 0.000      | 0.000       | 5.000      | 10.1235     | 0.9505     |         |
|    |            |            |             |            |             | -2.3194    |         |
|    |            |            |             |            |             |            |         |
|    |            |            |             |            |             |            |         |

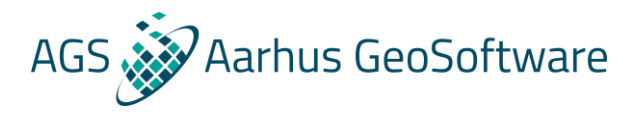

## **Topography options**

#### **Several options:**

#### Z-coordinates on point/arbitrary electrodes (XXX slides back)

**Topography in a structured list** 

**Topography at specified points** 

| 7.000         | 10.000    | 10.000     | 10.000 12     | 0.3522    |                                                           |     | 8.000   | 10.000   |
|---------------|-----------|------------|---------------|-----------|-----------------------------------------------------------|-----|---------|----------|
| 8.000         | 10.000    | 9.000      | 10.000 11     | 5.0855    |                                                           |     | 8.000   | 10.000   |
| 8.000         | 10.000    | 10.000     | 10.000 11     | 3.3131    | Last data lines                                           |     | 9.000   | 10.000   |
| 9.000         | 10.000    | 10.000     | 10.000 10     | 2.7262    |                                                           | Top | ography |          |
| Topography    | Topogr    | aphy hea   | der           |           |                                                           | 2   |         | Suna     |
| 2             | Surface   | e distance | es used, 1 fo | or true h | norizontal/global distances                               | Top | ography | / in uns |
| 0.00 0.00     | 0.00 -0.5 | 0 -1.00    | -1.50 -1.00   | -0.50     | 0.00 0.00 0.00 Elevation of all grid                      | Num | ber of  | topogra  |
| 0.00 0.00     | 0.00 -0.5 | 0 -1.00    | -1.50 -1.00   | -0.50     | 0.00 0.00 0.00 nodes, in $x \rightarrow and y \downarrow$ | 121 |         |          |
| 0.00 0.00     | 0.00 -0.5 | 0 -1.00    | -1.50 -1.00   | -0.50     | 0.00 0.00 0.00 directions                                 | Top | ograpny | data p   |
| 0.00 0.00     | 0.00 -0.5 | 0 -1.00    | -1.50 -1.00   | -0.5      | 0 0.00 0.00 0.00                                          | 1   | 0.0     | 0.0 0.0  |
| 0.00 0.00     | 0.00 -0.5 | 0 -1.00    | -1.50 -1.00   | -0.50     | 0.00 0.00 0.00                                            | 2   | 2.0     | 0.0 0.   |
| 0.00 0.00     | 0.00 -0.5 | 0 -1.00    | -1.50 -1.00   | -0.50     | 0.00 0.00 0.00                                            |     | 2.0     | 0.0 -0   |
| 0.00 0.00     | 0.00 -0.5 | 0 -1.00    | -1.50 -1.00   | -0.50     | 0.00 0.00 0.00                                            |     | 4 0     | 0.0 -0.  |
| 0.00 0.00     | 0.00 -0.5 | 0 -1.00    | -1.50 -1.00   | -0.50     | 0.00 0.00 0.00                                            | 6   | 5.0     | 0.0 -1   |
| 0.00 0.00     | 0.00 -0.5 | 0 -1.00    | -1.50 -1.00   | -0.50     | 0.00 0.00 0.00                                            | 7   | 6.0     | 0.0 -1.  |
| 0.00 0.00     | 0.00 -0.5 | 0 -1.00    | -1.50 -1.00   | -0.50     | 0.00 0.00 0.00                                            | 8   | 7.0     | 0.0 -0.  |
| 0.00 0.00     | 0.00 -0.5 | 0 -1.00    | -1.50 -1.00   | -0.50     | 0.00 0.00 0.00                                            |     | 8.0     | 0.0 0.   |
| • End of file | е         |            |               |           |                                                           |     |         |          |
| 0             | -         |            |               |           |                                                           |     |         |          |
|               |           |            |               |           |                                                           |     |         |          |

|                 | 8.000          | 10.000                 | 9.000                    | 10.000           | 115.0855   |              |           |           |
|-----------------|----------------|------------------------|--------------------------|------------------|------------|--------------|-----------|-----------|
|                 | 8.000          | 10.000                 | 10.000                   | 10.000           | 113.3131   |              |           |           |
|                 | 9.000          | 10.000                 | 10.000                   | 10.000           | 102.7262   | Last data    | lines     |           |
| Cop<br>2<br>Cop | ography        | Topogi<br>Surfac       | raphy head<br>e distance | der<br>s used, 1 | for true h | norizontal/g | lobal dis | stances   |
| Jum<br>121      | ber of<br>Numb | topograp<br>er of topo | by data po<br>ography po | pints He         | ader for r | number of t  | opograp   | hy points |
| Cop             | ography        | y data po              | ints (inde               | ex, x, y, z)     | Header     |              |           |           |
| L               | 0.0            | 0.0 0.00               | Point nu                 | umber, x,        | y and z o  | coordinate   |           |           |
| 2               | 1.0            | 0.0 0.0                | 0                        |                  |            |              |           |           |
| 3               | 2.0            | 0.0 0.0                | 0                        |                  |            |              |           |           |
| 1               | 3.0            | 0.0 -0.5               | 0                        |                  |            |              |           |           |
| 5               | 4.0            | 0.0 -1.0               | 0                        |                  |            |              |           |           |
| 6               | 5.0            | 0.0 -1.5               | 0                        |                  |            |              |           |           |
| 7               | 6.0            | 0.0 -1.0               | 0                        |                  |            |              |           |           |
|                 | 7.0            | 0.0 -0.5               |                          |                  |            |              |           |           |
|                 |                |                        |                          |                  |            |              |           |           |
|                 |                |                        |                          |                  |            |              |           |           |

0

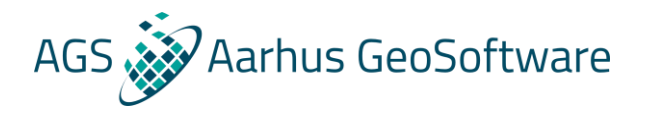

## Inversion settings & other options

The inversion and settings and other options are very similar to Res2DInv

- Smoothness constrained (L2) and and robust/blocky (L1 norm) inversion methods
- Limit on model resistivities, vertical and horizontal flatness filters etc.
- Underwater surveys and buried electrodes
- Fixed regions and known boundaries

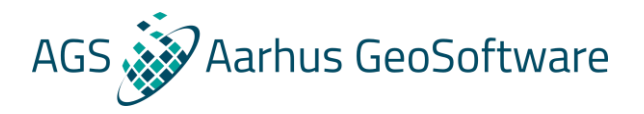

## Special options in Res3DInv

- Combination of Res2DInv data files into Res3DInv data files
- Time lapse inversion for tracking the changes in datasets and models between measurements
- Used for monitoring lands slides, injections, migration of tracers/pollutions and remediation

## Combine Res2DInv data files into Res3DInv data files

8

9

10

11

12

13

14

15

17

18

19

20

#### Lines in an orthogonal grid

Collate 3 Lines Title line Number of files to collate Header for number of files to combine 3 Number of files to combine 4 File 1 parameters Header for file 1 5 Name of data file in RES2DINV format Header for file name 6 d:\test\FILE2D 1.DAT Full file path and file name for file 1 7 X and Y location of first electrode along this line Header for line location 8 0.0,0.0 X and Y location of first electrode in line 9 Line direction (0=X, 1=Y) Header for line direction 10 0 Line is in X direction (1 for Y direction) 11 Line sign (0=positive, 1=negative) Header for line sign 12 0 Electrode numbers increase in positive direction in 3D grid 13 File 2 parameters Same information for file 2 Name of data file in RES2DINV format 15 d:\test\FILE2D 2.DAT 16 X and Y location of first electrode along this line 17 0.0,-0.5 Line direction (0=X,1=Y) 18 19 0 20 Line sign (0=positive,1=negative) 21 0 22 File 3 parameters Name of data file in RES2DINV format d:\test\FILE2D 3.DAT 25 X and Y location of first electrode along this line 26 0.0,-1.0 Line direction (0=X,1=Y) 28 0 29 Line sign (0=positive,1=negative) 30 0 Name of Output file in RES3DINV format Header for output file name d:\test\FILE 3D.dat Full file path and file name for output file 33 End of file

#### Lines in arbitrary directions

| 3-D arbitrary electrod     | es data format <mark>Title line</mark>                                    |
|----------------------------|---------------------------------------------------------------------------|
| Number of files to col     | late Header for number of files to combine                                |
| 3 Number of files to combi | ine                                                                       |
| Arbitrary point electr     | odes format Header for arbitrary electrode locations                      |
| X model grid spacing H     | leader for model X discretization                                         |
| 1.0 Model discretization   | in X-direction                                                            |
| Y model grid spacing H     | leader for model V discretization                                         |
| 1 0 Model discretization   | in V-direction                                                            |
| File 1 parameters Hea      | der for file 1                                                            |
| Name of data file in D     | RESET THE T                                                               |
| Name of data file in K     | 00 pm Full file peth and file perse for file 1                            |
| C: \Test\block32x19b-x-    | o information for file 2                                                  |
| File 2 parameters Sam      | e information for the 2                                                   |
| Name of data file in R     | ESZDINV format                                                            |
| c:\Test\block32x19b-x-     | 02.DAT                                                                    |
| File 3 parameters          |                                                                           |
| Name of data file in R     | ES2DINV format                                                            |
| c:\Test\block32x19b-x-     | 04.DAT                                                                    |
| Name of Output file in     | RES3DINV format Header for output file name                               |
| c:\Test\block32x19b-3D     | dat Full file path and file name for output file                          |
| End of file                | RES2DINVv64 ver. 4.8.18 :- 902                                            |
|                            | File Edit Change Settings Inversion Display Topography Options Print Help |
|                            | Read data file                                                            |
| Elles and southing d       | Round up positions of electrodes                                          |
| Flies are combined         | Automatically switch electrodes<br>Cut-off factor to remove data          |
| using ReszDinv:            | Calculate errors from repeated readings                                   |
|                            | Data Import >                                                             |
|                            | Collate data into RES3DINV format                                         |
|                            | Concatenate data into RES2DINV format                                     |
|                            |                                                                           |
|                            | Save sorted data after reading in data file                               |

AGS Aarhus GeoSoftware

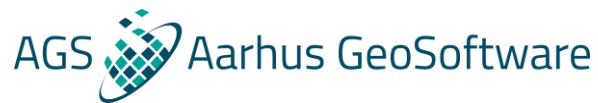

## Data processing/removal of bad data points in Res3DInv

Due to the huge amount of data points and 3D complexity of 3D ERT data it is hard to do visual/manual processing of the data to improve inversion results, there are 2 options:

- The statistical approach based on an initial inversion as demonstrated in Res2DInc
- For datasets joind of serveral 2D lines the manual processing can be done to the 2D lines using Res2DInv prior to combining the lines into a 3D data file

## AGS Aarhus GeoSoftware

Resistivity

78.0237

77.4654

78.3246

90.6875

71.4942

69.6839

54.0520

46.1332

36.8043

26.2511

22.3539

18.2205

16.1321

19.2623

49.2114

64.9709

212.7277

413.8167

84.9816

17.5093

22.2833

62.1920

122.4661

173.3137

160.3539

136.4403

237.3000

313.0403

Conductivity

0.012817

0.012909

0.012767

0.011027

0.013987

0.014351

0.018501

0.021676

0.027171

0.038094

0.044735

0.054883

0.061988

0.051915

0.020320

0.015392

0.0047008

0.0024165

0.011767

0.057113

0.044877

0.016079

0.0081655

0.0057699

0.0062362

0.0073292

0.0042141

0.0031945

## Visualization

### Res3DInv has several visualization options, to enter "display mode" select 'Display->display results'

**Classic build in visualization:** 

3D Viewer:

**Exports**:

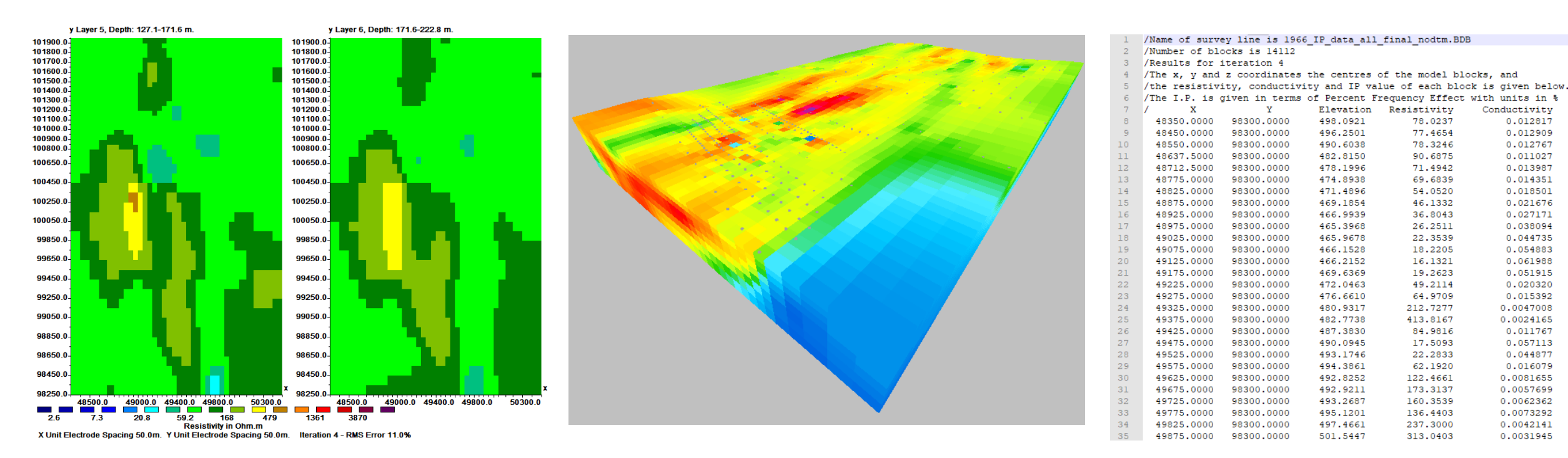

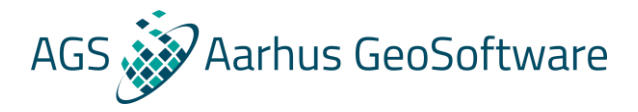

## **Classic build-in visualization**

## In this mode it is possible to show vertical and horizontal slices of the inverted model on a color scale, the settings and options are very similar to those of Res2DInv.

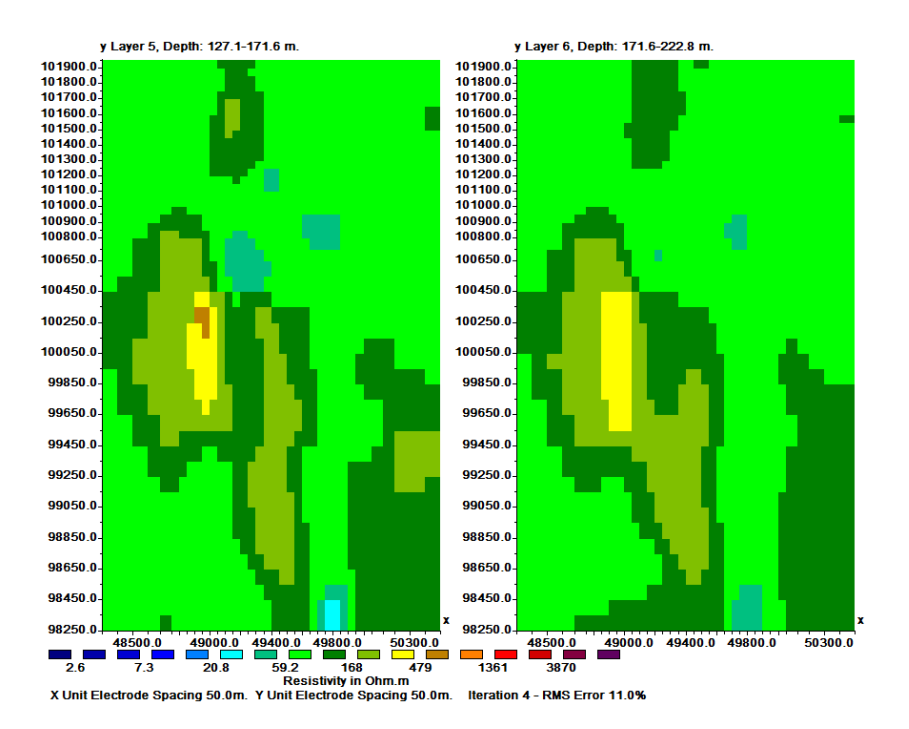

| RI           | ES3DINVx6                   | 54 ver. 3.15.11 Profe          | essional  | - ID. No. : 9     | 15 - Dis      | splay W      | indow |                   |
|--------------|-----------------------------|--------------------------------|-----------|-------------------|---------------|--------------|-------|-------------------|
| <u>F</u> ile | <u>D</u> isplay             | <u>C</u> hange display se      | ettings   | <u>E</u> dit data | <u>P</u> rint | <u>H</u> elp | Exit  |                   |
| 196          | Dis                         | play inversion mod             | lel       |                   |               |              |       | 1                 |
| × gi         | Dis                         | play model with to             | pograp    | hy                |               |              |       |                   |
| Nor          | Dis                         | play model with 3D             | Viewer    |                   |               |              |       |                   |
|              | Dis                         | play apparent resist           | tivity or | IP                |               |              |       |                   |
| Uni          | Dis                         | play measured and              | calcula   | ted appare        | nt resisti    | ivity        |       |                   |
| Nor          | Dis                         | play resistivity or IP         |           |                   |               |              |       |                   |
| Me           | Dis                         | play model sensitiv            | rity valu | ies               |               |              |       |                   |
| Nur          | Dis                         | play data sensitivity          | y values  | ;                 |               |              |       | :d.               |
| Dis          | Dis                         | play model resoluti            | ion       |                   |               |              |       | 5.                |
| No           | Dis                         | play depth slice               |           |                   |               |              |       |                   |
| Nur<br>IP c  | Sav                         | /e depth slice                 |           |                   |               |              |       | us 1.00 and 10.00 |
| IP v         | Dis                         | play model change              |           |                   |               |              |       | [                 |
| Dat:<br>Mar  | Sel                         | ect type of model o            | hange     | to display        |               |              |       |                   |
| Che          | cking d                     | ata positions                  |           |                   |               |              |       | ,                 |
| Тор          | ography                     | present with a                 | verag     | e height 4        | 86.14         |              |       |                   |
| Che          | ck glob                     | al coordinates                 |           |                   |               |              |       |                   |
| Nur          | u electro<br>nher of        | iae numbers<br>electrodes used | l ie 35   | 7                 |               |              |       |                   |
| Min          | imum a                      | nd maximum ps                  | seudo     | <br>depths ar     | e 25.4        | 5 and        | 164.3 | 8                 |
| Сор          | y data j                    | parameters                     |           |                   |               |              |       |                   |
| lter         | ation 3 -                   | RMS error 16.7                 | 6         |                   |               |              |       |                   |
| lter         | ition 3 - IP RMS error 1.00 |                                |           |                   |               |              |       |                   |

| Display model options                                                    | > |
|--------------------------------------------------------------------------|---|
| Iteration number to display : Max. 4                                     |   |
| Number of sections to display: 2 to 8                                    |   |
| Display Type<br>• Horizontal Sections<br>C Vertical Sections             |   |
| • XZ slice O YZ slice                                                    |   |
| Select the type of model to display.<br>Resistivity model     O IP model |   |
| OK Cancel                                                                |   |

## **3D** Viewer

## Can be used to view results in 3D both during and after inversion.

#### To display results during inversion:

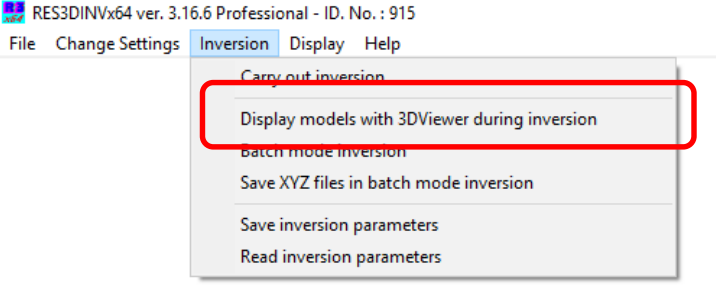

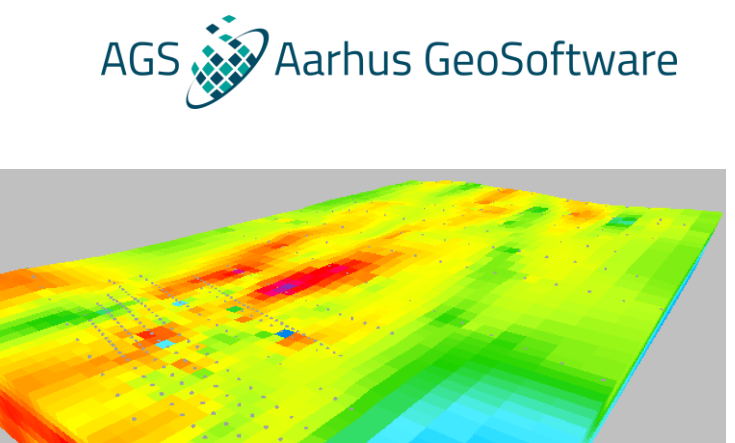

#### To display results after inversion in display mode:

RES3DINVx64 ver. 3.16.6 Professional - ID. No. : 915 - Display Window
 File Display Change display settings Edit data Print Help Exit
 Display inversion model
 Display model with topography
 Display model with 3DViewer
 Display apparent resistivity or IP
 Display measured and calculated apparent resistivity
 Display model sensitivity values
 Display data sensitivity values
 Display data sensitivity values
 Display depth slice
 Save depth slice

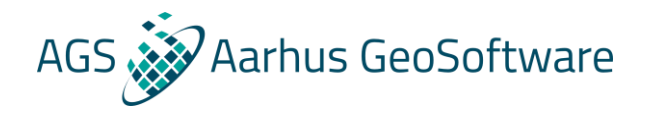

## 3D Viewer – Live demo

- Display models during inversion Display mode:
- Rotation, zoom and move center
- Axes and center
- Layer selection
- Color scale
- Wire frame
- Cut planes and subnodes

### Bonus – Res2DInv and Res3DInv results in Aarhus Workbench

It is possible to load inversion results from Res2DInv and Res3DInv into Aarhus workbench for improved visualization and interpretation options, in the following a few examples are shown. For instruction on how to use these options please refer to the manual for using Res2DInv inversion results in Aarhus Workbench, which can be downloaded here: XXXXXXXX Note that these options require a Aarhus Workbench Essential License.

AGS Aarhus GeoSoftware

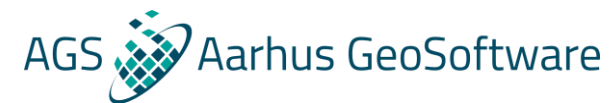

## Show location of data, inversions, boreholes etc. on a GIS map

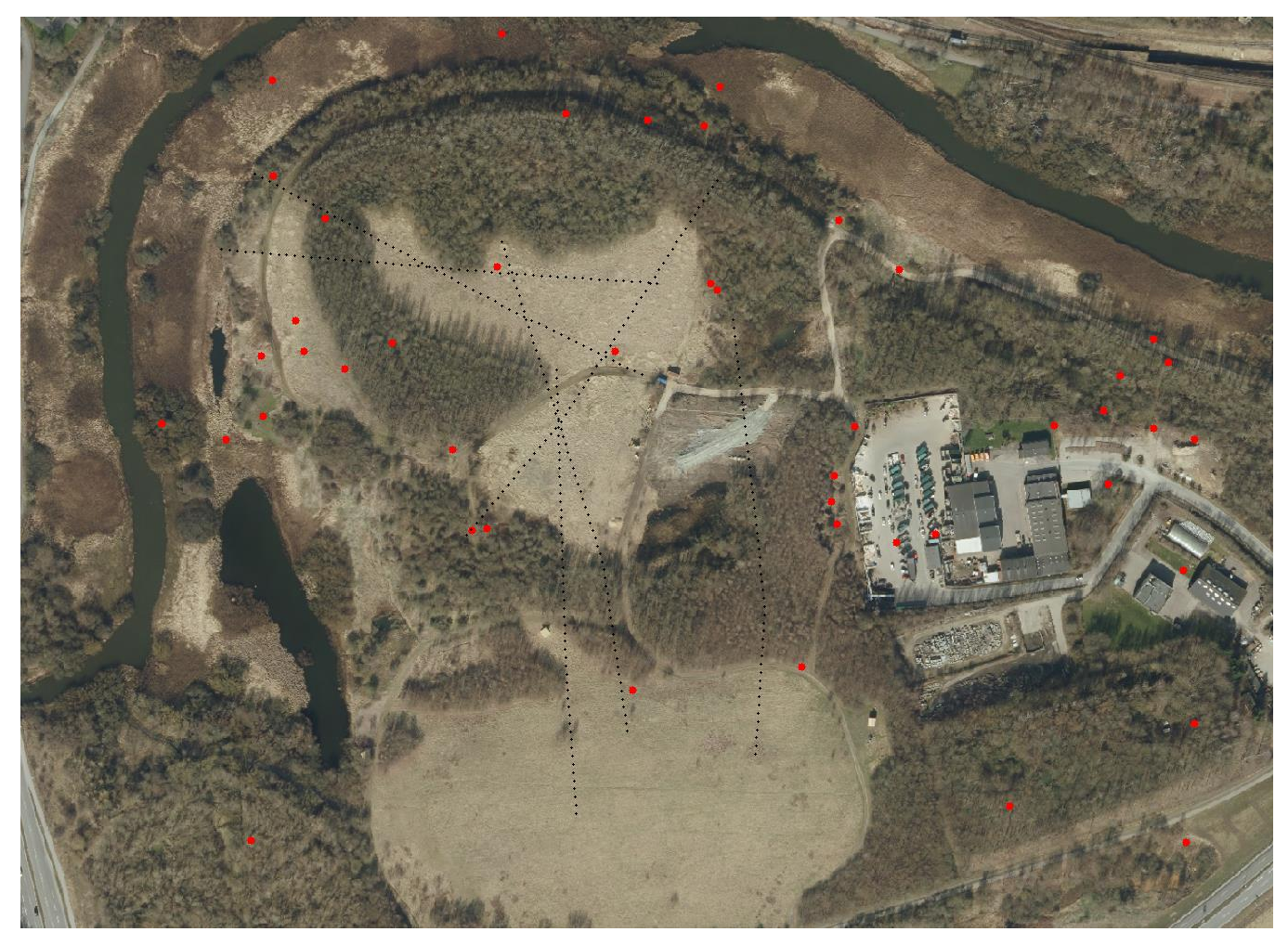

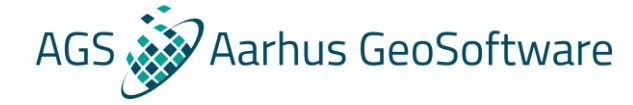

## Create horizontal maps, showing e.g. mean resistivity

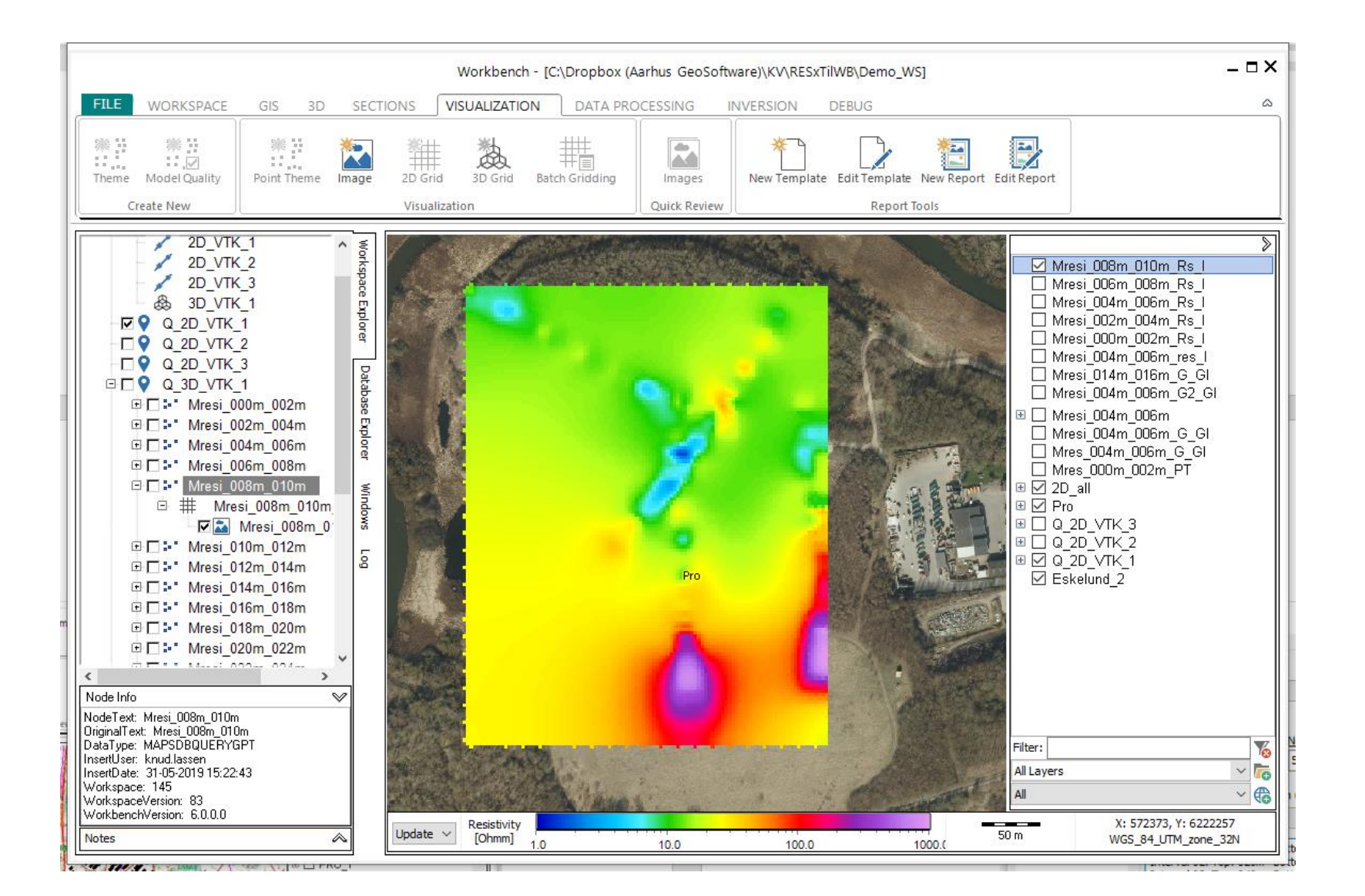

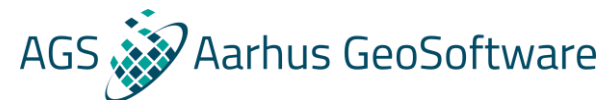

## Display 2D and 3D inversion results in the 3D viewer

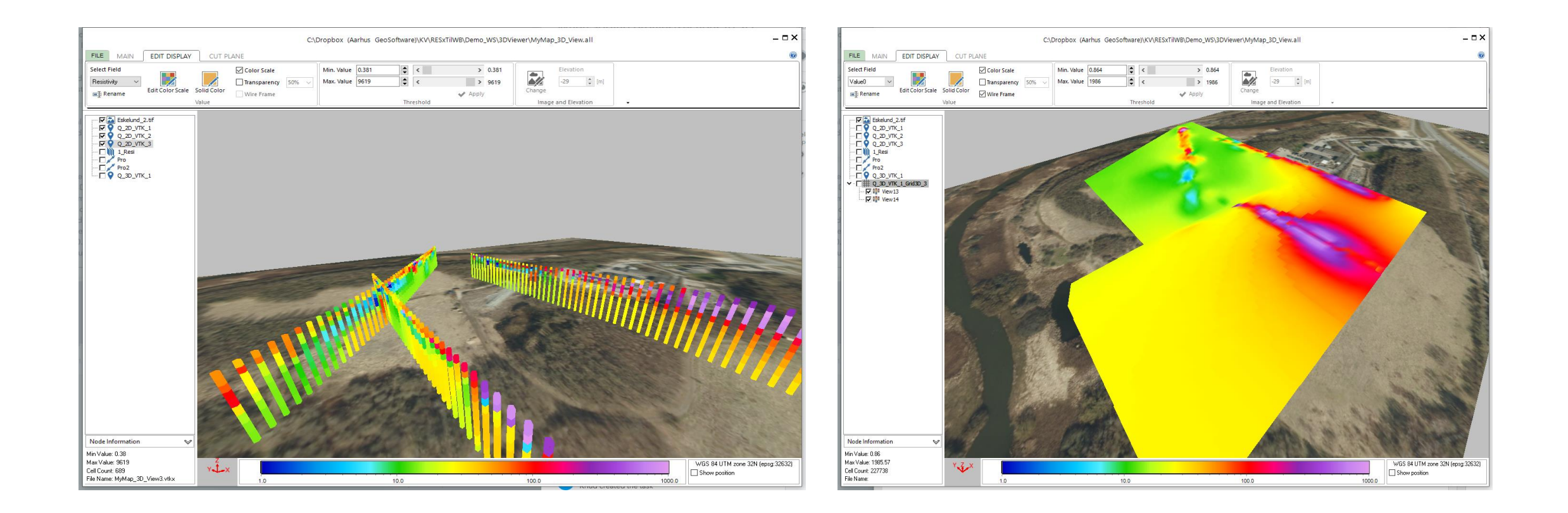

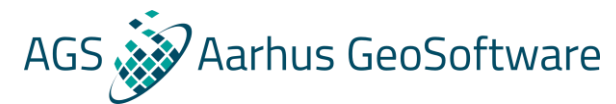

## Create automatized PDF reports for fast reporting on fieldwork

| 🐼 Rep | ort Editor - [2018-07-02_knud.lassen] - New          | report, not saved                                                                                      |                                                             | - 🗆 X                  |
|-------|------------------------------------------------------|----------------------------------------------------------------------------------------------------|-------------------------------------------------------------|------------------------|
| Save  | Load Print<br>Report                                 | s Preview Page Navigation                                                                              | New Copy Delete<br>Page Edit Zoom                           |                        |
| Т     | Text Project Title Text                              |                                                                                                    |                                                             |                        |
| T     | Resistivity Profiles (ohmm) Text Inversion type      |                                                                                                    |                                                             | ure 2(5x/2+x/2H)       |
| /     | Profile Name SW-NE-01                                | Axis Min/Max Mode X-Axis Scale 1: 2000<br>As defined on profil V Vertical Exaggeration 1: 3            | 00 ♥ X Min 0.00 ♥ Y Min 0.00 ♥<br>X Max 0.00 ♥ Y Max 0.00 ♥ |                        |
| Т     | Text<br>The profiles display model bars from the smo |                                                                                                    |                                                             |                        |
| /     | Profile Name<br>SW-NE-02                             | Axis Min/Max Mode X-Axis Scale 1: 2000<br>As defined on profil $\checkmark$ Vertical Exaggeration 1: 3 | 00                                                          |                        |
|       | Profile Name SW-NE-03                                | Axis Min/Max Mode X-Axis Scale 1: 2000<br>As defined on profil $\checkmark$ Vertical Exaggeration 1: 3 | 00                                                          |                        |
|       | Workbench Map Map Center (X,Y) Data                  | ) Rotation Map Scale<br>6230656   Rotation Map Scale<br>0  1: 50 000                                   | Map Layers Show Axes                                        |                        |
| Т     | Text Models have been blanked by 90% below the       |                                                                                                    |                                                             | AGS Aarhus GeoSoftware |
| Т     | Text<br>Line 1 (South-North)                         |                                                                                                    | Course oute                                                 | v                      |

## AGS Aarhus GeoSoftware Perform geological interpretation using geological surfaces

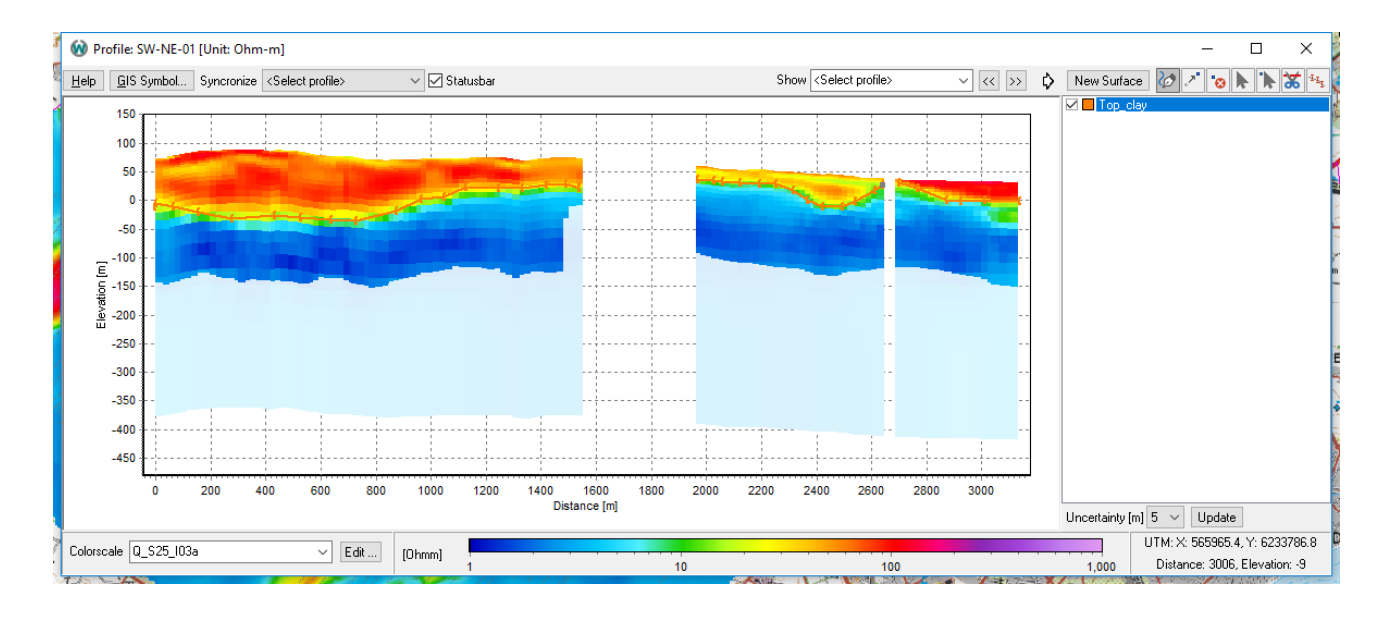

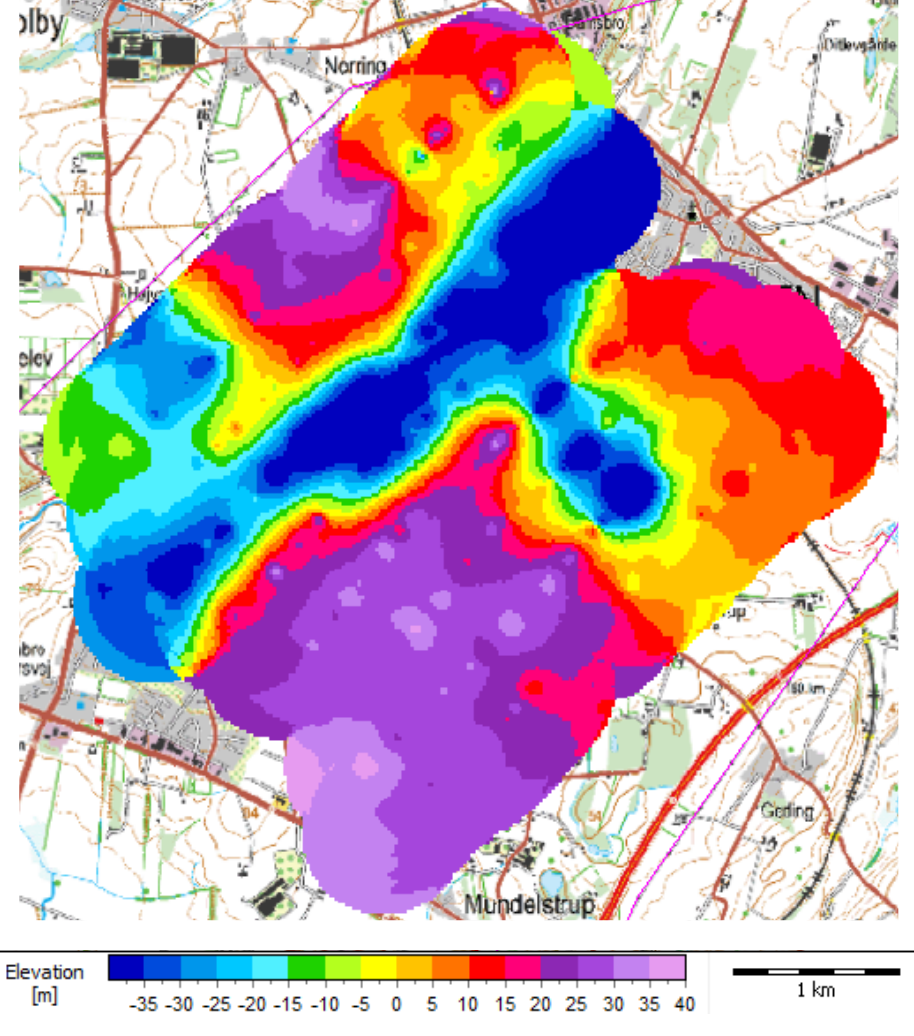

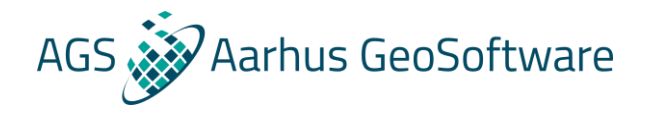

## Thank you – questions?